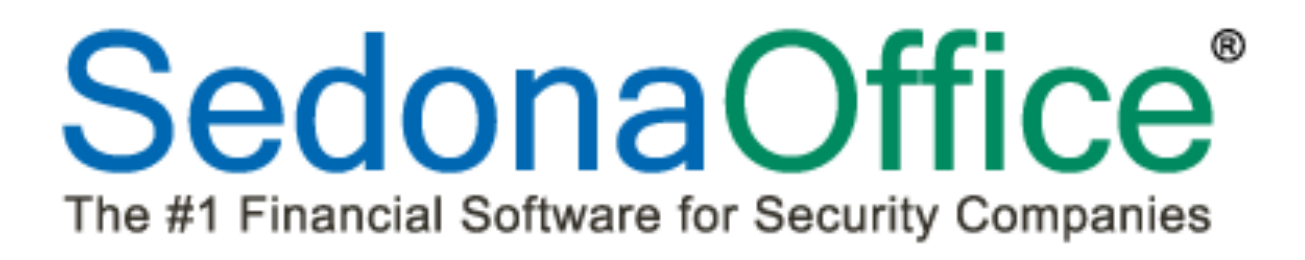

# SedonaSchedule Navigation Reference Guide

Last Revised: December 2014

# About this Document

This Reference Document is for use by SedonaOffice customers only. This document is not meant to serve as an operating or setup manual, its purpose is to overview the content contained within, and to be used for reference purposes only.

SedonaOffice reserves the right to modify the SedonaOffice product described in this document at any time and without notice. Information contained in this document is subject to change without notice. Companies, names and data used in examples herein are fictitious unless otherwise noted. In no event shall SedonaOffice be held liable for any incidental, indirect, special, or consequential damages arising from or related to this guide or the information contained herein. The information contained in this document is the property of SedonaOffice and Perennial Software.

This document may be updated periodically, be sure to check our website at <u>www.sedonaoffice.com</u> for the most current version. Copyright 2008, 2009, 2010, 2011, 2012, 2013, 2014.

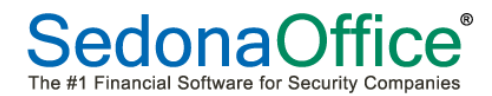

# Table of Contents

| SedonaSchedule Overview4             |
|--------------------------------------|
| Launching SedonaSchedule5            |
| Terminology6                         |
| SedonaSchedule Components9           |
| Context Menu and Options10           |
| The Ribbon                           |
| Calendar Bar                         |
| Detail Information Viewer            |
| Display Area35                       |
| Customer Search                      |
| User Configurable Columns            |
| User Configurable Column Arrangement |
| Ticket Queues                        |
|                                      |
| Accessing the Ticket Queues          |
| Accessing the Ticket Queues          |
| Accessing the Ticket Queues          |

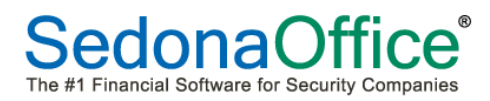

# SedonaSchedule Overview

This document is designed to assist Users in understanding the layout, concepts and terminology, and general navigation of the SedonaSchedule application. Creating and managing Tickets is covered in a separate Reference Document.

Major Topics covered in this document include:

- The Ribbon Functions & Options
- The Schedule Board
  - Display Groups Setup & Viewing
  - o Calendar Bar
  - o Ticket Detail Viewer
- Open Job List
  - o Viewing & Customizing Fields within the Job List
  - o View Options
- Ticket Queue
  - o Queue Ribbon
  - o Queue Selection
  - Viewing & Customizing Fields within the Queue

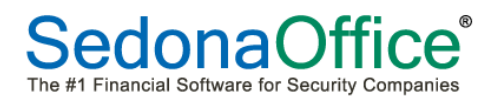

# Launching SedonaSchedule

SedonaSchedule is launched from the main SedonaOffice application. From the main application menu, click on the *Service* menu option. In a few seconds the SedonaSchedule application will be displayed.

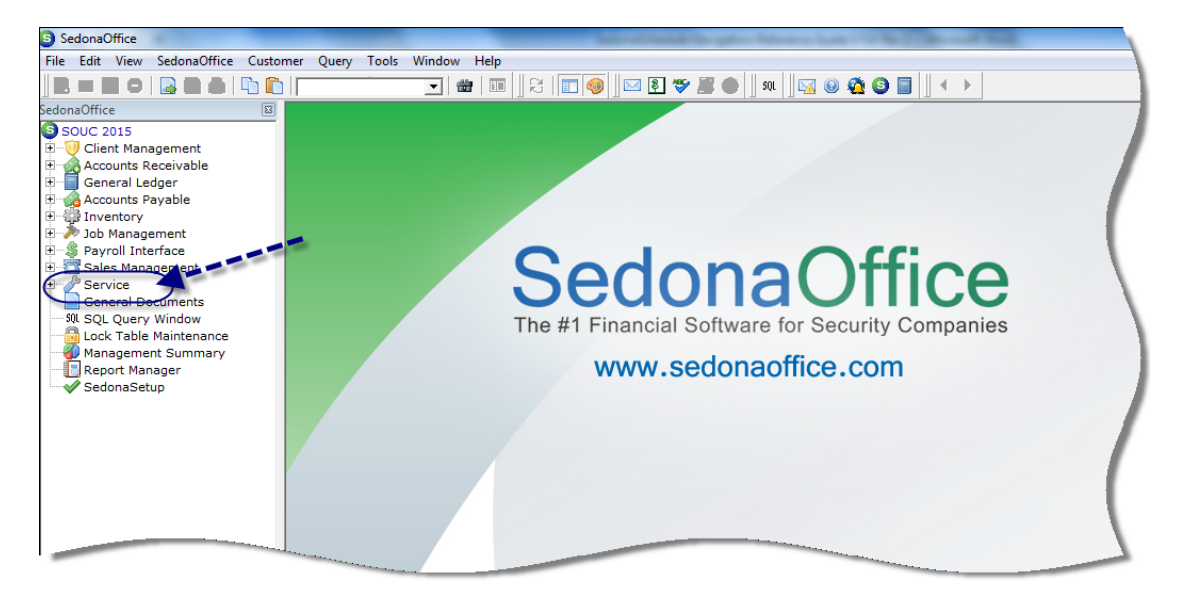

The SedonaSchedule application will open displaying the view last displayed when exiting the application. When opening SedonaSchedule for the first time, the Schedule Board will be displayed.

| ( <b>b</b> ) + <b>i</b> ≠                             | -                                   | -        | _                         | And in case of the local division of the local division of the loc | SedonaSchedule                            | - SOUC 2015 2.6.237 |                              | _                        | _                      |                  |
|-------------------------------------------------------|-------------------------------------|----------|---------------------------|----------------------------------------------------------------------------------------------------|-------------------------------------------|---------------------|------------------------------|--------------------------|------------------------|------------------|
| View Service O                                        | ptions SageQue                      | est Jo   | bs Options                |                                                                                                    |                                           |                     |                              |                          |                        |                  |
| TR 🐖 🗖                                                |                                     | 🌽 Ticket | Queue 🌼 Removed Parts     | ,                                                                                                    | Warning Count = 0 Tickets List * OC Techs |                     | hs 💌 👿 🔽 Show Unassigned 💿 🖉 |                          | Open Customer          |                  |
| Show/Hide Today Da                                    | Week Month                          | 🦑 Group  | Tickets 🧿 Miscellaneous   | Appointments                                                                                                    | Warning List                              | •                   | Display Gro                  | oup Technicians 🔻 🔲 Grou | p Day Within Owner 🛛 🤌 | Refresh Schedule |
| Calendar Bar                                          | , neek month                        | 🔍 Inspec | tion Creation 🥜 Open Jobs |                                                                                                    | Tickets On Site                           |                     |                              | Zoom                     |                        | Ticket 📸         |
| Navigation                                            |                                     |          | Arrangement               |                                                                                                    | Sed                                       | onaMonitor          |                              | Calendar Optic           | ns                     | Tools            |
| 🗷 Calendar                                            |                                     |          | 12/21                     |                                                                                                    |                                           |                     |                              |                          | 0 M F                  | o i uri          |
| December 2014     S M T W T E S S                     | January 2015  M T W T E S           |          | [Unassigned]              | Ugaer                                                                                                    | Ucean                                     | Unando Smith        |                              | Urson Goodman            | Uscar Martin           | Uzzle Wilson     |
| 123456                                                | 1 2 3                               |          |                           |                                                                                                    |                                           |                     |                              |                          |                        |                  |
| 7 8 9 10 11 12 13 4<br>14 15 16 <b>17</b> 18 19 20 11 | 5 6 7 8 9 10<br>1 12 13 14 15 16 17 |          |                           |                                                                                                    |                                           |                     |                              |                          |                        |                  |
| 21 22 23 24 25 26 27 18                               | 3 19 20 21 22 23 24                 | 12 am    |                           |                                                                                                    |                                           |                     |                              |                          |                        |                  |
| 20 20 30 31 20                                        | 20 27 20 29 30 31                   | 1:00     |                           |                                                                                                    |                                           |                     |                              |                          |                        |                  |
| a                                                     |                                     | 2:00     |                           |                                                                                                    |                                           |                     |                              |                          |                        |                  |
| Site                                                  |                                     | 3:00     |                           |                                                                                                    |                                           |                     |                              |                          |                        |                  |
| One                                                   |                                     | 4:00     |                           |                                                                                                    |                                           |                     |                              |                          |                        |                  |
|                                                       |                                     | 5:00     |                           |                                                                                                    |                                           |                     |                              |                          |                        |                  |
| System                                                |                                     | 6:00     |                           |                                                                                                    |                                           |                     |                              |                          |                        |                  |
| Contact                                               |                                     | 7:00     |                           |                                                                                                    |                                           |                     |                              |                          |                        |                  |
| Problem                                               |                                     | 8:00     |                           |                                                                                                    |                                           |                     |                              |                          |                        |                  |
| Technician                                            |                                     | 9:00     |                           |                                                                                                    |                                           |                     |                              |                          |                        |                  |
| Scheduled                                             | -                                   | 10:00    |                           |                                                                                                    |                                           |                     |                              |                          |                        |                  |
| Dispatched .                                          |                                     | 11:00    |                           |                                                                                                    |                                           |                     |                              |                          |                        |                  |
| Arrived                                               | -                                   | 12 pm    |                           |                                                                                                    |                                           |                     |                              |                          |                        |                  |
| Departed ,                                            |                                     | 1:00     |                           |                                                                                                    |                                           |                     |                              |                          |                        |                  |
|                                                       |                                     | 2:00     |                           |                                                                                                    |                                           |                     |                              |                          |                        |                  |
| New Appt                                              |                                     | 3:00     |                           |                                                                                                    |                                           |                     |                              |                          |                        |                  |
| 🗎 Sa                                                  | ave 😰 Edit                          | 4:00     |                           |                                                                                                    |                                           |                     |                              |                          |                        |                  |
| 🔲 Notes 🔛 M                                           | ap 🖾 Email                          | 5:00     |                           |                                                                                                    |                                           |                     |                              |                          |                        |                  |
|                                                       |                                     | 6:00     |                           |                                                                                                    |                                           |                     |                              |                          |                        |                  |
|                                                       |                                     | 7:00     |                           |                                                                                                    |                                           |                     |                              |                          |                        |                  |
|                                                       |                                     | 8:00     |                           |                                                                                                    |                                           |                     |                              |                          |                        |                  |
|                                                       |                                     | 9:00     |                           |                                                                                                    |                                           |                     |                              |                          |                        |                  |
| Refreshed: 12/21/2014 4:31:42 AM                      | u .                                 | 10:00    |                           |                                                                                                    |                                           |                     |                              |                          |                        |                  |
| Cin Unschedu                                          | led (0) 🕕 Detail                    | 11:00    |                           |                                                                                                    |                                           |                     |                              |                          |                        |                  |

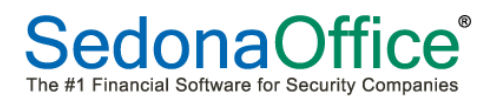

# Terminology

There are several terms which are unique to the SedonaSchedule application. This list of terms will assist in understanding the contents of this document.

**Ribbon** – The Ribbon is located at the top of the SedonaSchedule application and contains options from which the User clicks to activate an option.

| () + =                                                                                                    | -                                                                                       | -                                                                      |                          | SedonaSch                     | edule - SOUC 20                                  | 15 2.6.237     | -                    |                              | -                               |                           | -            |                                                  |                |
|----------------------------------------------------------------------------------------------------|-----------------------------------------------------------------------------------------|------------------------------------------------------------------------|--------------------------|-------------------------------|--------------------------------------------------|----------------|----------------------|------------------------------|---------------------------------|---------------------------|--------------|--------------------------------------------------|----------------|
| Show/Hide Today<br>Calendar Bar<br>Navigation                                                                                                    | est Jobs Options<br>Ticket Queue<br>Group Tickets<br>Inspection Creation<br>Arrangement | <ul> <li>Removed P.</li> <li>Miscellaned</li> <li>Open Jobs</li> </ul> | arts<br>ous Appointments | Warni<br>Warning<br>Tickets O | ing Count = 0<br>List<br>In Site<br>SedonaMonito | Tickets List 👻 | All<br>Display Group | ▼ 🞲<br>Technicians ▼<br>Cale | C Show Una<br>Group Day<br>Zoom | ssigned<br>y Within Owner |              | Open Custome<br>Refresh Schedu<br>icket<br>Tools | r<br>sle<br>ma |
| Chlenkar         January 2015         *           S. M. T. W. T. F. S.         S. M. T. W. T. F. S.         S. M. T. W. T. F. S.         S. M. T. W. T. F. S.         1.2.3         4.5.6         1.2.3         7.8.9.10         11.12         1.3.4.5.6         1.2.3         7.8.9.10         11.2.13         4.5.6         7.8.9.10         11.12         1.3.4.2.2.2         7.8.9.10         11.2.13         4.5.6.7         7.8.9.10         11.2.13         14.15         16.17         12.2.2.2.2.2.2.2         24.2.2.2.2.2.2.2.2.2.2.2.2.2.2.2.2.2.2. | 12/21<br>[Unassigned]<br>12 am<br>1:00                                                  | Ogden Ocean                                                            | Sheridan Smith           | Orlando Smith                 | Orson Goodma                                     | Oscar Martin   | Ozzie Wilson         | Sam Miller                   | Sean Taylor                     | Stuart Larson             | Steve Watson | Shawn McKenzi                                    | Sheldon Walker |

**Ribbon Group** – Within the Ribbon are various groups of functions; these are referred to as Ribbon Groups.

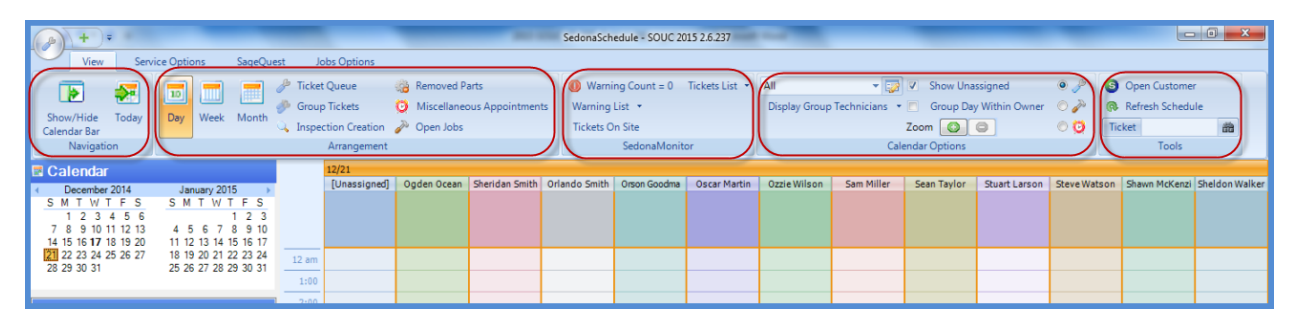

**Context Menu** – Context Menus appear throughout the SedonaSchedule application and contain additional options from which to select. A context menu appears as a tab above a Ribbon.

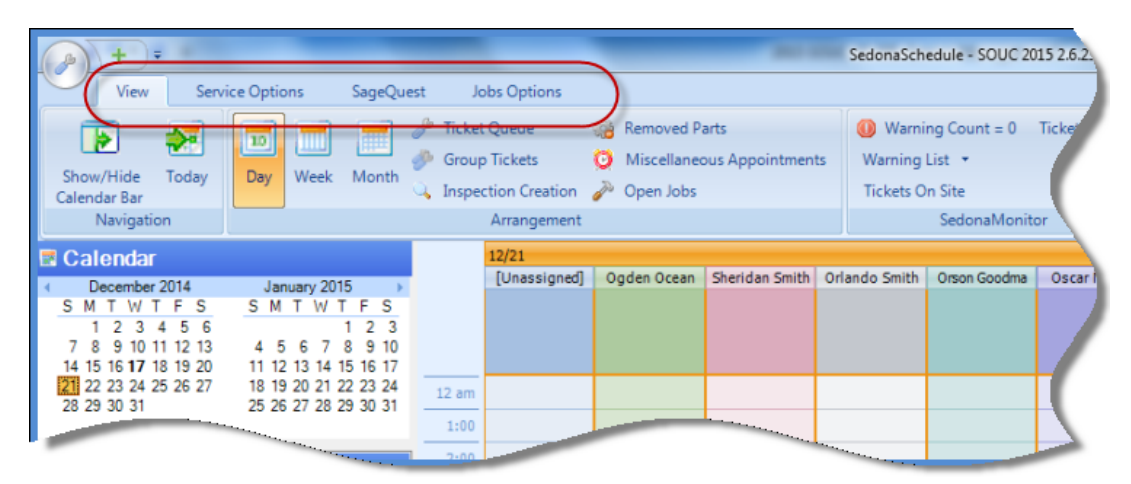

Terminology (continued)

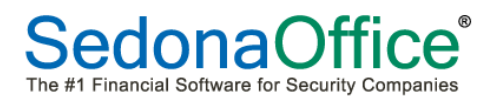

**Information Bubble** – When hovering over an appointment on the Schedule Board, additional information is displayed within the Information Bubble.

| ( <u>}</u> + =                                                                                                    |                                         |                                                                                             |                                                             | SedonaSchedule -                                                                               | SOUC 2015 2.6.237     |
|----------------------------------------------------------------------------------------------------|-----------------------------------------|---------------------------------------------------------------------------------------------|-------------------------------------------------------------|------------------------------------------------------------------------------------------------|-----------------------|
| View Service Options SageQue                                                                                                    | est Job                                 | os Options                                                                                  |                                                             |                                                                                                |                       |
| Show/Hide Today<br>Calendar Bar<br>Navigation                                                                                                    | الله الله الله الله الله الله الله الله | Queue 🍓 Removed Part:<br>Tickets 🧿 Miscellaneous<br>ion Creation 🎤 Open Jobs<br>Arrangement | s<br>Appointments                                           | <ul> <li>Warning Cou</li> <li>Warning List *</li> <li>Tickets On Site</li> <li>Sedo</li> </ul> | nt = 0 Tickets List 🔻 |
| Secondar                                                                                                    | 1                                       | 12/17                                                                                       |                                                             | ^                                                                                              |                       |
| Common common common | 12 am<br>1:00                           | [Unassigned]                                                                                | Oscar                                                       | Martin                                                                                         | Ogden Ocean           |
| 0                                                                                                    | 2:00                                    |                                                                                             |                                                             |                                                                                                |                       |
| Site                                                                                                    | 3:00<br><u>4:00</u>                     |                                                                                             |                                                             |                                                                                                |                       |
| System<br>Contact                                                                                                    | 5:00<br>6:00<br>7:00                    |                                                                                             |                                                             |                                                                                                |                       |
| Problem<br>Technician                                                                                                    | 8:00<br>9:00                            |                                                                                             | JOB 2004 - Int<br>(Install Equips<br>Hills<br>Departed @ 1: | trusion-Res<br>nent) Laguna<br>30 PM                                                           |                       |
| Scheduled                                                                                                    | 10:00                                   |                                                                                             | Johnson, Alexis                                             | @25165 Derby                                                                                   |                       |
| Departed V A                                                                                                    | 1:00<br>2:00                            |                                                                                             |                                                             | 8:00am-1:30p<br>JOB 2004 -<br>Intrusion-Res<br>(Install<br>Equipment)                          | m                     |
| New Appt                                                                                                    | 3:00<br>4:00<br>5:00                    | Information Bubble                                                                          |                                                             | Laguna Hills<br>Departed @<br>1:30 PM<br>(Johnson, Aley<br>@25165 Derby                        | ds                    |
|                                                                                                    | 6:00<br>7:00<br>8:00                    |                                                                                             |                                                             | Circle)                                                                                        |                       |
|                                                                                                    | 9:00                                    |                                                                                             |                                                             |                                                                                                |                       |

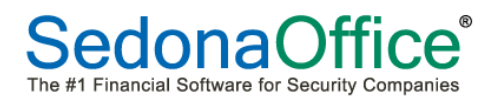

## Terminology (continued)

**Display Group** – A Display Group is a group of one or more Technicians. Within the Schedule Board, the User is able to choose to view the Display Group of choice. A Technician may be associated with one or multiple Display Groups. Your company creates the Display Groups to which your Users will have access.

A Display Group could contain all or selected Technicians in a Service Company, a geographical area, a service Route or any logical grouping of Technicians to make scheduling and dispatching easier.

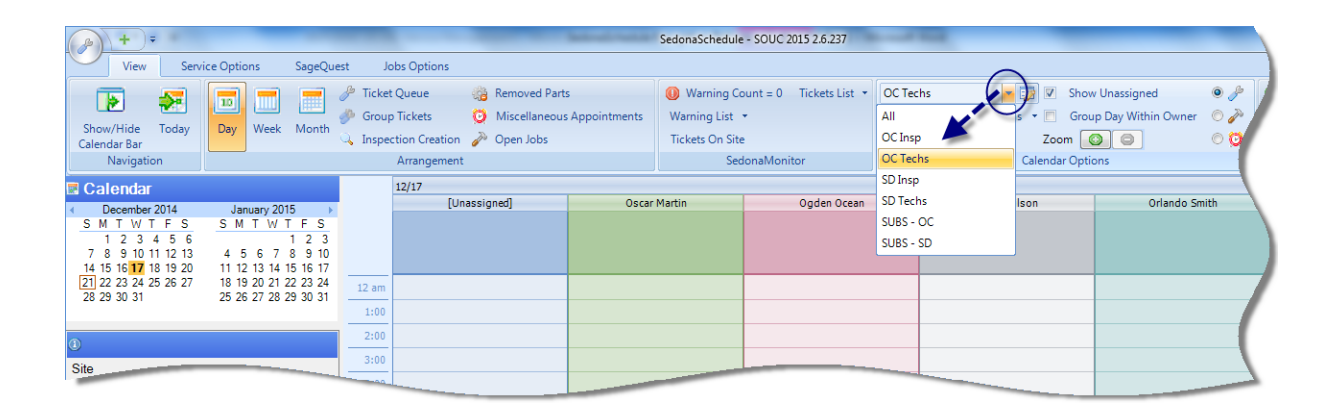

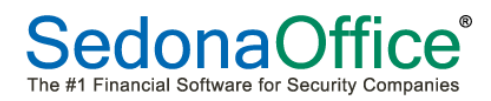

# SedonaSchedule Components

When first accessing SedonaSchedule from the main application, several major components will be displayed; the Context Menus, a Ribbon at the top, the Calendar and Ticket/Job Viewer on the left and the Display area on the right. Information that is displayed within Display area is controlled by which option the User clicks on the Ribbon. The following pages will describe each major component of SedonaSchedule.

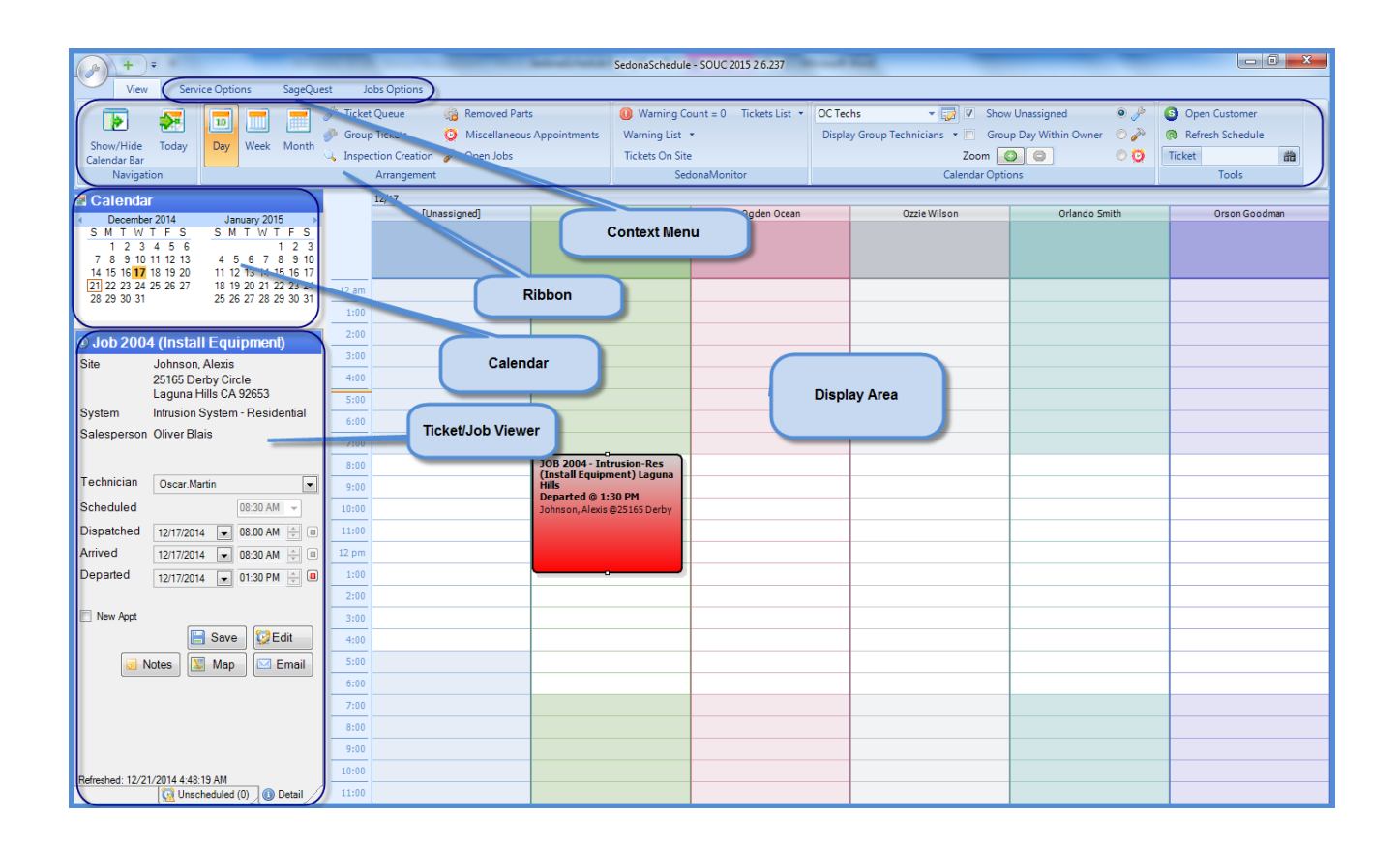

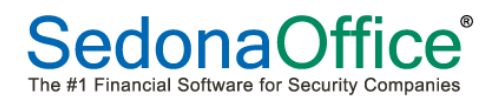

# Context Menu and Options

Above the Ribbon are Context Menus and other options. Most of the Context Menus will navigate to Setup options for SedonaSchedule.

SedonaSchedule Icon – Clicking on the SedonaSchedule icon will open ribbon group with two options; New Service Ticket and Exit. Selecting the New Service Ticket option will open the Customer Lookup form to locate the customer for which a Service Ticket will be created. Selecting the Exit option will close SedonaSchedule. The main SedonaOffice application will still be running after exiting SedonaSchedule.

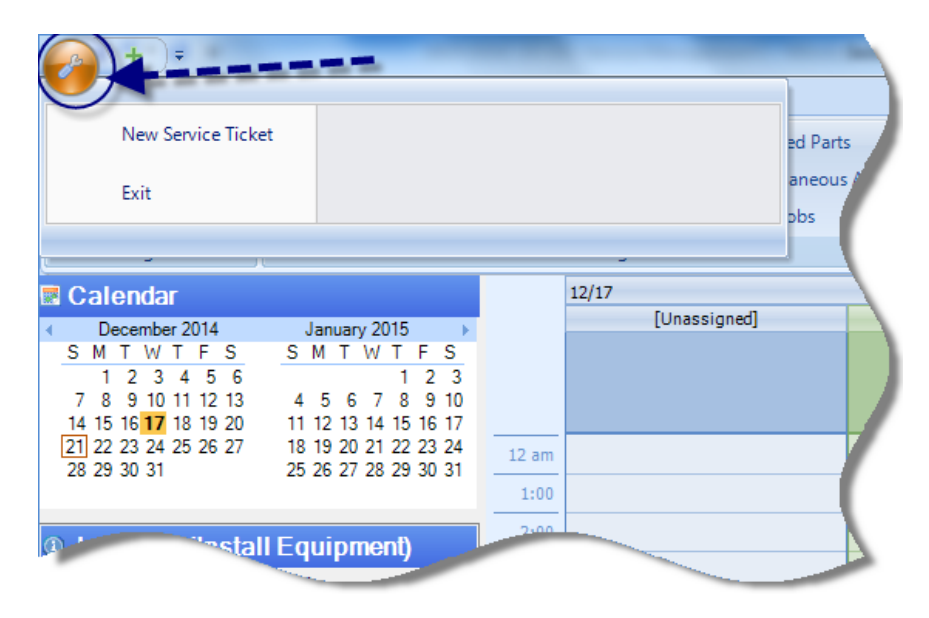

**Plus Symbol** – A shortcut for creating a new Ticket. Clicking on the Plus Symbol will open the Customer Search form to locate the customer for which a Ticket will be created.

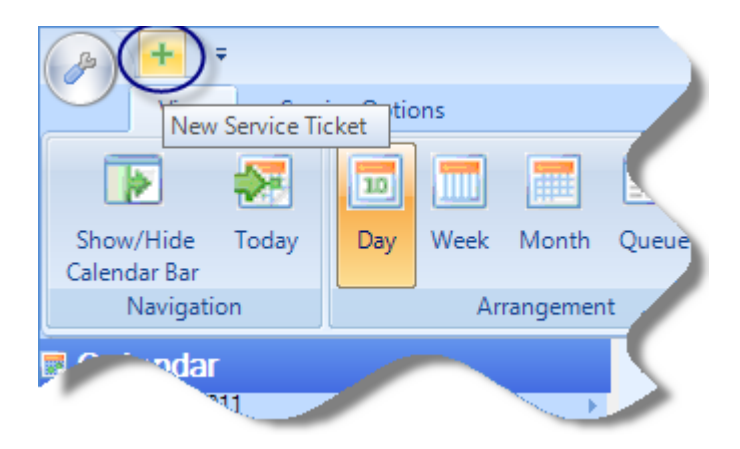

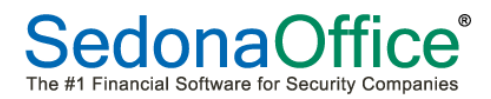

**Ribbon Control** – Selecting this option displays a drop-down menu with two options; *Show Below the Ribbon* and *Minimize the Ribbon*. These two options are described below.

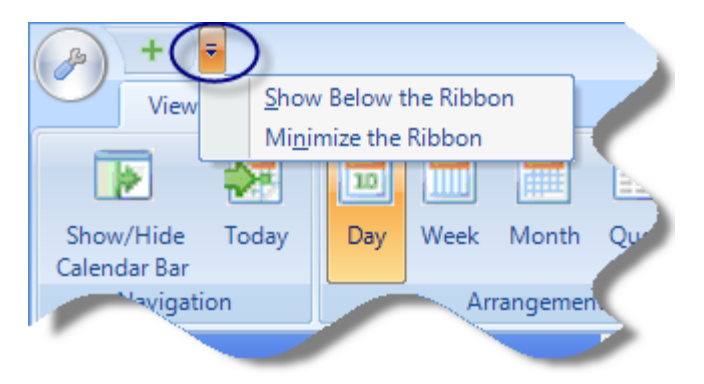

**Show Below the Ribbon** - When selecting this option, the Plus Symbol (create new service ticket) and Ribbon Control options will be displayed below the Ribbon.

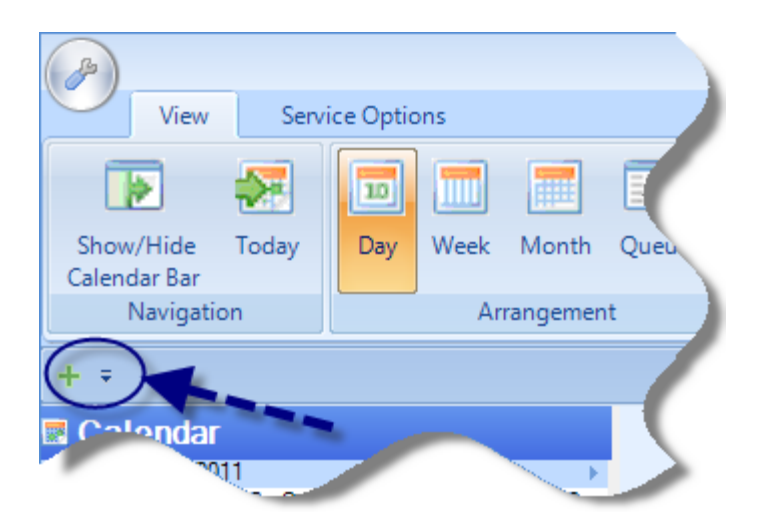

*Minimize the Ribbon* – Selecting this option will remove the Ribbon from display. If you want to redisplay the Ribbon, click on the Ribbon Control option and de-select the Minimize the Ribbon option.

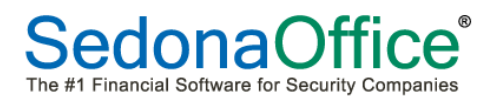

**Service Options** *Context Menu* – Selecting this context menu will display a new Ribbon with additional Ribbon Groups; *Service Setup Tables, Parts Warehouse, Auto Refresh, and Map Type.* 

| + ₹<br>View Serv                  | rice Options | SageQuest Jobs Opt   | ions                                               |                           |              |   |
|-----------------------------------|--------------|----------------------|----------------------------------------------------|---------------------------|--------------|---|
| Show/Hide Today<br>Calendar Bar   | Day Week     | Month                | e 🎲 Removed<br>s 🖸 Miscellan<br>reation 🎤 Open Job | Parts<br>eous Appoin<br>s |              |   |
| Navigation                        |              | Arran                | gement                                             |                           |              |   |
| Calendar                          |              | + =                  |                                                    |                           | -            |   |
| <ul> <li>December 2014</li> </ul> | January 20   | View Servic          | e Options SageQ                                    | uest Jobs Options         |              |   |
| <u>SMTWTFS</u><br>123456          | SMTW         | O Appointment Types  | 💭 Warehouse                                        | 🎓 Auto Refresh On         | Map Google   | - |
| 7 8 9 10 11 12 13                 | 4567         |                      | 🚨 Technician                                       | 發 Auto Refresh Off        |              |   |
| 14 15 16 17 18 19 20              | 11 12 13 14  |                      |                                                    |                           |              |   |
| 21 22 23 24 25 26 27              | 18 19 20 21  |                      |                                                    |                           |              |   |
| 28 29 30 31                       | 20 26 27 28  | Service Setup Tables | Parts Warehouse                                    | Auto Refresh              | Map Type     |   |
|                                   |              | Calandar             |                                                    | 12/17                     |              |   |
| P                                 |              |                      |                                                    | 12/17<br>[U               | nassioned    |   |
| -                                 |              | December 2014        | January 2015                                       | •                         | ingesiðingel |   |
|                                   |              | SMITTES              | SMIWIFS                                            |                           |              |   |
|                                   |              | -                    | - IΖ3                                              |                           |              |   |

*Service Setup Tables* Ribbon Group – There is one option available within this ribbon group, *Appointment Types*. Appointment Types are used when creating a Miscellaneous Appointment for a Technician; this defines the reason for the Miscellaneous Appointment. You may add additional Appointment Types to this setup table.

|                                                                           |                      | _                                            | -             | Sector and Property lies. | SedonaSchedule - SOUC 20 |
|---------------------------------------------------------------------------|----------------------|----------------------------------------------|---------------|---------------------------|--------------------------|
| View Servie                                                               | ce Options SageQue   | est Jobs Options                             |               |                           |                          |
| Appointment Types                                                         | Warehouse            | Auto Refresh On                              | Map Google    | -                         |                          |
|                                                                           | Tashaisian           | Auto Pafrash Off                             |               |                           |                          |
|                                                                           | recrimician          | Auto Kellesh Oli                             |               |                           |                          |
|                                                                           |                      |                                              |               |                           |                          |
| Service Setup Tables                                                      | Parts Watehouse      | Auto Refresh                                 | Map Type      |                           |                          |
| Calendar                                                                  |                      | 12/17                                        |               |                           |                          |
| December 2014                                                             | January 2015         | 🖉 🌀 Appointment Typ                          | e .           |                           |                          |
| SMTWTFS                                                                   | SMTWTFS              |                                              | 4             | 1                         | (                        |
| 1 2 3 4 5 6                                                               | 1 2 3                | Appointment Type                             | Description   | Inactive                  |                          |
| 7 8 9 <u>10</u> 11 12 13                                                  | 4 5 6 7 8 9 10       | Holiday                                      | Holiday       | N                         |                          |
| 14 15 16 17 18 19 20                                                      | 11 12 13 14 15 16 17 | Lunch                                        | Lunch         | N                         |                          |
| 21 22 23 24 25 26 2/                                                      | 18 19 20 21 22 23 24 | Meeting                                      | Meeting       | N                         |                          |
| 20 23 30 31                                                               | 23 20 27 20 23 30 31 | Misc                                         | Miscellaneous | N                         |                          |
|                                                                           |                      | Other                                        | Other         | N                         |                          |
| 1)                                                                        |                      | Sick                                         | Sick Time     | N                         |                          |
| Cite                                                                      |                      | vacation                                     | vacation      | N                         |                          |
|                                                                           |                      | -                                            |               |                           |                          |
| System                                                                    |                      |                                              |               |                           |                          |
| System<br>Salesperson                                                     |                      | Show Inactive                                |               |                           |                          |
| System<br>Salesperson                                                     |                      | Show Inactive                                |               |                           |                          |
| System<br>Salesperson                                                     |                      | Show Inactive     Edit     Code              |               |                           | Inactive                 |
| System<br>Salesperson<br>Technician                                       |                      | Show Inactive<br>Edit                        |               |                           | Inactive                 |
| System<br>Salesperson<br>Technician<br>Scheduled                          | <b>•</b>             | Code Description                             |               |                           | nactive                  |
| System<br>Salesperson<br>Technician<br>Scheduled<br>Dispatched            | × ×                  | Show Inactive Edit Code Description          | Save          | New                       | Inactive     Delete      |
| System<br>Salesperson<br>Technician<br>Scheduled<br>Dispatched<br>Arrived |                      | Show Inactive<br>Edit<br>Code<br>Description | Save          | New                       | Inactive     Delete      |
| System Salesperson Technician Scheduled Dispatched Arrived Denarted       |                      | Show Inactive<br>Edit<br>Code<br>Description | Save          | New                       | Delete                   |

*Parts Warehouse* Ribbon Group – There are two options available within this ribbon group, *Warehouse* and *Technician*. These options control which warehouse parts used on a ticket will be removed.

When the <u>Technician</u> option is selected, parts will always be relieved from the Warehouse linked to the Technician on the Ticket. If the Warehouse option is selected, the User may then choose to relieve parts inventory from any warehouse.

If the <u>Warehouse</u> option is selected, when adding a part to the Ticket, if a Technician appointment was scheduled for the Ticket, the warehouse will default to that of the Technician; however the User may override this and select a different warehouse if desired.

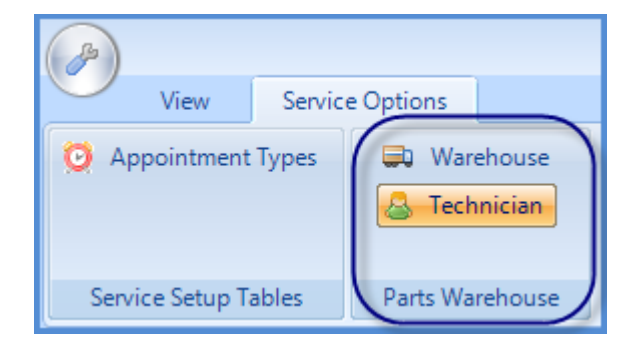

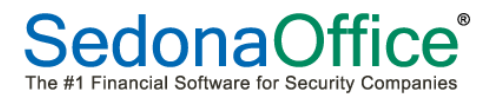

**SageQuest** *Context Menu* – This menu will only be displayed if your company has purchased the addon SageQuest (GPS vehicle tracking) module.

Selecting the context menu will open a Ribbon with one option; SageQuest Setup.

| View Service Options                                                                             | SageQuest Jobs Options                                                                             |
|--------------------------------------------------------------------------------------------------|----------------------------------------------------------------------------------------------------|
| Setup                                                                                            | S SageQuest Setup                                                                                  |
|                                                                                                  | Mobile Control Login Information                                                                   |
| December 2014 Janua                                                                              | Usemame                                                                                            |
| <u>SMTWTFS</u> <u>SMT</u><br>123456                                                              | Password                                                                                           |
| 7 8 9 10 11 12 13 4 5 6<br>14 15 16 <b>17</b> 18 19 20 11 12 13<br>25 26 27 18 19 20<br>25 26 27 | Save Sedona Technicians SageQuest Drivers & Advanced Settings                                      |
|                                                                                                  | The system requires your SageQuest user name and password before it can communicate with SageQuest |

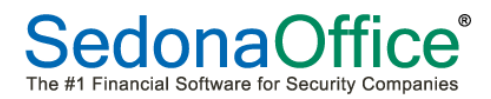

**Job Options** *Context Menu* – Selecting the context menu will open a Ribbon Group (Info Options) with one option; Include Memo. This is an on/off toggle button; when the button is illuminated, the option is on. When turning this option on, any information typed into the Memo field of the Job Work Order will be displayed within the Information Bubble when clicking on a Job Appointment on the Schedule Board.

| <u>+</u> =                      | Sanvica   | Intions | SageOu | est Calebra Ontion |           |              |      |
|---------------------------------|-----------|---------|--------|--------------------|-----------|--------------|------|
| view                            | Service C | puons   | SageQu | Jobs Option        |           |              |      |
| Include Memo                    | -         |         |        |                    |           |              |      |
| L.C. O.Farr                     |           | (3)     | F)=    |                    |           |              |      |
| Into Options                    |           |         | View   | Service Options    | SageOuest | Jobs Options |      |
| 🗷 Calendar                      |           |         |        |                    |           |              |      |
| <ul> <li>December 20</li> </ul> | )14       | Include | Viemo  |                    |           |              |      |
| SMTWT                           | FS S      |         |        |                    |           |              |      |
| 1 2 3 4                         | 5 6       |         |        |                    |           |              | •    |
|                                 | 20 1      | Info Op | tions  |                    |           |              |      |
|                                 |           | Cont    | Inc    |                    |           | 12/17        |      |
|                                 |           |         |        | Janu               |           | L L          | Jnae |

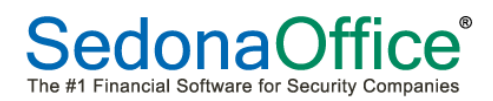

# The Ribbon

The Ribbon displays and controls all the options for navigating to various functions of SedonaSchedule. Contained within the Ribbon are Ribbon Groups which contain multiple related options.

| ( <u>)</u> + =              |                      |                    | -              | And in case of | SedonaSchedule  | - SOUC 2015 2.6.237     |                             | _                     |       | فع                 | J 🗙       |
|-----------------------------|----------------------|--------------------|----------------|----------------|-----------------|-------------------------|-----------------------------|-----------------------|-------|--------------------|-----------|
| View Servi                  | ce Options SageQue   | st Jobs Option     | ;              |                |                 |                         |                             |                       |       |                    |           |
|                             |                      | 🌽 Ticket Queue     | 🍓 Removed Part | s              | 🕕 Warning Co    | ount = 0 Tickets List 👻 | OC Techs 🔹 🎲 🛛              | Show Unassigned       | • 🎤   | Open Customer      |           |
|                             |                      | 🧼 Group Tickets    | 🧿 Miscellaneou | s Appointments | Warning List    | •                       | Display Group Technicians 🔹 | Group Day Within Owne | r 💿 🎤 | 🔞 Refresh Schedule |           |
| Calendar Bar                | Day Week Month       | 🔍 Inspection Creat | on 🌛 Open Jobs |                | Tickets On Site |                         | 2                           | loom 🔕 💿              | 0 🖸   | Ticket             | <b>**</b> |
| Navigation                  |                      | Arrangen           | ent            |                | Sed             | onaMonitor              | Caler                       | idar Options          |       | Tools              |           |
| Calendar                    |                      | 12/21              |                |                |                 |                         |                             |                       |       |                    |           |
| < December 2014             | January 2015 🔹 🕨     |                    | [Unassigned]   | Ogder          | Ocean           | Ozzie Wilson            | Orlando Smith               | Oscar M               | artin | Orson Goodn        | nan       |
| SMTWTFS                     | SMTWTFS              |                    |                |                |                 |                         |                             |                       |       |                    |           |
| 1 2 3 4 5 6                 | 1 2 3                |                    |                |                |                 |                         |                             |                       |       |                    |           |
| 14 15 16 <b>17</b> 18 19 20 | 4 5 6 7 8 9 10       |                    |                |                |                 |                         |                             |                       |       |                    |           |
| 21 22 23 24 25 26 27        | 18 19 20 21 22 23 24 | 12 am              |                |                |                 |                         |                             |                       |       |                    |           |
| 28 29 30 31                 | 25 26 27 28 29 30 31 | 1.00               |                |                |                 |                         |                             |                       |       |                    |           |

# Ribbon Groups

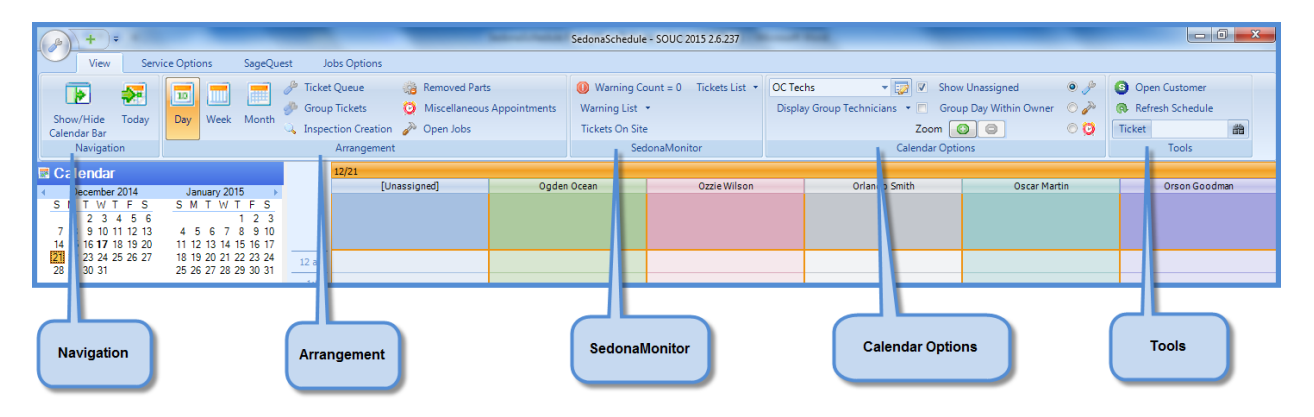

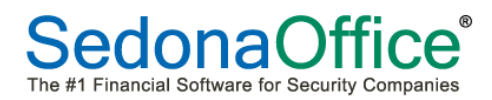

**Navigation** Ribbon Group – This Ribbon Group contains two options; *Show/Hide Calendar Bar* and *Today*.

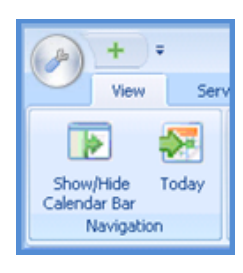

*Show/Hide Calendar Bar* – selecting this option will remove the Calendar Bar from view.

| Ver Series (place<br>Ver Series (place<br>December 19<br>Cande for<br>Kangener                                                                                                    | Contraction of the second second seco |           | Outer<br>Outer<br>Department<br>Amount/Farls<br>Anount/Farls |   |
|----------------------------------------------------------------------------------------------------|----------------------------------------------------------------------------------------------------|-----------|--------------------------------------------------------------|---|
| Coloresture         Appl 201         Appl 201           5         5         5         5         1         1         2           5         7         5         5         1         1         2         1         2         1         2         1         2         1         2         1         2         1         2         1         2         1         2         1         2         1         2         1         2         1         2         1         2         1         2         1         2         1         2         1         2         1         2         1         2         1         2         1         2         1         2         1         2         1         2         1         2         1         2         1         2         1         2         1         2         2         2         1         2         2         2         2         2         2         2         2         2         2         2         2         2         2         2         2         2         2         2         2         2         2         2         2         2         2 <th>8 Calendar</th> <th>r Bar On</th> <th>e te tabuj</th> <th>(</th> | 8 Calendar                                                                                                    | r Bar On  | e te tabuj                                                   | ( |
| Sau<br>Sau<br>System<br>Context                                                                                                    | 9                                                                                                    | r Bar Off |                                                              |   |
| Poblem<br>Technigen                                                                                                    | 11 **<br>                                                                                                    | 11.8<br>  |                                                              | [ |

*Today* – selecting this option will outline the current system date in red on the Calendar.

| () + ·                                                                            | ára Ordánas                                                                                            |     |
|-----------------------------------------------------------------------------------|----------------------------------------------------------------------------------------------------|-----|
| Show/Hide Today<br>Calendar Bar<br>Navigation                                     | Day Queue<br>Week Inspections<br>Month Removed Parts Ap<br>Arrangement                                 | 0   |
| Calendar<br>Match 2011<br>S M T W T F S<br>3 1 2 3 4 5                            | April 2011                                                                                             |     |
| 15 17 8 9 10 11 12<br>13 11 15 16 17 18 19<br>20 22 23 24 25 26<br>27 28 23 30 31 | 3 4 5 6 7 8 9<br>10 11 12 13 14 15 16<br>17 18 19 20 21 22 23<br>24 25 26 27 28 29 30<br>1 2 3 4 5 6 7 | 8_* |
|                                                                                   |                                                                                                    | 5   |

The Ribbon (continued)

**Arrangement** Ribbon Group – This Ribbon Group contains several options; *Day, Week, Month, Ticket Queue Group Tickets (if activated), Inspection Creation, Removed Parts, Miscellaneous Appointments, and Open Jobs.* 

| Day Wee | ek Month | <ul> <li>Ticket Queue</li> <li>Group Tickets</li> <li>Inspection Creation</li> </ul> | <ul> <li>Removed Parts</li> <li>Miscellaneous Appointments</li> <li>Open Jobs</li> </ul> |
|---------|----------|--------------------------------------------------------------------------------------|------------------------------------------------------------------------------------------|
|         |          | Arrangement                                                                          | t                                                                                        |

*Day, Week, Month* – selecting one of these options controls the period of time that is displayed in the Schedule Board.

*Ticket Queue* – selecting the Ticket Queue option will display the Ticket Queue that was last viewed; i.e. Service Tickets, Inspection Tickets, Vendor Service Tickets, Vendor Inspection Tickets, or All Tickets. Also when selecting the Ticket Queue option, a new Context Menu labeled Queue, will be displayed above the Ribbon. Selecting the Queue context menu will open a new Ribbon with additional options, which will be covered later in this document.

| <u>_</u> + =                                                                  | Service Ticket Q                         | ueue Opti                                        | Manage Land / 10 Key 2008                | SedonaSchedule -                 | SOUC 2015 2.6.237             |              |
|-------------------------------------------------------------------------------|------------------------------------------|--------------------------------------------------|------------------------------------------|----------------------------------|-------------------------------|--------------|
| View Service Options SageQue                                                  | est Jobs Options Queu                    | Je                                               |                                          |                                  |                               |              |
| Show/Hide Today Day Week Month                                                | Ticket Group Inspection                  | moved Parts<br>scellaneous Appointments          | Warning Count = 0 Ticket<br>Warning List | ts On Site SOp<br>Is List ▼ Ref  | en Customer<br>fresh Schedule |              |
| Calendar Bar<br>Navigation                                                    | Queue fickets Creation Op<br>Arrangement | en Jobs                                          | SedonaMonitor                            | Ticket                           | 置<br>Tools                    | - /          |
| Zalendar                                                                      | Drag a column header here to sup by      | r that column.                                   |                                          |                                  |                               |              |
| ✓ December 2014 January 2015 →<br>S M T W T F S S M T W T F S                 | ricke                                    | v Sch マ Cust Comments ད                          | 7 Name ⊽ C                               | City 🛛 🖓 🖓                       | Probl ⊽ Servic ⊽ Re           | esol ⊽ Res N |
| 1 2 3 4 5 6 1 2 3<br>7 8 9 10 11 12 13 4 5 6 7 8 9 10                         | 1006 12/21/2014 M                        | O Inspect carpets - c.                           | Johnson, Alexis                          | aguna Hills O                    | Insp-ON/                      | A            |
| 14 15 16 <b>17</b> 18 19 20 11 12 13 14 15 16 17                              | 1005 12/21/2014 M                        | O Inspect system to<br>O Power went out la       | Barton Christine N                       | aguna Woo… Ο…<br>Mission Vieio Ω | *AC Po N/                     | Δ            |
| 21 22 23 24 25 26 27 18 19 20 21 22 23 24<br>28 29 30 31 25 26 27 28 29 30 31 | 1003 12/21/2014 M                        | O add new keypad a                               | Johnson Furniture #8 L                   | a Mesa S                         | *Add EN/                      | A            |
|                                                                               | 1002                                     | O Low battery signal.                            | Johnson Furniture #13 N                  | lission Viejo O                  | *Low B N/                     | A            |
| ® Tkt 1000(SC)                                                                | 10 Queue Context                         | O Number 3 key on<br>S 1/13/2_ Add two new moti. | Johnson Furniture #15 T<br>Smith, John S | Tustin O<br>San Diego S. S.      | *Keypa N/<br>. *Add E N/      | A            |
| Site Smith, John<br>3649 Arizona St<br>San Diego CA 92104                     |                                          |                                                  |                                          |                                  |                               | -(           |

*Group Tickets* – This option is only available if your company has activated this special feature. Group Tickets are a feature of the Inspections program which creates and groups multiple inspection tickets together for the purpose of invoicing multiple tickets on one invoice.

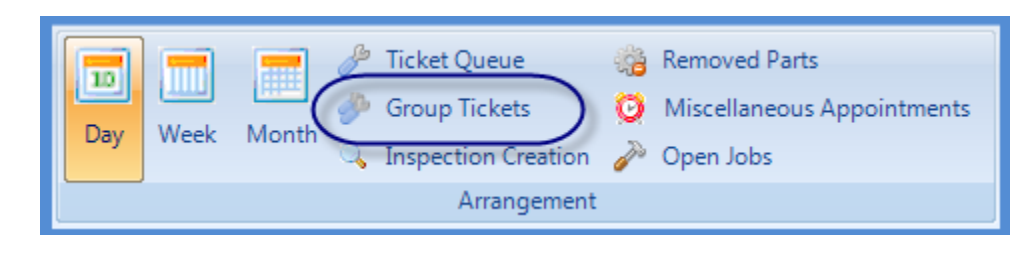

*Inspection Creation* – Selecting the Inspection Creation option will open a new Ribbon which is used to view your upcoming Inspections and generate Inspection Tickets (in bulk).

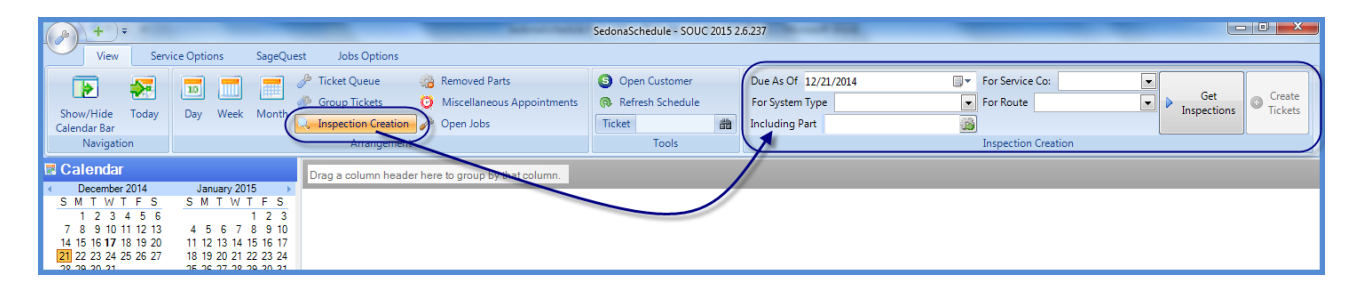

*Removed Parts* – Selecting this option allows you to view a list of parts that were replaced on tickets. Highlighting a single date or date range on the Calendar will display a list of all parts replaced within the date(s) selected.

This feature provides your company with a list of parts to obtain from Technicians which were removed during a service call so that they may be returned to the Vendor for credit or repair if applicable.

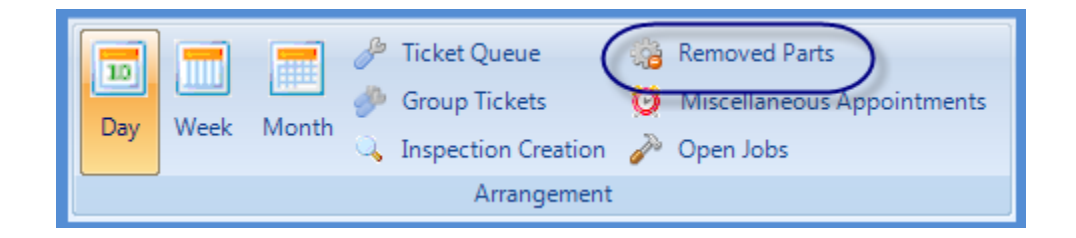

*Miscellaneous Appointments* – Selecting this option will display a Context Menu for Miscellaneous Appointments. Selecting this context menu will display a new Ribbon with options for managing, creating, editing and purging Miscellaneous Appointments.

Miscellaneous appointments are used to block out time on the Schedule Board where a Technician is not available to be scheduled.

| <u>_</u> + =                                                                                                    | Miscellaneous Appointments SedonaSchedule - SOUC 2015 2                                                                                                    |
|----------------------------------------------------------------------------------------------------|----------------------------------------------------------------------------------------------------|
| View Service Options SageQue                                                                                                    | est Jobs Options Miscellaneous Appointments                                                                                                    |
| Show/Hide<br>Calendar Bar<br>Navigation                                                                                                    | Ticket     Group     Inspection     Open Jobs       Ueue     Tickets     Creation     Open Jobs       Anangement     Tools                                                                                                    |
| Calendar Cecember 2014 January 2015                                                                                                    | Drag a column                                                                                                    |
| S         M         T         W         T         F         S         M         T         W         T         F         S         M         T         W         T         F         S         M         T         W         T         F         S         M         T         W         T         F         S         M         T         W         T         F         S         M         T         U         2         3         N         1         2         3         N         1         1         2         3         9         10         11         12         13         4         5         6         7         8         9         10         11         12         13         4         15         16         17         18         12         13         14         15         16         17         18         19         20         12         22         23         24         22         26         26         77         28         29         30         31           2         2         2         2         2         2         2         2         2         2         2         2 | Type                                                                                                    |
| 3                                                                                                    | Calendar     Drag a column header here to group by that column.                                                                                                    |
| Site                                                                                                    | S         M         T         W         T         S         M         T         W         T         S         M         T         W         T         S         M         T         W         T         S         M         T         W         T         F         S         M         T         W         T         F         S         M         T         W         T         F         S         M         T         W         T         F         S         M         T         W         T         F         S         M         T         W         T         F         S         M         T         W         T         F         S         M         T         Y         T         F         S         M         T         Y         T         F         S         M         T         Y         T         F         S         M         T         T         Y         T         F         S         T         T         T         T         T         T         T         T         T         T         T         T         T         T         T <tht< th="">         T         <tht< th=""> <tht< th=""></tht<></tht<></tht<> |
| System                                                                                                    |                                                                                                    |

*Open Jobs* – Selecting this option will display a list of all open Jobs, which is organized similar to the Job Queue in the Main SedonaOffice application. Other options are available in the header area above the open job listing.

| <u>}+</u> =                                                               |                                                                      | _                             | -                            | Sedona                      | Schedule - SOUC 2015 2.6.                                                   | 237                |              |                | _              |               |
|---------------------------------------------------------------------------|----------------------------------------------------------------------|-------------------------------|------------------------------|-----------------------------|-----------------------------------------------------------------------------|--------------------|--------------|----------------|----------------|---------------|
| View Service                                                              | e Options SageQue                                                    | t Jobs Options                |                              |                             |                                                                             |                    |              |                |                |               |
| Show/Hide<br>Calendar Bar                                                 | Day Week Month                                                       | Ticket Group<br>Queue Tickets | Arrow Creation Creation      | Parts<br>Leous Appointments | <ul> <li>Open Customer</li> <li>Refresh Schedule</li> <li>Ticket</li> </ul> | 100 H              |              |                |                | 1             |
| Navigation                                                                |                                                                      | Arrar                         | ngement                      |                             | Tools                                                                       |                    |              |                |                |               |
| Calendar                                                                  | (                                                                    | 📕 🖻 🗹 【                       | Double-click opens Schedule  | Total Open Jobs: 1          |                                                                             |                    |              |                |                |               |
| December 2014     S M T W T F S     1 2 2 4 5 6                           | SMTWTFS                                                              | Drag a column hea             | ader here to group by that c | olumn.                      |                                                                             |                    |              |                |                |               |
| 7 8 9 10 11 12 13                                                         | 4 5 6 7 8 9 10                                                       | [루 Job # 5                    | 7 Customer# ∀ Com            | mercial 🗸                   | Site Name                                                                   | √ Address          | ∽ City       | ∽ Start Date ⊽ | Proj. End Date | 7 Type        |
| 14 15 16 <b>17</b> 18 19 20<br><b>21</b> 22 23 24 25 26 27<br>28 29 30 31 | 11 12 13 14 15 16 17<br>18 19 20 21 22 23 24<br>25 26 27 28 29 30 31 | > 2004                        | 1001 Y                       | Johnsor                     | n, Alexis                                                                   | 25165 Derby Circle | Laguna Hills | 12/17/2014     | 12/17/2014     | Intrusion-Res |
| 1                                                                         |                                                                      |                               |                              |                             |                                                                             |                    |              |                |                |               |
| Site                                                                      |                                                                      |                               |                              |                             |                                                                             |                    |              |                |                | 7             |

The Ribbon (continued)

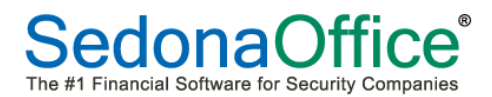

**SedonaMonitor** Ribbon Group – The SedonaMonitor Ribbon Group contains critical information for managing Tickets and Technicians. This ribbon groups is comprised of four options; *Warning Count, Warning List, Tickets on Site and Ticket List*. Each of these options will be described below.

| 🕕 Warning Count = 3 Tickets List 🝷 |
|------------------------------------|
| Warning List 👻                     |
| 🛕 Tickets On Site = 1              |
| SedonaMonitor                      |

*Warning Count* – The Warning Count is for Display only; if any scheduled Appointments have not been dispatch by the current date/appointment time, those tickets will be included in the Warning Count. This applies to all types of Tickets.

| Warning Count = 3 Tickets List • |
|----------------------------------|
| Warning List 💌                   |
| 🛕 Tickets On Site = 1            |
| SedonaMonitor                    |
| ·                                |

*Warning List* – If there is a number displayed to the right of the Warning Count, clicking on the Warning List will display the list of tickets where the Technician has not yet been dispatched by the date/time set for the appointment.

| vet Queue 🛛 👸 I | Removed Parts<br>Miscellaneous Appoi | intments Warnin | ng List | 5 110 | Disp           | ay Group Techniciar | ns 🔹 📃 Group  | Day Within Owner | <ul> <li>○ </li> <li>○ </li> <li>◇</li> <li>○ </li> <li>◇</li> <li>○</li> <li>○<th>n Customer<br/>esh Schedule</th></li></ul> | n Customer<br>esh Schedule |
|-----------------|--------------------------------------|-----------------|---------|-------|----------------|---------------------|---------------|------------------|----------------------------------------------------------------------------------------------------|----------------------------|
| spection Num    | Priority                             | Scheduled       | Account |       | Site Name      | Address             | City          | Svc Co           | Tech                                                                                                    | Problem                    |
| Arra Tkt 1002   | Medium                               | 12/17/2014      | 20-1300 | 1     | Johnson Furnit | 26522 La Alam       | Mission Viejo | OC               | Ozzie.Wilson                                                                                                    | *Low Battery               |
| 12/2 Tkt 1000   | Medium                               | 12/19/2014      | 10-1234 | -     | Smith, John    | 3649 Arizona St     | San Diego     | SD               | Sean.Taylor                                                                                                    | *Add Equipment             |
| [Un Tkt 1000    | Medium                               | 12/19/2014      | 10-1234 |       | Smith, John    | 3649 Arizona St     | San Diego     | SD               | Sam.Miller                                                                                                    | *Add Equipment             |
|                 |                                      |                 |         |       |                |                     |               |                  |                                                                                                    |                            |

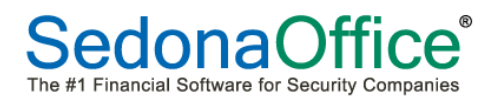

*Tickets On Site* – This option functions when working in a Ticket Queue or the Schedule Board. When working from a Ticket Queue, and highlighting a particular ticket in the list, if there are any other open Tickets for the same site, a count of those Tickets will display to the right of the Tickets On Site option. When working from the Schedule Board, highlighting an appointment on the Schedule Board will display a count of any other open Tickets for the same site.

| Warning Count = 3 Tickets List • |
|----------------------------------|
| Warning List 👻                   |
| Tickets On Site = 1              |
| SedonaMonitor                    |

*Ticket List* – If a count is displayed next to the *Tickets On Site*, clicking on this option will display a list of the other open Tickets for the same site.

|      |         | _            | Sector and the | SedonaSch  | edule - S | OUC 2015 2.6.237 | Mar.           |                |                 |       | -   |               | 5 |
|------|---------|--------------|----------------|------------|-----------|------------------|----------------|----------------|-----------------|-------|-----|---------------|---|
| s    |         |              |                |            |           |                  |                |                |                 |       |     |               |   |
|      | <u></u> | Removed Par  | ts             | 🕕 Warni    | ng Coun   | t = :            | OC Techs       | - 🔯 🔽          | Show Unassigned |       | • 🎤 | Open Customer |   |
|      | Ø       | Miscellaneou | Ticket         | Created On | ST        | Problem          | Narre          | Address        | City            | State |     |               |   |
| ion  | Ì       | Open Jobs    | ▶ 1007         | 12/21/2014 | OP        | *Code Changes    | Johnson Furnit | 14511 Franklin | Tustin          | CA    |     |               |   |
| ient |         |              |                |            |           |                  |                |                |                 |       |     |               |   |
|      |         |              |                |            |           |                  |                |                |                 |       |     |               |   |
| [0]  | nassig  | neaj         |                |            |           |                  |                |                |                 |       |     |               |   |
|      |         |              |                |            |           |                  |                |                |                 |       |     |               |   |
|      |         |              |                |            |           |                  |                |                |                 |       |     |               | ( |
|      | _       | _            | · · · · ·      |            |           |                  |                |                | -               | _     |     |               |   |
|      |         |              |                |            | -         |                  |                |                |                 |       |     |               |   |

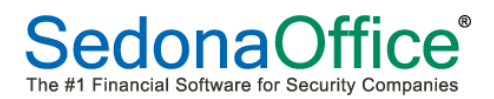

**Calendar Options** Ribbon Group – This Ribbon Group contains several options for managing the Schedule Board.

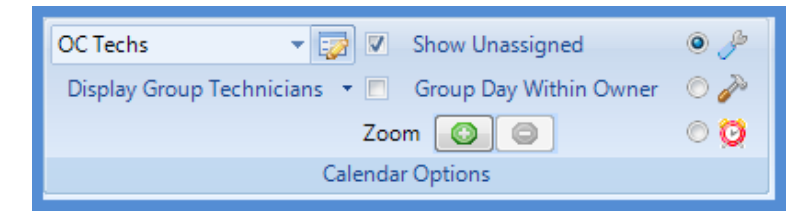

**Display Group (Drop-Down List)** – Clicking on the arrow will display a list of all available Display Groups from which the User may select. Selecting a Display Group will display all the Technicians associated with the Group within the Schedule Board.

| SedonaSchedule - SOUC 2015 2.6.237 |           |                  |                  |       |              |
|------------------------------------|-----------|------------------|------------------|-------|--------------|
|                                    |           | <u> </u>         |                  |       |              |
| O Warning Count = 3 Tickets List ▼ | OC Techs  | 🚺 🗷 Show U       | nassigned        | ۲     | /            |
| Warning List 👻                     | All       | s 🝷 📃 🛛 Group 🛛  | Day Within Owner | 0 🎤 📲 |              |
| 🛕 Tickets On Site = 1              | OC Insp   | Zoom 📀           |                  | 00    |              |
| SedonaMonitor                      | OC Techs  | Calendar Options |                  |       | $\backslash$ |
|                                    | SD Insp   |                  |                  |       | ۲            |
| n Ocean Ozzie Wilson               | SD Techs  | Smith            | Oscar Mart       | in    | 1            |
|                                    | SUBS - OC |                  |                  |       |              |
|                                    | SUBS - SD |                  |                  |       |              |
|                                    |           |                  |                  |       | ÷.,          |

**Display Group Technicians** – Clicking on this option displays a list of all Technicians currently displayed within the Schedule Board. The User may un-check one or more Technician names if they do not want to include them in Schedule Board currently being viewed.

| OC Techs<br>Display Group Tec | + 🞲 🔽<br>hnicians<br>Zoor<br>Calendar | Show Unassigned<br>Group Day Within<br>n Options | ●<br>Owner<br>○<br>Ø<br>Ø | 1                |                        |                        |
|-------------------------------|---------------------------------------|--------------------------------------------------|---------------------------|------------------|------------------------|------------------------|
|                               | OC Techs<br>Display Group T           | echnician                                        | Show Unassigned           | ● 🌽<br>Owner 🔿 🎤 | Open (<br>Refresh<br>) | Customer<br>n Schedule |
|                               | Select 🛛 🗹                            | Code                                             | Jame                      | Service Co       | Ticket                 | 譜                      |
|                               |                                       | Ogden.Ocean 🗸                                    | Ogden Ocean               | OC               |                        | Tools                  |
|                               | <b>V</b>                              | Ozzie.Wilson                                     | Ozzie Wilson              | OC               |                        |                        |
|                               | <b>V</b>                              | Orlando.Smith                                    | Orlando Smith             | OC               | (                      | Orson Goodman          |
|                               | <b>V</b>                              | Oscar.Martin                                     | Oscar Martin              | OC               |                        |                        |
|                               | <b>V</b>                              | Orson.Goodman                                    | Orson Goodman             | OC               |                        |                        |
|                               |                                       |                                                  |                           | $\sim$           |                        |                        |

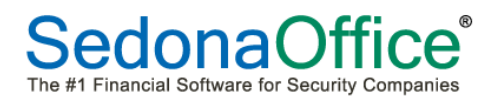

*Edit Display Groups* – Clicking on this option displays the Display Group form. This form is divided into an upper and lower tier. The upper tier displays all current Display Groups. The lower tier displays a list of the Technicians. When clicking on a Display Group in the upper tier, Technicians assigned to that Display Group will have a checkmark to the left of their name in the lower tier.

New Display Groups may be created, modified or deleted from this form.

| C Techs            |                                                                 | Show Unassi                                          | gned (                                                                                                    | • 🎤                                                                                                    |                                                                                                    |                                                    |                                                                                                    |      |        |   |
|--------------------|-----------------------------------------------------------------|------------------------------------------------------|----------------------------------------------------------------------------------------------------|----------------------------------------------------------------------------------------------------|----------------------------------------------------------------------------------------------------|----------------------------------------------------|----------------------------------------------------------------------------------------------------|------|--------|---|
| Display Group Tech | hnicians 👻 🔲                                                    | Group Day V                                          | Vithin Owner 🦷 🤇                                                                                                    | D 🥜                                                                                                    |                                                                                                    |                                                    |                                                                                                    |      |        |   |
|                    | Zoom                                                            |                                                      |                                                                                                    | 00                                                                                                    |                                                                                                    |                                                    |                                                                                                    |      |        |   |
|                    | Calendar                                                        | Options                                              | _                                                                                                    |                                                                                                    |                                                                                                    |                                                    |                                                                                                    |      |        |   |
|                    |                                                                 |                                                      |                                                                                                    |                                                                                                    |                                                                                                    |                                                    |                                                                                                    |      |        |   |
|                    | Display Group                                                   |                                                      |                                                                                                    | -                                                                                                    |                                                                                                    | _                                                  | _                                                                                                   | _    |        | x |
|                    | Cospilay croa                                                   |                                                      |                                                                                                    |                                                                                                    |                                                                                                    |                                                    |                                                                                                    |      |        |   |
|                    | Display Group                                                   |                                                      |                                                                                                    |                                                                                                    | Descri                                                                                                    | ption                                              |                                                                                                    |      |        |   |
|                    | All                                                             |                                                      |                                                                                                    |                                                                                                    | All                                                                                                    | County Inconst                                     | lora                                                                                                |      |        |   |
|                    | OC Techs                                                        |                                                      |                                                                                                    |                                                                                                    | Orange                                                                                                    | e County Inspect                                   | IOIS                                                                                                |      |        |   |
|                    | SD Insp                                                         |                                                      |                                                                                                    |                                                                                                    | San Die                                                                                                    | ego Inspectors                                     |                                                                                                    |      |        |   |
|                    | SD Techs                                                        |                                                      |                                                                                                    |                                                                                                    | San Die                                                                                                    | ego Techs                                          |                                                                                                    |      |        |   |
|                    | SUBS - OC                                                       |                                                      |                                                                                                    |                                                                                                    | Orange                                                                                                    | e County Subs                                      |                                                                                                    |      |        |   |
|                    | SUBS - SD                                                       |                                                      |                                                                                                    |                                                                                                    | San Die                                                                                                    | ego Subs                                           |                                                                                                    |      |        |   |
|                    | Egit Edit                                                       |                                                      |                                                                                                    |                                                                                                    |                                                                                                    |                                                    |                                                                                                    |      |        |   |
|                    | Code OC Tech                                                    | ns<br>nn header here                                 | to group by that colu                                                                                                    | Description O                                                                                                    | range County Techni                                                                                                    | icians                                             |                                                                                                    |      |        |   |
|                    | Edit<br>Code OC Tech<br>Drag a colum                            | ns<br>In header here<br>Sequence                     | to group by that colo                                                                                                    | Description 0<br>umn.<br>Name                                                                                                    | range County Techni<br>Service Co                                                                                                    | icians<br>Install Co                               | Expertise                                                                                           | Text | Routes |   |
|                    | Code OC Tech<br>Drag a colum<br>In Group                        | n header here<br>Sequence<br>2                       | to group by that colo<br>Code<br>Ogden.Ocean                                                                                                    | Description 0<br>umn.<br>Name<br>Ogden Ocean                                                                                                    | range County Techni<br>Service Co<br>OC                                                                                                    | icians<br>Install Co<br>OC                         | Expertise<br>5                                                                                      | Text | Routes |   |
|                    | Edit<br>Code OC Tech<br>Drag a colum<br>In Group                | ns header here<br>Sequence<br>2<br>2                 | to group by that cole<br>Code<br>Ogden.Ocean<br>Ozzie Wilson                                                                                                    | Description 0<br>umn.<br>Name<br>Ogden Ocean<br>Ozzie Wilson                                                                                                    | range County Techni<br>Service Co<br>OC<br>OC                                                                                                    | icians<br>Install Co<br>OC<br>OC                   | Expertise<br>5<br>5                                                                                 | Text | Routes |   |
|                    | Edit<br>Code OC Tech<br>Drag a colum<br>In Group                | ns header here<br>Sequence<br>2<br>3                 | to group by that colo<br>Code<br>Ogden.Occan<br>Ozzie.Wilson<br>Orlando Smith                                                                                                    | Description 0<br>umn.<br>Name<br>Ogden Ocean<br>Ozzie Wilson<br>Orlando Smith                                                                                                    | range County Techni<br>Service Co<br>OC<br>OC                                                                                                    | icians<br>Install Co<br>OC<br>OC                   | Expertise<br>5<br>5<br>5                                                                            | Text | Routes |   |
|                    | Edit<br>Code OC Tech<br>Drag a colum<br>In Group                | is<br>in header here<br>Sequence<br>2<br>3<br>3<br>3 | to group by that colo<br>Code<br>Ogden.Occan<br>Ozzie.Wilson<br>Orlando.Smith<br>Oscar.Martin                                                                                                    | Description O<br>umn.<br>Name<br>Ogden Ocean<br>Ozzie Wilson<br>Orlando Smith<br>Oscar Martin                                                                                                    | Service Co<br>OC<br>OC<br>OC                                                                                                    | icians<br>Install Co<br>OC<br>OC<br>OC             | Expertise<br>5<br>5<br>5<br>5<br>5<br>5                                                             | Text | Routes |   |
|                    | Edit<br>Code OC Tech<br>Drag a colum<br>In Group                | n header here<br>Sequence<br>2<br>3<br>3<br>4        | to group by that colo<br>Code<br>Ogden.Ocean<br>Ozzie Wilson<br>Orlando.Smith<br>Oscar.Martin<br>Orson.Goodman                                                                                                    | Description 0<br>amn.<br>Name<br>Ogden Ocean<br>Ozzie Wilson<br>Orlando Smith<br>Oscar Martin<br>Orson Goodman                                                                                                    | Service Co<br>OC<br>OC<br>OC<br>OC<br>OC                                                                                                    | Install Co<br>OC<br>OC<br>OC<br>OC                 | Expertise<br>5<br>5<br>5<br>5<br>5<br>5                                                             | Text | Routes |   |
|                    | Edit<br>Code OC Tect<br>Drag a colum<br>In Group                | ns header here<br>Sequence<br>2<br>3<br>3<br>4       | to group by that colo<br>Code<br>Ogden.Ocoan<br>Ozie Wilson<br>Orlando Smith<br>Oscar.Martin<br>Orson.Goodman<br>O&L Systems                                                                                                    | Description 0<br>umn.<br>Name<br>Ogden Ocean<br>Ozzie Wilson<br>Orlando Smith<br>Oscar Martin<br>Orson Goodman<br>O&L Systems                                                                                                    | Service Co<br>OC<br>OC<br>OC<br>OC<br>OC<br>OC<br>OC<br>OC<br>OC                                                                                                    | Install Co<br>OC<br>OC<br>OC<br>OC<br>OC           | Expertise<br>5<br>5<br>5<br>5<br>5<br>5<br>1                                                        | Text | Routes |   |
|                    | Edit<br>Code OC Tech<br>Drag a colum<br>In Group                | 18<br>Inn header here<br>2<br>2<br>3<br>3<br>4       | to group by that colo<br>Ogden.Occan<br>Ozzie Wilson<br>Orlando.Smith<br>Oscar.Martin<br>Orson.Goodman<br>O&L.Systems<br>OC.Alarm Servic.                                                                                                    | Description O<br>umn.<br>Ogden Ocean<br>Ozzie Wilson<br>Orlando Smith<br>Oscar Martin<br>Orson Goodman<br>O&L Systems<br>OC Alarm Servic.                                                                                                    | Service Co<br>OC<br>OC<br>OC<br>OC<br>OC<br>OC<br>OC<br>OC<br>OC<br>OC<br>OC<br>OC<br>OC                                                                                                    | Install Co<br>OC<br>OC<br>OC<br>OC<br>OC           | Expertise<br>5<br>5<br>5<br>5<br>5<br>1<br>1                                                        | Text | Routes |   |
|                    | Edit<br>Code OC Tech<br>Drag a colum<br>In Group                | nn header here<br>Sequence<br>2<br>3<br>3<br>4       | to group by that colo<br>Ogden Ocean<br>Ozzie Wilson<br>Orlando Smith<br>Oscar Martin<br>Oscar Martin<br>Oscar Martin<br>Oscar Servic<br>Oš& Systems<br>OC Alarm Servic<br>O JB Ertes Servic                                                                               | Description O<br>umn.<br>Ogden Ocean<br>Ozzie Wilson<br>Orlando Smith<br>Oscar Martin<br>Orson Goodman<br>O&L Systems<br>OC Alarm Servic.<br>OJ&L Fire Servi<br>OJ&L Fire Servi                                                                                                    | range County Techni<br>Service Co<br>OC<br>OC<br>OC<br>OC<br>OC<br>OC<br>OC<br>OL Systems<br>OC Alarm Servic.<br>OJ&L Fire Servi.<br>OJ&L Fire Servi.                                                                          | Install Co<br>OC<br>OC<br>OC<br>OC<br>OC           | Expertise<br>5<br>5<br>5<br>5<br>1<br>1<br>1<br>1                                                   | Text | Routes |   |
|                    | Edit<br>Code OC Tech<br>Drag a colum<br>In Group                | nn header here<br>Sequence<br>2<br>3<br>3<br>4       | to group by that colo<br>Code<br>Ogden.Occan<br>Ozzie Wilson<br>Orlando.Smith<br>Oscar.Martin<br>Orson.Goodman<br>O&L Systems<br>OC Alarm Servic<br>OJ&L Fire Servi<br>OJ&L Fire Servi<br>OJP Enterprises                                                                  | Description 0<br>Jumn.<br>Ogden Ocean<br>Ozzie Wilson<br>Orlando Smith<br>Oscar Martin<br>Orson Goodman<br>O&L Systems<br>OC Alarm Servic.<br>OJ&L Fire Servi<br>OJ&L Fire Servi<br>OJ&L Fire Servi                                                                                                | range County Techni<br>Service Co<br>OC<br>OC<br>OC<br>OC<br>OC<br>OC<br>OC<br>OC<br>OC<br>OZ<br>Systems<br>OC Alarm Servic.<br>OJ& Fire Servi.<br>OJ& Enterprises<br>OIcon Enterprises                                        | Install Co<br>OC<br>OC<br>OC<br>OC<br>OC           | Expertise<br>5<br>5<br>5<br>5<br>5<br>1<br>1<br>1<br>1<br>1                                         | Text | Routes |   |
|                    | Edit<br>Code OC Tech<br>Drag a colum<br>In Group                | 18<br>In header here<br>Sequence<br>2<br>3<br>3<br>4 | to group by that colo<br>Code<br>Ogden.Occan<br>Ozzie Wilson<br>Orlando.Smith<br>Oscar.Martin<br>Orson.Goodman<br>O&Alam Servic.<br>OJ8L Fire Servi.<br>OJP Enterprises<br>Olson Electric<br>Onen Systems                                                                  | Description O<br>Jmn.<br>Name<br>Ogden Ocean<br>Ozzie Wilson<br>Orlando Smith<br>Oscar Martin<br>Orson Goodman<br>O&L Airm Servic.<br>OJ&L Fire Servi<br>OJP Enterprises<br>Olson Electric<br>Onen Sustame                                                                                         | range County Techni<br>Service Co<br>OC<br>OC<br>OC<br>OC<br>OC<br>OC Alarm Servic<br>OJ&L Fire Servi<br>OJ&L Fire Servi<br>OJ&L Fire Servi<br>OJP Enterprises<br>Olson Electric<br>Onen Systems                               | icians<br>Install Co<br>OC<br>OC<br>OC<br>OC       | Expertise<br>5<br>5<br>5<br>5<br>5<br>5<br>5<br>1<br>1<br>1<br>1<br>1<br>1                          | Text | Routes |   |
|                    | Edit<br>Code OC Tect<br>Drag a colum<br>In Group                | ns header here<br>Sequence<br>2<br>3<br>3<br>4       | to group by that colo<br>Code<br>Ogden.Occan<br>Ozzie Wilson<br>Orlando.Smith<br>Oscar.Martin<br>Orson.Goodman<br>O&L Systems<br>OC Alarm Servic.<br>OJP Enterprises<br>Olson Electric<br>Open Systems<br>S&D Electric Co.                                                 | Description O<br>Imn.<br>Name<br>Ogden Ocean<br>Ozzie Wilson<br>Orlando Smith<br>Oscar Martin<br>Orson Goodman<br>O&L Systems<br>OC Alarm Servic.<br>OJ&L Fire Servi.<br>OJP Enterprises<br>Olson Electric<br>Open Systems<br>S&D Electric Co                                                      | range County Techni<br>Service Co<br>OC<br>OC<br>OC<br>OC<br>OC<br>OL Systems<br>OC Alarm Servic<br>OJ& Lirre Servic<br>OJP Enterprises<br>OIson Electric<br>Open Systems<br>SAD Electric Co                                   | Install Co<br>OC<br>OC<br>OC<br>OC<br>OC           | Expertise<br>5<br>5<br>5<br>5<br>5<br>5<br>5<br>1<br>1<br>1<br>1<br>1<br>1<br>1<br>1                | Text | Routes |   |
|                    | Edit<br>Code OC Tect<br>Drag a colum<br>In Group                | 18<br>Inn header here<br>2<br>3<br>3<br>4            | to group by that colu<br>Code<br>Ogden.Ocoan<br>Orlando.Smith<br>Orson.Goodman<br>O&L.Systems<br>OC.Alarm Servic<br>JJP Enterprises<br>Olson Electric<br>Open Systems<br>S&D Electric Co<br>S&S Electronics                                                                | Description O<br>Imn.<br>Name<br>Ogden Ocean<br>Orzie Wilson<br>Orlando Smith<br>Oscar Martin<br>Orson Goodman<br>O&L Systems<br>OC Alarm Servic.<br>OJ&L Fire Servi.<br>OJP Enterprises<br>Olson Electric<br>Open Systems.<br>S&D Electrol Co<br>S&S Electronics                                  | range County Techni<br>Service Co<br>OC<br>OC<br>OC<br>OC<br>OC<br>OC<br>OC<br>OAL Systems<br>OC Alarm Servic.<br>OJ&L Fire Servi.<br>OJP Enterprises<br>OIson Electric<br>Open Systems<br>S&D Electric Co<br>S&S Electronices | Install Co<br>OC<br>OC<br>OC<br>OC<br>OC           | Expertise<br>5<br>5<br>5<br>5<br>5<br>1<br>1<br>1<br>1<br>1<br>1<br>1<br>1<br>1                     | Text | Routes |   |
|                    | Edit<br>Code OC Tech<br>Drag a colum<br>In Group<br>V<br>V<br>V | 18<br>In header here<br>2<br>2<br>3<br>3<br>4        | to group by that colo<br>Ogden Ocean<br>Ozzie Wilson<br>Orlando Smith<br>Oscar Martin<br>Orson Goodman<br>O&L Systems<br>OC Alarm Servic.<br>DJ&L Fire Servi<br>OJ&L Fire Servi<br>OJP Enterpisets<br>Olson Electric<br>Open Systems<br>S&D Electric Co<br>S&S Electronics | Description O<br>umn.<br>Ogden Ocean<br>Ozzie Wilson<br>Orlando Smith<br>Oscar Martin<br>Orson Goodman<br>O&L Systems<br>OC Alarm Servic.<br>OJ&L Fire Servi.<br>OJ&L Fire Servi.<br>OJ&L Fire Servi.<br>OJAD Enterprises<br>Olson Electric<br>Open Systems.<br>S&D Electric Co<br>S&S Electronics | range County Techni<br>Service Co<br>OC<br>OC<br>OC<br>OC<br>OC<br>OC<br>OC<br>OC<br>OC<br>OC<br>OC<br>OC<br>OC                                                                                                    | icians<br>Install Co<br>OC<br>OC<br>OC<br>OC<br>OC | Expertise<br>5<br>5<br>5<br>5<br>1<br>1<br>1<br>1<br>1<br>1<br>1<br>1<br>1<br>1<br>1                | Text | Routes |   |
|                    | Edit<br>Code OC Tech<br>Drag a colum<br>In Group                | 18<br>In header here<br>2<br>2<br>3<br>3<br>4        | to group by that colo<br>Ogden Ocsan<br>Ozzie Wilson<br>Orlando Smith<br>Oscar Martin<br>Orson Goodman<br>O&L Systems<br>OC Alarm Servic.<br>OJP Enterpisets<br>Olson Electric<br>Open Systems<br>S&D Electric Co<br>S&S Electronics                                       | Description O<br>mn.<br>Name<br>Ogden Ocean<br>Ozzie Wilson<br>Orlando Smith<br>Oscar Martin<br>Orson Goodman<br>O&L Systems<br>OC Alarm Servic.<br>OJ&L Fire Servi<br>OJP Enterprises<br>Olson Electric<br>Open Systems.<br>S&D Electric Co<br>S&S Electronics                                    | Service Co<br>OC<br>OC<br>OC<br>OC<br>OC<br>OC<br>OC<br>OC<br>OC<br>OC<br>OC<br>Alarm Servic.<br>OJ&L Fire Servi.<br>OJP Enterprises<br>Olson Electric<br>Open Systems<br>S&D Electric Co<br>S&S Electronics                   | icians<br>Install Co<br>OC<br>OC<br>OC<br>OC       | Expertise<br>5<br>5<br>5<br>5<br>1<br>1<br>1<br>1<br>1<br>1<br>1<br>1<br>1<br>1<br>1<br>1<br>1<br>1 | Text | Routes |   |

**Show Unassigned** – If this option is selected, the" Unassigned Technician" will be displayed as the first column in the Schedule Board. Appointments may be scheduled with the Unassigned Technician, and then dragged to a company Technician at a later time. This option may be toggled on or off at any time. Multiple appointments within the same time slot may be created for the Unassigned Technician.

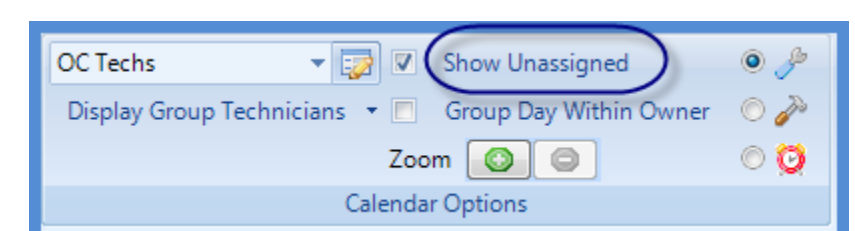

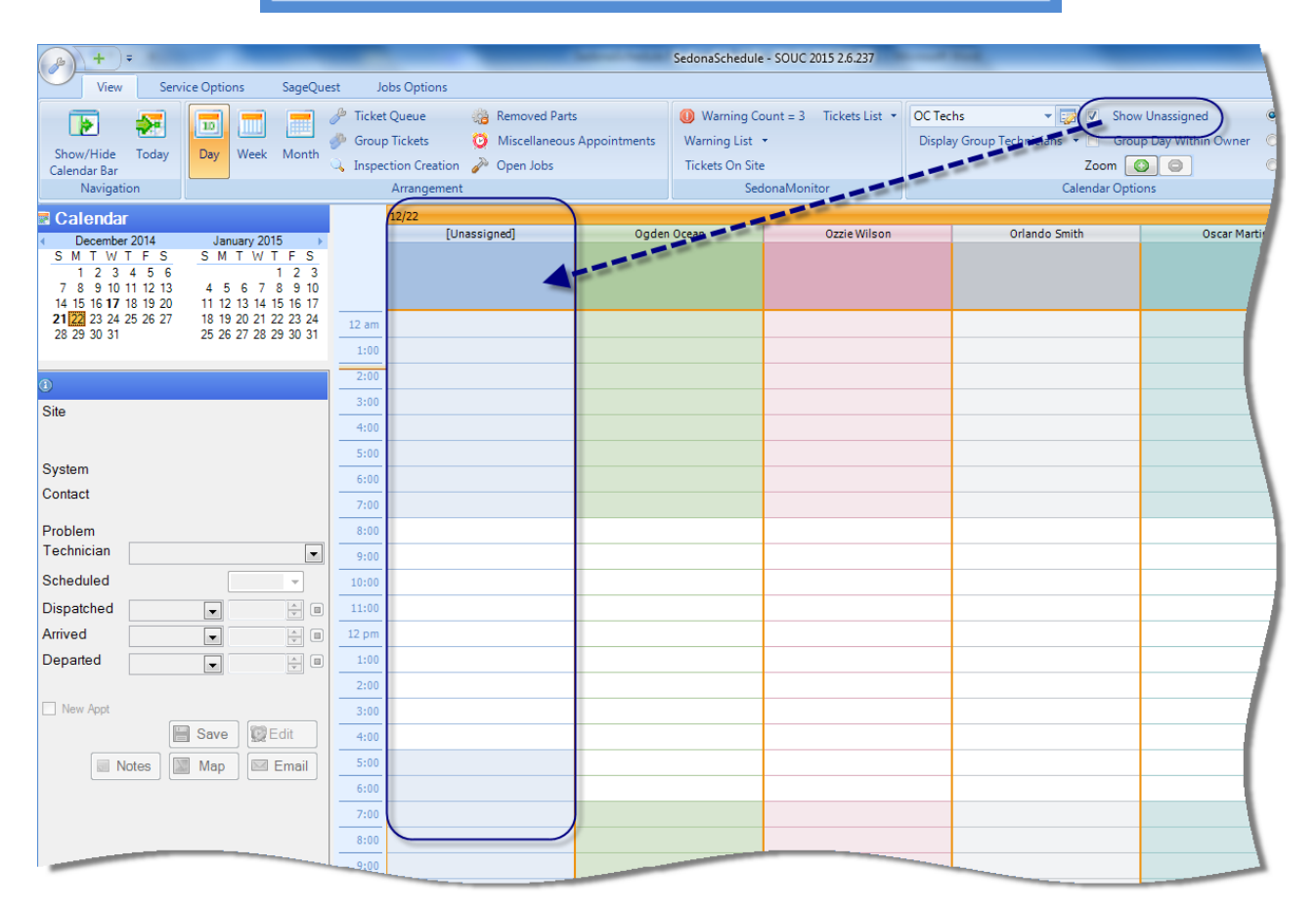

**Group Day With Owner** – This option allows you to see multiple dates for Technicians grouped together. The dates displayed within each Technician are determined by the dates highlighted on the Calendar. Dates selected for display in the Schedule Board may be consecutive or non-consecutive. This option is available when viewing the Schedule Board in *Day* view.

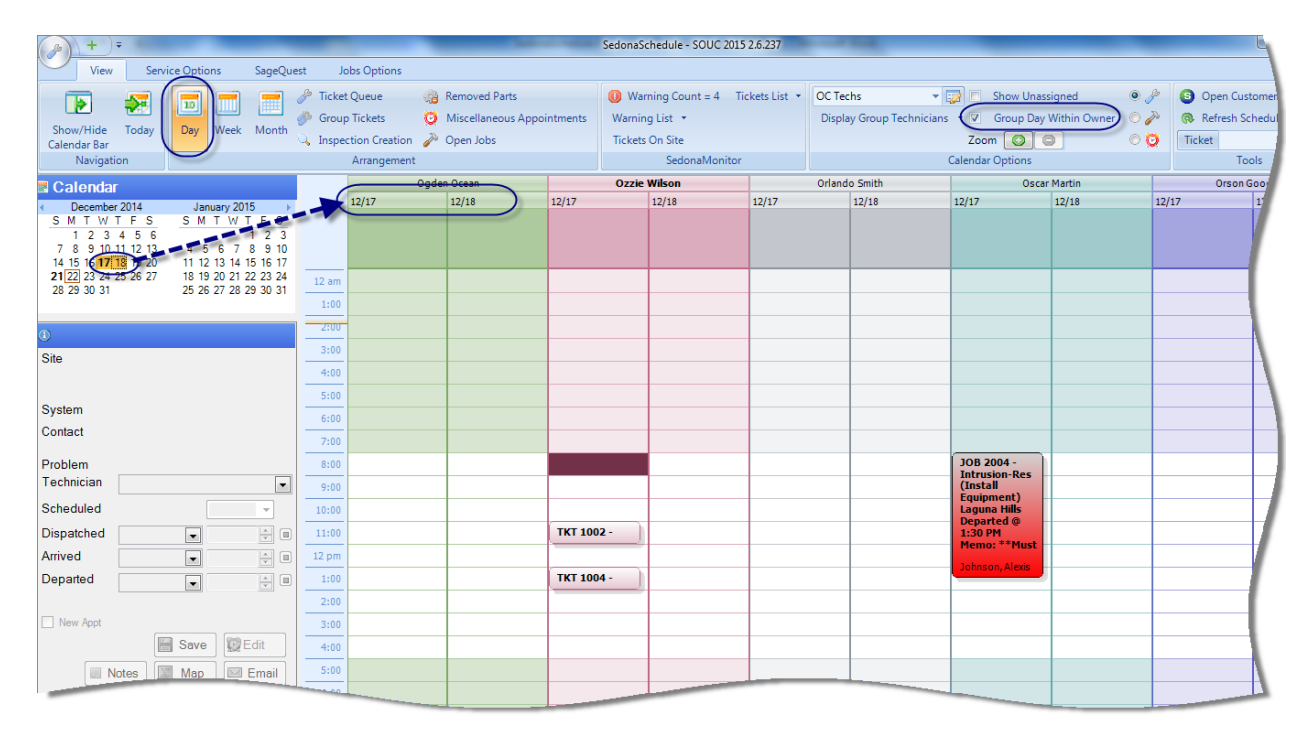

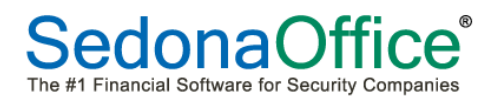

**Zoom** – This option the time slots displayed on the Schedule Board; each click on the green plus button will increase the time slots from one hour up to quarter-hour time slots. Clicking on the red negative button will decrease the number of time slots displayed.

| ( ) + )=                                                                                                    |                                                                                                    |                                                                                                    | SedonaSchedule - SOUC 2015                                                                                                    | 5 2.6.237                                             |                                                                                                    |                                                                                                    |
|----------------------------------------------------------------------------------------------------|----------------------------------------------------------------------------------------------------|----------------------------------------------------------------------------------------------------|----------------------------------------------------------------------------------------------------|-------------------------------------------------------|----------------------------------------------------------------------------------------------------|----------------------------------------------------------------------------------------------------|
| View Service Options Sag                                                                                                    | Quest Jobs Options                                                                                                    |                                                                                                    |                                                                                                    |                                                       |                                                                                                    |                                                                                                    |
|                                                                                                    | 🤌 Ticket Queue                                                                                                    | Removed Parts                                                                                                    | Warning Count = 4 Ti                                                                                                    | ickets List 🔹 OC Techs                                | 👻 🔝 💿 Show Unassign                                                                                                    | ed 🛛 🤌 🌀 Ope                                                                                                    |
| Show/Hide Today Day Week Mor                                                                                                    | Group Tickets                                                                                                    | Miscellaneous Appointment<br>Opera Jaha                                                                                                    | ts Warning List *                                                                                                    | Display Gro                                           | up Technicians Group Day With                                                                                                    | nin Owner 💿 🎤 🛛 👧 Refi                                                                                                    |
| Calendar Bar<br>Navigation                                                                                                    | Arrangement                                                                                                    | gree Upen Jobs                                                                                                    | SedonaMonitor                                                                                                    |                                                       | Calendar Options                                                                                                    |                                                                                                    |
| Calendar                                                                                                    | 12/17                                                                                                    |                                                                                                    | 1                                                                                                    |                                                       |                                                                                                    |                                                                                                    |
| December 2014 January 2015                                                                                                    | > 0                                                                                                    | igden Ocean                                                                                                    | Ozzie Wilson                                                                                                    | Orlando Smi                                           | th Oscar Mar                                                                                                    | tin C                                                                                                    |
| 1 2 3 4 5 6<br>7 8 9 10 11 12 13<br>4 5 6 7 8 9                                                                                                    | 3                                                                                                    |                                                                                                    |                                                                                                    |                                                       |                                                                                                    |                                                                                                    |
| 14 15 16 17 18 19 20 11 12 13 14 15 16<br>21 22 23 24 25 26 27 18 19 20 21 22 23                                                                                                    | 17                                                                                                    |                                                                                                    |                                                                                                    |                                                       |                                                                                                    |                                                                                                    |
| 28 29 30 31 25 26 27 28 29 30                                                                                                    | 31 <u>12 am</u><br>1:00                                                                                                    |                                                                                                    |                                                                                                    |                                                       |                                                                                                    |                                                                                                    |
|                                                                                                    | 2:00                                                                                                    |                                                                                                    |                                                                                                    |                                                       |                                                                                                    |                                                                                                    |
| Site                                                                                                    | 3:00                                                                                                    |                                                                                                    |                                                                                                    |                                                       |                                                                                                    |                                                                                                    |
|                                                                                                    | 4:00                                                                                                    |                                                                                                    |                                                                                                    |                                                       |                                                                                                    |                                                                                                    |
| System                                                                                                    | 5:00                                                                                                    |                                                                                                    |                                                                                                    |                                                       |                                                                                                    |                                                                                                    |
| Contact                                                                                                    | 7:00                                                                                                    |                                                                                                    |                                                                                                    |                                                       |                                                                                                    |                                                                                                    |
| Problem                                                                                                    | 8:00                                                                                                    |                                                                                                    |                                                                                                    |                                                       | JOB 2004 - Intrusion                                                                                                    | -Res (Install                                                                                                    |
| Technician                                                                                                    | 9:00                                                                                                    |                                                                                                    |                                                                                                    |                                                       | Departed @ 1:30 PM<br>Memo: **Must wear                                                                                                    | booties inside                                                                                                    |
| Scheduled -                                                                                                    | 10:00                                                                                                    |                                                                                                    | 1003 \$Low Pathows                                                                                                    |                                                       | residence**<br>Johnson, Alexis@25165                                                                                                    | i Derby Circle                                                                                                    |
| Arrived                                                                                                    | 12 pm                                                                                                    | IKI                                                                                                    | 1002 - "Low Battery                                                                                                    |                                                       |                                                                                                    |                                                                                                    |
| Departed 💽                                                                                                    | m 1:00                                                                                                    | ткт                                                                                                    | 1004 - *AC Power Failure                                                                                                    |                                                       |                                                                                                    |                                                                                                    |
|                                                                                                    | 2:00                                                                                                    |                                                                                                    |                                                                                                    |                                                       |                                                                                                    |                                                                                                    |
| New Appt                                                                                                    | 3:00                                                                                                    |                                                                                                    |                                                                                                    |                                                       |                                                                                                    |                                                                                                    |
| Notes Mar Eme                                                                                                    | 4:00                                                                                                    |                                                                                                    |                                                                                                    |                                                       |                                                                                                    |                                                                                                    |
| a Notes a Map es cita                                                                                                    | 6.00                                                                                                    |                                                                                                    |                                                                                                    |                                                       |                                                                                                    |                                                                                                    |
|                                                                                                    |                                                                                                    |                                                                                                    |                                                                                                    |                                                       |                                                                                                    |                                                                                                    |
| (a) + =                                                                                                    |                                                                                                    |                                                                                                    |                                                                                                    |                                                       |                                                                                                    |                                                                                                    |
|                                                                                                    |                                                                                                    | Sec                                                                                                    | donaSchedule - SOUC 2015 2.6.237                                                                                                    | The same time.                                        | _                                                                                                    | اص ا                                                                                                    |
| View Service Options SageQu                                                                                                    | est Jobs Options                                                                                                    | Sec                                                                                                    | donaSchedule - SOUC 2015 2.6.237                                                                                                    |                                                       |                                                                                                    |                                                                                                    |
| View Service Options SageQu                                                                                                    | est Jobs Options                                                                                                    | Sec<br>lemoved Parts                                                                                                    | donaSchedule - SOUC 2015 2.6.237<br>Warning Count = 4 Tickets List                                                                                                    | OC Techs                                              | 🗙 🏹 📄 Show Unassigned 🕴                                                                                                    | ) Deen Customer                                                                                                    |
| View Service Options SageQu                                                                                                    | est Jobs Options<br>Ticket Queue @ R<br>Group Tickets 0 N<br>Jassection Creation                                                                                                    | Itemoved Parts Wiscellaneous Appointments Utione Jobs                                                                                                    | IonaSchedule - SOUC 2015 2.6.237<br>Warning Count = 4 Tickets List<br>Varning List - Tickets O Site                                                                     | OC Techs     Display Group Technici                   | Show Unassigned     Group Day Within Owner                                                                                                    | P     P     Open Customer     Refresh Schedule     Tetet                                                                                                    |
| View Service Options SageQu<br>Show/Hide Today<br>Calendar Bar<br>Navigation                                                                                                    | est Jobs Options<br>P Ticket Queue @ R<br>Group Tickets O N<br>Inspection Creation P C<br>Arrangement                                                                                                    | Sec<br>lemoved Parts<br>Viscellaneous Appointments<br>Open Jobs                                                                                                    | JonaSchedule - SOUC 2015 2.6.237<br>Warning Count = 4 Tickets List<br>Varning List *<br>Tickets On Site<br>SedonaMonitor                                                | OC Techs     Display Group Technici                   | Show Unassigned     Group Day Within Owner     Zoom     Com     C                                                                                                    | Open Customer     Refresh Schedule     Ticket     Tools                                                                                                    |
| View Service Options SageQu<br>Show/Hide Today<br>Navigation<br>Calender Bar<br>Navigation                                                                                                    | est Jobs Options                                                                                                    | Sec<br>Iemoved Parts<br>Miscellaneous Appointments<br>Open Jobs<br>2 Ocean                                                                                                    | JonaSchedule - SOUC 2015 2.6.237<br>Warning Count = 4 Tickets List<br>Varning List ~<br>ickets On Site<br>SedonaMonitor                                                 | OC Techs     Display Group Technici     Odando Smith  | Show Unassigned     Group Day Within Owner     Group Day Within Owner     Group Day Within Owner     Group Martin                                                                                                    | P     Open Customer     Refresh Schedule     Ticket     Tools                                                                                                    |
| View Service Options SageQu<br>Show/Hide Today<br>Calender Bar<br>Navigation<br>Calender 2014<br>S. M. T. W. T. F. S. S. M. T. W. T. F. S. S. M. W. T. F. S. S. M. W. T. F. S. S. M. W. T. F. S. S. M. W. T. F. S. S. M. W. T. F. S. S. M. W. T. F. S. S. M. W. T. F. S. S. M. W. W. T. F. S. S. M. W. W. F. S. S. M. W. W. F. S. S. M. W. W. F. S. M. W. W. F. S. M. W. W. F. S. S. M. W. W. F. S. S. M. W. W. F. S. S. M. W. W. F. S. S. M. W. W. F. S. S. M. W. W. F. S. M. W. W. F. S. S. M. W. W. F. S. M. W. W. F. S. M. W. W. F. S. M. W. F. S. M. W. F. S. M. W. W. F. S. M. W. W. S. S. M. W. F. S. M. W. F. S. M. W. W. F. S. M. W. W. S. S. M. W. F. S. M. W. F. S. M. W. W. F. S. M. W. W. S. S. M. W. F. S. M. W. W. S. S. M. W. W. W. W. S. S. M. W. W. S. M. W. W. S.                                                                                                    | est Jobs Options<br>Ticket Queue 3 Goup Tickets 1 No<br>Group Tickets 1 No<br>Inspection Creation A<br>Arrangement<br>12/17 Ogder                                                                                                    | Sec<br>lemoved Parts<br>Miscellaneous Appointments<br>Ppen Jobs<br>n Ocean                                                                                                    | JonaSchedule - SOUC 2015 2.6.237<br>Warning Count = 4 Tickets List<br>Varning List - Fickets On Site<br>SectonaMonitor<br>Ozzie Wilson                                  | OC Techs     Display Group Technici     Orlando Smith | Show Unassigned and Group Day Within Owner (<br>Zoom O O O O O O O O O O O O O O O O O O                                                                                                    | Open Customer     Open Customer     Open Customer     Open Customer     Open Customer     Orces     Tools     Orson Goodman                                                                                                    |
| View         Service Options         SageQu           Show/Hide         Today         Day         Weik         Month           Show/Hide         Today         Day         Weik         Month           Show/Hide         Today         Day         Weik         Month           Show/Hide         Today         Day         Weik         Month           Source         Calcindar         January 2015         S         M T W T F         S           1         2         3         4         5         6         7         8         12         3         5         7         7         8         12         13         4         5         6         7         8         12         3         5         7         8         9         10         12         3         4         5         6         7         8         12         3         5         6         7         8         9         10         12         3         4         5         6         7         8         10         12         3         5         6         7         8         10         12         3         5         7         8         10                                                                                                    | est Jobs Options<br>P Ticket Queue P Ticket O N<br>Group Tickets O N<br>Linspection Creation P C<br>Arrangement<br>12/17<br>Ogder                                                                                                    | Sec<br>temoved Parts<br>discellaneous Appointments<br>V<br>T<br>1<br>0<br>Cean                                                                                                    | JonaSchedule - SOUC 2015 2.6.237<br>Warning Count = 4 Tickets List<br>Varning List -<br>ickets On Site<br>SedonaMonitor<br>Ozzie Wilson                                 | OC Techs     Display Group Technici     Orlando Smith | Show Unassigned ans - Group Day Within Owner (<br>Common Options - Control of Control of Co                                                                                                    | Open Customer     Open Customer     Open Customer     Open Customer     Open Customer     Open Customer     Orson Societation     Orson Goodman                                                                                                    |
| View         Service Options         SageQu           Show/Hide         Today         Day         Week         Month           Show/Hide         Today         Day         Week         Month           Calendor Bar         Navigation         Day         Week         Month           S         M T W T F S         S M T W T F S         1 2 3 4 5 6         1 2 3 3 7 8 9 10 11 12 3 4 5 6 5 7 8 9 10 11 12 3 14 5 6 7 8 9 10 11 12 3 12 20 20 20 20 20 20 20 20 20 20 20 20 20                                                                                                    | est Jobs Options                                                                                                    | Sec<br>temoved Parts<br>discellaneous Appointments<br>V<br>T<br>1 Ocean                                                                                                    | JonaSchedule - SOUC 2015 2.6.237<br>Warning Count = 4 Tickets List<br>Varning List -<br>ickets On Site<br>SedonaMonitor<br>Ozzie Wilson                                 | OC Techs Display Group Technici Orlando Smith         | Show Unassigned ans Coup Day Within Owner (<br>Coom O O Council of Council of Co                                                                                                    | Copen Customer     Copen Customer     Copen Customer     Copen Customer     Ticket     Tools     Orson Goodman                                                                                                    |
| View         Service Options         SageQu           Show/Hide         Today         Day         Week         Month           Show/Hide         Today         Day         Week         Month           Show/Hide         Today         Day         Week         Month           Show/Hide         Today         Day         Week         Month           Show/Hide         Today         January 2015         N         1         2           Sh T W TF S         S M T W TF S         1         2         3         3         1         1         1         1         1         1         1         1         1         1         1         1         1         1         1         1         1         1         1         1         1         1         1         1         1         1         1         1         1         1         1         1         1         1         1         1         1         1         1         1         1         1         1         1         1         1         1         1         1         1         1         1         1         1         1         1         1         1                                                                                                    | est Jobs Options                                                                                                    | Sec<br>temoved Parts<br>discellaneous Appointments<br>y<br>pen Jobs<br>1 Ocean                                                                                                    | JonaSchedule - SOUC 2015 2.6.237 Warning Count = 4 Tickets List Varning List - ickets On Site SedonaMonitor Ozzie Wilson                                                | OC Techs     Display Group Technic     Orlando Smith  | Show Unassigned ans - Group Day Within Owner (<br>Common Continues) - Group Day Within Owner (<br>Condar Continues) - Group Day Within Owner (<br>Oscar Martin                                                                                                    | Cron Goodman                                                                                                    |
| Vew         Service Options         SageQu           Show/Hide         Today         Day         Week         Month           Show/Hide         Today         Day         Week         Month           Show/Hide         Today         Day         Week         Month           Show/Hide         Today         January 2015         S         T         Y         T         S         T         Y         T         S         T         Y         T         S         T         Y         T         S         T         Y         S         T         Y         T         S         T         Y         S         T         Y         T         S         T         Y         S         T         Y         T         S         T         Y         S         T         Y         Y         S         T         Y         S         T         Y         Y         Y         S         T         Y         S         T         Y         Y         Y         Y         Y         Y         Y         Y         Y         Y         Y         Y         Y         Y         Y         Y         Y         Y         Y         <                                                                                                    | est Jobs Options                                                                                                    | Sec<br>temoved Parts<br>discellaneous Appointments<br>y<br>1<br>0<br>cean<br>1<br>0<br>cean                                                                                                    | JonaSchedule - SOUC 2015 2.6.237 Warning Count = 4 Tickets List Yarning List - Tickets On Site SedonaMonitor Ozzie Wilson                                               | OC Techs     Display Group Technic     Orlando Smith  | Show Unassigned<br>ans - Group Day Within Owner<br>Com  Oscar Martin<br>Oscar Martin<br>JOB 2004 - Intrusion-Res (Install                                                                                                    | Copen Customer     Refresh Schedule     Tocls     Orson Goodman                                                                                                    |
| Vew         Service Options         SageQu           Show/Hide         Today         Day         Week         Month           Show/Hide         Today         Day         Week         Month           Show/Hide         Today         Day         Week         Month           Somerical State         January 2015         S         T         Y         T         S         T         Y         T         S         T         Y         T         S         T         Y         T         S         T         Y         T         S         T         Y         S         T         Y         T         S         T         Y         S         T         Y         T         S         T         Y         S         T         Y         T         S         T         Y         T         S         T         Y         T         S         T         Y         S         S         T         Y         S         S         T         Y         S         S         S         S         S         S         S         S         S         S         S         S         S         S         S         S         S                                                                                                    | est Jobs Options                                                                                                    | Sec<br>temoved Parts<br>discellaneous Appointments<br>1<br>0<br>0<br>0<br>0<br>0<br>0<br>0<br>0<br>0<br>0<br>0<br>0<br>0                                                                                                    | JonaSchedule - SOUC 2015 2.6.237 Warning Count = 4 Tickets List Varning List - Tickets On Site SectonaMonitor Ozzie Wilson                                              | OC Techs     Display Group Technic     Orlando Smith  | Show Unassigned<br>ans Group Day Within Owner<br>Coom Solutions<br>Oscar Martin<br>Oscar Martin<br>JOB 2004 - Intrusion-Res (Install<br>Equipment) Laguna Hit<br>Hermis <sup>-</sup> That wear booties                                                                                                    | Copen Customer     Refresh Schedule     Tocket     Tocket     Orson Goodman                                                                                                    |
| View         Service Options         SageQu           Show/Hide         Today         Day         Week         Month           Show/Hide         Today         Day         Week         Month           Calendre Bar         Navigation         Day         Week         Month           S M T W T F S         S M T W T F S         1 2 3 4 5 6 7 8 910         1 2 3 4 15 61 7 8 910         1 2 13 4 15 15 17 7 8 910           7 8 9 101 11 21 3 4 1 5 5 6 7 8 910         1 1 2 13 3 14 15 16 17 7 2 2 2 2 3 0 31         2 2 2 3 0 31         2 2 2 3 0 31         2 5 3 0 31           3 Site         System         System         Site         Site         System         Site         Site                                                                                                    | est Jobs Options                                                                                                    | Sec<br>temoved Parts<br>discellaneous Appointments<br>1<br>0<br>0<br>0<br>0<br>0<br>0<br>0<br>0<br>0<br>0<br>0<br>0<br>0                                                                                                    | JonaSchedule - SOUC 2015 2.6.237 Warning Count = 4 Tickets List Varning List - Tickets On Site SectonaMonitor Ozzie Wilson                                              | OC Techs     Display Group Technic     Orlando Smith  | Show Unassigned<br>ans Group Day Within Owner<br>Coom O O O<br>Control Of Control Of Control O                                                                                                    | Construction     Construction     Construction     Construction     Construction     Construction     Construction     Construction     Construction     Construction                                                                                                    |
| Vew         Service Options         SageQu           Second         Table         Table         Table           Show Hide         Table         Table         Table         Table           Show Hide         Table         Table         Table         Table         Table           Calendar         Table         S         M T W T F S         S         S M T W T F S         S         T W T F S         T B         1 2 3         1 2 3         1 2 3         1 2 3         1 2 3         1 2 3         1 2 3 2 2 2         2 2 2 2 3 2 3 2 3         1 1 3 1 3 2 1 2 2 2 2 4         2 2 2 2 3 2 3 3 1         2 5 2 5 2 7 2 8 2 9 3 3 1         2 5 2 5 2 7 2 8 2 9 3 3 1         3 5 3 5 3         3 5 5 5 5 5 5 5 5 5 5 5 5 5 5 5 5 5 5 5                                                                                                    | est Jobs Options                                                                                                    | Sec<br>temoved Parts<br>discellaneous Appointments<br>1 Ocean                                                                                                    | IonaSchedule - SOUC 2015 2.6.237 Warning Count = 4 Tickets List Varning List ~ ickets On Site SecionaMonitor Ozzie Wilson                                               | OC Techs     Display Group Technic     Orlando Smith  | Show Unassigned<br>ans Group Day Within Owner<br>Com O Controls<br>Oscar Martin<br>Oscar Martin<br>Oscar Martin<br>DB 2004 - Intrusion-Res (Install<br>Equipment) Laguns 1115<br>Departed 0 310 PPH<br>Inside residence**<br>Johnson, Alexis @25165 Derby Circle                                                                                                    | Coreon Goodman                                                                                                    |
| Vew         Service Options         SageQu           Source Hide         Today         Today         Today           Show Hide         Today         Today         Today         Today           Calendar Bar         Source Hide         Today         Today         Today           Calendar Bar         Source Hide         Source Hide         Today         Today           Source Hide         Source Hide         Source Hide         Source Hide         Today           Source Hide         Source Hide         Source Hide         Today         Today           Source Hide         Source Hide         Source Hide         Today         Today           Stee         System         Contact         Problem         For Landard                                                                                                    | est Jobs Options  Ticket Queue Group Tickets  Group Tickets  Tarangement  Tarangement  Tarangeme | Sec<br>temoved Parts<br>discellaneous Appointments<br>1<br>0<br>0<br>0<br>0<br>0<br>0<br>0<br>0<br>0<br>0<br>0<br>0<br>0                                                                                                    | IonaSchedule - SOUC 2015 2.6.237 Warning Count = 4 Tickets List Varning List ~ ickets On Site SecionalMonitor Ozzie Wilson                                              | OC Techs     Display Group Technic     Orlando Smith  | Show Unassigned<br>ans Group Day Within Owner<br>Com O Oscar Martin<br>Oscar Martin<br>Oscar Martin<br>DB 2004 - Intrusion-Res (Install<br>Equipment) Laguna sitis<br>Departed of 130 PPH<br>Heide residence**<br>Johnson, Alexis @25165 Derby Circle                                                                                                    | Coren Customer     Coren Customer     Coren Costman                                                                                                    |
| Vew         Service Options         SageQu           Show Hids         Tody         Tody         Tody           Show Hids         Tody         Tody         Tody         Tody           Calendar Sar         Tody         Tody         Tody         Tody         Tody           Calendar Sar         Tody         Tody                                                                                                    | est Jobs Options  Ticket Queue Group Tickets  Group Tickets  Tarangement  Tarangement  Tarangeme | Sec<br>temoved Parts<br>discellaneous Appointments<br>1<br>0 Cean                                                                                                    | JonaSchedule - SOUC 2015 2.6.237 Warning Count = 4 Tickets List Varning List ~ ickets On Site SectonaMonitor Ozzie Wilson                                               | OC Techs     Display Group Technic     Orlando Smith  | Show Unassigned     Group Day Within Owner     Com     Oscar Martin      Oscar Martin      DB 2004 - Intrusion-Res (Install Equipment) Laguna Hils Departed 0 130 PM  Memo: ** Missi westeboottes     Johnson, Alexis @25155 Derby Circle                                                                                                    | Copen Customer     Refresh Schedule     Ticket     Tools     Orson Goodman                                                                                                    |
| Vew         Service Options         SageQu           Show Hide         Tody         Day         Week         Month           Show Hide         Tody         Day         Week         Month           Newgaton         Day         Week         Month         Day         Week         Month           Calends for         Newgaton         Day         Week         Month         Day         Veek         Month           12 03 445 6         T         S         M T W T F S         S         M T W T F S         S 12 3 445 16 17         I 2 3 23 23 42 52 32 18 19 20 11 12 13 14 15 16 17         I 2 3 23 23 24 25 23 24 25 23 24 25 23 24 25 23 24 25 23 24 25 23 24 25 23 24 25 23 24 25 23 24 25 23 24 25 23 24 25 23 24 25 23 24 25 23 24 25 23 24 25 23 24 25 23 24 25 23 24 25 23 24 25 23 24 25 23 24 25 23 24 25 23 24 25 23 24 25 23 24 25 24 24 24 24 24 24 24 24 24 24 24 24 24                                                                                                    | est Jobs Options  Tacket Queue Group Tackets  Group Tackets  Group | Sec<br>temoved Parts<br>discellaneous Appointments<br>1<br>0 Cean<br>1<br>0<br>1<br>1<br>1<br>1<br>1<br>1<br>1<br>1<br>1<br>1<br>1<br>1<br>1                                                                                                    | JonaSchedule - SOUC 2015 2.6.237 Warning Count = 4 Tickets List Varning List ~ ickets On Site SecionaMonitor Ozzie Wilson                                               | OC Techs     Display Group Technic     Orlando Smith  | Show Unassigned     Group Day Within Owner     Com     Oscar Martin      Oscar Martin      Oscar Martin      D08 2004 - Intrusion-Res (Install Equipment) Laguna Hills Departed 0 130 PM      Memo: ** Must weekboottes     Johnson, Alexis @25155 Derby Circle                                                                                                    | Copen Customer     Refresh Schedule     Ticket     Tools     Orson Goodman                                                                                                    |
| Vew         Service Options         SageQu           Show Hide         Tody         Tody         Tody           Show Hide         Tody         Tody         Tody         Tody           Calends bar         Navigation         Dow         Week         Month           Tody         Tody         Tody         Tody         Tody         Tody           S         M T W T F S         S         M T W T F S         S         M T W T F S         S         T 2 3 4 5 6         1 2 3         1 2 3 4 4 5 6         1 2 3         1 2 3 4 4 5 6         1 2 3         1 2 3 2 2 3 2 3 4 2 5 2 3 2 1 3 1 4 5 16 17         2 2 3 2 3 2 3 2 3 2 3 2 3 2 3 3 1 4 15 16 17         2 3 2 3 2 3 3 3 1 4 15 16 17         2 3 2 3 2 3 2 3 2 3 3 3 1 4 15 16 17         2 5 5 2 7 2 2 9 2 3 3 3 1 4 15 16 17         2 5 5 2 7 2 2 9 2 3 3 3 1 4 15 16 17         2 5 5 2 7 2 2 9 2 3 3 3 1 4 15 16 17         2 5 5 2 7 2 2 9 2 3 3 3 1 4 15 16 17         2 5 5 2 7 2 2 9 2 3 3 3 1 1 4 15 16 17         2 5 5 2 7 2 2 9 2 3 3 3 1 1 4 15 16 17         2 5 5 2 7 2 2 9 2 3 3 3 1 1 4 15 16 17         2 5 5 2 7 2 2 9 2 3 3 3 1 1 4 15 16 17         2 5 5 2 7 2 2 9 2 3 3 3 1 1 4 15 16 17         2 5 5 2 7 2 2 9 2 3 3 3 1 1 4 15 16 17         2 5 5 2 7 2 2 9 2 3 3 3 1 1 4 15 16 17         2 5 5 2 7 2 2 9 2 3 3 3 1 1 4 15 16 17         2 5 5 2 7 2 2 9 2 3 3 3 1 1 1 1 1 1 1 1 1 1 1 1 1 1 1 1                                                                                                    | est Jobs Options  Ticket Queue Group Tickets  Group Tickets  Group Tickets  Tarrangement  12/17  00de  0  0  0  0  0  0  0  0  0  0  0  0  0                                                                                                    | sec<br>temoved Parts<br>Aliscellaneous Appointments<br>Pocean                                                                                                    | JonaSchedule - SOUC 2015 2.6.237 Warning Count = 4 Tickets List Varning List - SedonaMonitor  Ozzie Wilson                                                              | OC Techs     Display Group Technic     Orlando Smith  | Show Unassigned     Group Day Within Owner     Com     Com     Oscar Martin      Oscar Martin                                                                                                    | Orson Goodman Orson Goodman                                                                                                    |
| Vew         Service Options         SageQu           Show Hide         Tody         Tody         Tody           Show Hide         Tody         Tody         Tody         Tody           Calends bar         Navigation         Dow         Week         Month           Tody         Tody         Tody         Tody         Tody         Tody           Calends bar         Navigation         Soft tody         Tody         Tody         Tody           Tody         Tody         Soft tody         Tody         Tody         Tody         Tody           Tody         Tody </td <td>est Jobs Options  Tacket Queue Group Tackets  Group Tackets  Group Tackets  Tacket Queue Tackets  Tacket Queue Tackets  Tackets  Tackets</td> <td>sec<br/>temoved Parts<br/>Aliscellaneous Appointments<br/>P Ocean</td> <td>IonaSchedule - SOUC 2015 2.6.237 Warning Count = 4 Tickets List Varning List - Cectes On Site SectonaMonitor Ozcie Wilson</td> <td>OC Techs     Display Group Technic     Orlando Smith</td> <td>Show Unassigned     Group Day Within Owner     Group Day Within Owner     Group Day Within Owner     Oscar Matin      Oscar Matin      DeB 2004 - Intrusion-Res (Install     Equipment) Laguna Hills     Departed © 1:30 PH     Erde artification     Johnson, Alexis @25165 Derby Circle</td> <td>Orson Goodman Orson Goodman</td> | est Jobs Options  Tacket Queue Group Tackets  Group Tackets  Group Tackets  Tacket Queue Tackets  Tacket Queue Tackets  Tackets | sec<br>temoved Parts<br>Aliscellaneous Appointments<br>P Ocean                                                                                                    | IonaSchedule - SOUC 2015 2.6.237 Warning Count = 4 Tickets List Varning List - Cectes On Site SectonaMonitor Ozcie Wilson                                               | OC Techs     Display Group Technic     Orlando Smith  | Show Unassigned     Group Day Within Owner     Group Day Within Owner     Group Day Within Owner     Oscar Matin      Oscar Matin      DeB 2004 - Intrusion-Res (Install     Equipment) Laguna Hills     Departed © 1:30 PH     Erde artification     Johnson, Alexis @25165 Derby Circle                                                                                                    | Orson Goodman Orson Goodman                                                                                                    |
| View         Service Options         SageQu           Show/Hide         Today         Today         Today           Show/Hide         Today         Today         Today         Today           Calends bar         Navagaton         Daw         Week         Month           Tocentext         Smart         Tocentext         Tocentext                                                                                                    | est Jobs Options                                                                                                    | Sec<br>temoved Parts<br>Aliscellaneous Appointments<br>Pocean<br>1 Ocean<br>TKT 1002-<br>(Fedum) )                                                                                                    | IoniSchedule - SOUC 2015 2.6.237 Warning Count = 4 Tickets List Varning List - Cickets On Site SectoraMonitor Cozile Wilson Cozile Wilson                               | OC Techs     Display Group Technic     Orlando Smith  | Show Unassigned  Group Day Within Owner  Com Group Day Within Owner  Com Group Day Within Owner  Coscar Martin  Docar Martin  Docar Martin  D                                                                                                    | Crean Goodman                                                                                                    |
| Vew         Service Options         SageQu           Show/Hide         Total         Total         Total           Show/Hide         Today         Dow         Week         Month           Navagaton         Dow         Week         Month         Total         Total                                                                                                    | est Jobs Options                                                                                                    | Sec<br>temoved Parts<br>Miscelaneous Appointments<br>1 Ocean<br>TKT 1002-<br>TKT 1002-<br>(Medam) /<br>Johnson Fur                                                                                                    | IonaSchedule - SOUC 2015 2.6.237                                                                                                    | OC Techs     Display Group Technic     Orlando Smith  | Show Unassigned  Group Day Within Owner  Com Group Day Within Owner  Com Group Day Within Owner  Com Group Day  Coscar Martin  Coscar Martin Coscar Martin  Coscar Martin  Coscar Martin  Coscar Martin                                                                                                    | Crean Goodman                                                                                                    |
| View         Service Options         SugeQu           Show/Hide         Tody         Image: Service Options         SugeQu           Show/Hide         Tody         Image: Service Options         SugeQu           Calendar bar         Navagation         Image: Service Options         SugeQu           Calendar bar         Navagation         Image: Service Options         SugeQu           Calendar bar         Navagation         Image: Service Options         SugeQu           Calendar bar         Navagation         Image: Service Options         Image: Service Options           Mark Image: Service Options         Service Options         Service Options         Image: Service Options           Stee         System         Contact         Image: Image:                                                                                                    | est Jobs Options                                                                                                    | Sec<br>temoved Parts<br>Miscellaneous Appointments<br>1 Ocean<br>1 Ocean<br>TKT 1002-<br>(Yet duars) 1<br>Johnson Fur                                                                                                    | IonaSchedule - SOUC 2015 2.6.237                                                                                                    | OC Techs     Display Group Technic     Orlando Smith  | Show Unassigned<br>ans Group Day Within Owner<br>Com O O<br>under Options<br>Oscar Martin<br>Oscar Martin<br>Osc                                                                                                    | Orson Goodman                                                                                                    |
| View         Service Options         SugeQu           Show/Hide         Tody         Tody         Tody           Show/Hide         Tody         Tody         Tody         Tody           Show/Hide         Tody         Tody         Tody         Tody         Tody           Calendar bar         Navagation         Tody         Tody         Tody         Tody         Tody           Calendar bar         Navagation         Source Calendary 2015         S         S         Tody         Tody                                                                                                    | est Jobs Options                                                                                                    | Sec<br>temoved Parts<br>Miscellaneous Appointments<br>1 Ocean<br>1 Ocean<br>1 KT 1002-<br>(Kedum) J<br>Johnson Fur                                                                                                    | IonaSchedule - SOUC 2015 2.6.237                                                                                                    | OC Techs     Display Group Technic     Orlando Smith  | Show Unassigned<br>ans Group Day Within Owner<br>Com O O<br>Conder Options<br>Oscar Martin<br>Oscar Martin<br>Oscar Martin<br>Oscar Martin<br>Oscar Martin<br>Oscar Martin<br>Oscar Martin<br>Diganted & 1:30 PM<br>Memo: "Martis wear Bootics<br>Insiste residence"<br>Johnson, Alexs & 25:55 Detty Circle                                                                                                    | Orson Goodman                                                                                                    |
| Vew         Service Options         SugeQu           Show/Hide         Toly         Image: Service Options         SugeQu           Show/Hide         Tody         Image: Service Options         SugeQu           Calendar Ear         Navigation         Image: Service Options         Image: Service Options           Calendar Ear         Navigation         Image: Service Options         Image: Service Options         Image: Service Options           Calendar Ear         Navigation         Image: Service Options         Image: Service Options         Image: Service Options           Calendar Ear         Image: Service Options         Image: Service Options         Image: Service Options           Image: Serve         Image: Service Options         Image: Service Options         Image: Service Options           Image: Image: Ima                                                                                                    | est Jobs Options                                                                                                    | Sec<br>temoved Parts<br>viscellaneous Appointments<br>v Ocean<br>v Ocean<br>V<br>V<br>V<br>V<br>V<br>V<br>V<br>V<br>V<br>V<br>V<br>V<br>V                                                                                                    | IonaSchedule - SOUC 2015 2.6.237 Wanning Count = 4 Tickets List Varning List - ickets On Site SedonaMonitor Ozzie Wilson Ozzie Wilson                                   | OC Techs Display Group Technic Orlando Smith          | Show Unassigned<br>ans Group Day Within Owner<br>Com O O O<br>Conder Centons<br>Oscar Martin<br>Oscar Martin                                                                                                    | Orson Goadman                                                                                                    |
| Vew         Service Options         SageQu           Second 2         Total         Total         Total           Show Hide         Today         Total         Total         Total           Calendar Bar         Navigation         Total         Total         Total         Total           Calendar Bar         S         M TW TF S         S         S M TW TF S         S         S M TW TF S         S M TW TF S         S M TW TF S         S Total         2 3         2 3         2 3         2 3         2 3         2 3         2 3         2 3         2 3         2 3         2 3         2 3         2 2 2 2         2 2 2         2 2 2 2         2 2 2 2 2 2         2 2 2 2 2 2 2         2 2 2 2 2 2 2 2 2 2 2 2 2 2 2 2 2 2 2                                                                                                    | est Jobs Options                                                                                                    | Sec<br>temoved Parts<br>viscellaneous Appointments<br>1 Ocean<br>1 Ocean<br>1 Crean<br>1 Crean | IonaSchedule - SOUC 2015 2.6.237 Warning Count = 4 Tickets List Varning List - ickets On Site SedonaMonitor Ozzie Wilson Ozzie Wilson Ozzie Wilson Iture # 13 @25522 La | OC Techs Display Group Technic Orlando Smith          | Show Unassigned<br>ars Group Day Within Owner<br>Common Common Common Common<br>Content Common Common Common<br>Content Common Common Common<br>Content Common Common Common<br>Content Common Common Common<br>Content Common Common Common<br>Content Common Common Common<br>Common Common Common Common<br>Common Common Common Common<br>Common Common Common Common<br>Common Common Common Common<br>Common Common Common Common<br>Common Common Common Common<br>Common Common Common<br>Common Common Common<br>Common Common Common<br>Common Common Common<br>Common Common Common<br>Common Common Common<br>Common Common Common<br>Common Common<br>Common Common<br>Common Common<br>Common Common<br>Common Common<br>Common Common<br>Common Common<br>Common Common<br>Common Common<br>Common Common<br>Common<br>Co | Crean Goodman      Orson Goodman      Orson Go |

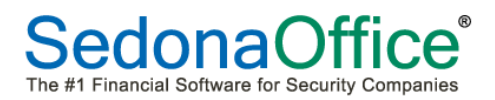

**Double Click to Add** – This is a shortcut method for scheduling a Ticket, Job or Miscellaneous Appointment.

| OC Techs 🗸 📝 🔽 Show Unassigned                      | ( • <i>}</i> |
|-----------------------------------------------------|--------------|
| Display Group Technicians 🔻 🔲 Group Day Within Owne | · 🔘 🎤        |
| Zoom 🙆 🤤                                            | 00           |
| Calendar Options                                    | $\bigcirc$   |

**Ticket** - When selecting the Ticket option then double clicking on an area within the Schedule Board, the Customer Lookup form will be displayed for locating a customer for which a new Ticket will be created and scheduled.

**Job**- When selecting the Job option then double clicking on an area within the Schedule Board, the Open Jobs List will be displayed from which to select for scheduling an appointment.

*Miscellaneous Appointment* - When selecting the Miscellaneous Appointment option then double clicking on an area within a particular Technician's column on the Schedule Board, the Miscellaneous Appointment form will be displayed for scheduling.

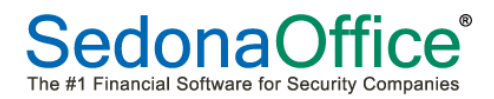

**Tools** Ribbon Group – This Ribbon Group contains three options; *Open Customer, Refresh Schedule* and *Ticket (lookup)*. Each option will be explained below.

| 6 Opt            | en Customer |   |  |  |  |  |  |  |
|------------------|-------------|---|--|--|--|--|--|--|
| Refresh Schedule |             |   |  |  |  |  |  |  |
| Ticket           |             | 諧 |  |  |  |  |  |  |
| Tools            |             |   |  |  |  |  |  |  |

*Open Customer* – This option works while working within the Schedule Board or within a Ticket Queue. When working within the Schedule Board, clicking on a particular Technician Appointment then clicking on the Open Customer will open the customer associated with the Ticket or Job in the main SedonaOffice application. When the Open Customer option is clicked, the main application will be highlighted on your Windows Tray; double click on the main application button to view the Customer Explorer for the Ticket.

| <b>()</b> +                                                                                                    | 1.000                                                                                                    | -                                       | _                                                       |                                                   |          | SedonaSchedule - SOUC 2015                                                    | 2.6.237     |                         |
|----------------------------------------------------------------------------------------------------|----------------------------------------------------------------------------------------------------|-----------------------------------------|---------------------------------------------------------|---------------------------------------------------|----------|-------------------------------------------------------------------------------|-------------|-------------------------|
| View                                                                                                    | Service Options SageQu                                                                                                    | est Jo                                  | bs Options                                              |                                                   |          |                                                                               |             |                         |
| Show/Hide<br>Calendar Bar<br>Navigat                                                                                       | Today Usek Month                                                                                                    | الله الله الله الله الله الله الله الله | Queue 🍪<br>Tickets 🖸<br>ction Creation 🎤<br>Arrangement | Removed Parts<br>Miscellaneous Appoi<br>Open Jobs | intments | Warning Count = 4 Tic     Warning List      Tickets On Site     SedonaMonitor | kets List 🔻 | OC Techs<br>Display Gri |
| Calenda                                                                                                    |                                                                                                    |                                         | 12/17                                                   |                                                   |          | •                                                                             |             |                         |
| December           S M T W           1 2 3           7 8 9 10           14 15 16           122 23 24           28 29 30 31 | z014         January 2015           T         F         S         M         T         F         S           4         5         6         1         2         3           11         12         3         4         5         6         7         8         9         10           18         19         20         11         12         13         14         15         16         7         2         23         24         25         26         27         18         19         20         21         22         23         24         25         26         27         28         29         30         31 | 12 am<br>1:00                           | Ogd                                                     | en Ocean                                          |          | Ozzie Wilson                                                                  |             | Orlando Sm              |
| Tkt 1002<br>Site                                                                                                    | (SC)<br>Johnson Furniture #13<br>26522 La Alameda<br>Mission Viejo CA 92691                                                                                                    | 2:00<br>3:00<br>4:00                    |                                                         |                                                   |          |                                                                               |             |                         |
| System                                                                                                    | 20-1300 Intrusion                                                                                                    | 5:00                                    |                                                         |                                                   |          |                                                                               |             |                         |
| Salesperson                                                                                                    | Mark Spencer<br>(949) 910-1300                                                                                                    | 6:00                                    |                                                         |                                                   |          |                                                                               |             | _                       |
| Problem                                                                                                    | *Low Battery(Medium)                                                                                                    | 8:00                                    |                                                         |                                                   |          |                                                                               |             |                         |
| Schodulod                                                                                                    | 11.00 AM -                                                                                                    | 9:00                                    |                                                         |                                                   |          |                                                                               |             |                         |
| Dispetahod                                                                                                    |                                                                                                    | 10:00                                   |                                                         | (                                                 | THT 100  | 2. *Low Battery                                                               |             |                         |
| Arrived                                                                                                    |                                                                                                    | 12 nm                                   |                                                         |                                                   |          |                                                                               |             |                         |
| Departed                                                                                                    |                                                                                                    | 1:00                                    |                                                         |                                                   | TKT 100  | 04 - *AC Power Failure                                                        |             |                         |
| Dopanoa                                                                                                    |                                                                                                    | 2:00                                    |                                                         |                                                   |          | )                                                                             |             |                         |
| New Appt                                                                                                    |                                                                                                    | 3:00                                    |                                                         |                                                   |          |                                                                               |             |                         |
|                                                                                                    | 🖹 Save 😥 Edit                                                                                                    | 4:00                                    |                                                         |                                                   |          |                                                                               |             |                         |
|                                                                                                    | lotes 🚺 Map 🖂 Email                                                                                                    | 5:00                                    |                                                         | 1                                                 |          |                                                                               |             |                         |
|                                                                                                    |                                                                                                    | 6:00                                    |                                                         | 1                                                 |          |                                                                               |             |                         |
|                                                                                                    |                                                                                                    | 7:00                                    |                                                         |                                                   |          |                                                                               |             |                         |
|                                                                                                    |                                                                                                    | 8:00                                    |                                                         | 1                                                 |          |                                                                               |             |                         |
|                                                                                                    |                                                                                                    | 9:00                                    |                                                         | 1                                                 |          |                                                                               |             |                         |
| Refreshed: 12/22                                                                                                    | 2/2014 3:00:30 AM                                                                                                    | 10:00                                   | 1                                                       | 1                                                 |          |                                                                               |             |                         |
|                                                                                                    | Unscheduled (4) Detail                                                                                                    | 11:00                                   |                                                         |                                                   |          |                                                                               |             |                         |
| <b>@</b>                                                                                                    | 🗒 🖸 🧔                                                                                                    | e                                       | SS                                                      | A 💌                                               |          |                                                                               |             |                         |

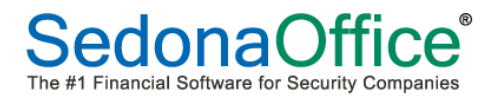

R

**Refresh Button** – Clicking on the Refresh option will immediately update the Schedule Board.

*Ticket Search* – This option is used to quickly open a Ticket if you already know the Ticket Number.

After entering the Ticket Number then clicking on the search button, in that Ticket [if it exists] will be displayed. The Ticket Search may be used to locate both open and closed tickets.

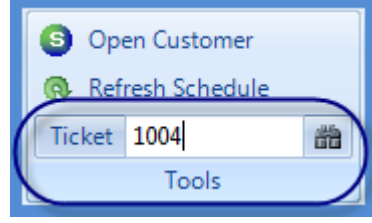

| Ticket                                                                       |                                           |                  |                                 | Ticke     | et #1004                                                         | )              | e + 183                        | -                  |               | 97                    | ×             |
|------------------------------------------------------------------------------|-------------------------------------------|------------------|---------------------------------|-----------|------------------------------------------------------------------|----------------|--------------------------------|--------------------|---------------|-----------------------|---------------|
| Service<br>Ticket                                                            | Appointments and Labor                    | Documents<br>(0) | Equipment<br>and Parts<br>Go To | Journal   | Notes<br>(1)                                                     | Other<br>Items | Purchase<br>Orders (0)         | Service<br>History | Ticket<br>Log | Jy<br>Ticket<br>Group | Notifications |
| Customer 1003<br>Barton,                                                     | , Christine                               | Created          | 12/21/20                        | 014 1:38: | 08 PM                                                            |                | Contact                        | Christine B        | arton         |                       | •             |
| Site Barton,<br>26601                                                        | Christine                                 | Created B        | y Adminis                       | trator    |                                                                  |                | Phone                          | (714) 910-8        | 861           | Ext                   |               |
| Missio                                                                       | n Viejo CA 92691                          | Status           | Schedul                         | led       |                                                                  |                | Notify                         | christine.e.b      | barton@ya     | ahoo.com              |               |
| Site and System I<br>System Account<br>System Type<br>Panel Type<br>Location | Detail<br>1003<br>Intrusion<br>VISTA 128B |                  |                                 | F         | icket Detail<br>Problem<br>econdary P<br>loute Code<br>Expertise | roblem         | *AC Power F                    | ailure             |               |                       |               |
| Next Inspection                                                              |                                           |                  |                                 | P         | riority                                                          |                | Medium                         |                    |               |                       | •             |
| Site Phone                                                                   |                                           |                  |                                 | E         | stimated Le                                                      | ngth           | 60                             |                    |               |                       |               |
| Map Code<br>Cross Street                                                     |                                           |                  |                                 | c         | omments                                                          | A85            | Power went or<br>alarm system. | ut last night, i   | and now u     | unable to arm         | *             |
| Warranty<br>Warranty                                                         | One Year P & L                            | 16               |                                 |           |                                                                  |                |                                |                    |               |                       | -             |
| Warranty End                                                                 | Labor:3/3/2015 Parts:3/3/20               | 10               |                                 | 3         | ervice Coor                                                      | dinator        | 0.1.1.0                        |                    |               |                       |               |
| Commente                                                                     |                                           |                  |                                 |           | echnician                                                        |                | Uzzie.Wilso                    | n                  |               |                       |               |
| Notes                                                                        |                                           |                  | _                               |           | 0#<br>                                                           |                | Canilan                        |                    |               |                       |               |
|                                                                              |                                           |                  |                                 |           | lesolution                                                       |                | Jervice                        |                    |               |                       |               |
|                                                                              |                                           |                  |                                 |           |                                                                  |                |                                |                    |               |                       |               |
| Service Company                                                              | OC                                        |                  |                                 |           | Use Payn                                                         | nent Info      | rmation On Fi                  | le                 |               |                       |               |
| Service Level                                                                | T&M-Res                                   |                  |                                 | 0         | ) Bank (0)                                                       |                |                                |                    |               |                       |               |
|                                                                              |                                           |                  |                                 |           | ) Credit Car                                                     | d (0)          |                                |                    |               |                       |               |
|                                                                              |                                           |                  |                                 |           |                                                                  |                |                                |                    |               |                       | E Save        |

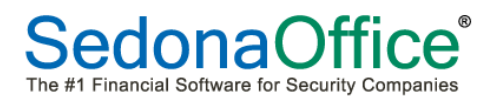

# Calendar Bar

The Calendar Bar is comprised of two components; the *Calendar* and the *Detail Information Viewer*. The Calendar may be used when working in the Schedule Board or within a Ticket Queue.

| 🗷 Calenda                                               | r                                                                                                    |             |
|---------------------------------------------------------|----------------------------------------------------------------------------------------------------|-------------|
| ✓ Decembe<br><u>SMTW</u><br>123<br>78910                | r 2014 January 2015 →<br>TFS SMTWTFS<br>456 1 2 3<br>11 12 13 4 2 6 7 8 9 10                                                                                                    |             |
| 14 15 16 <b>17</b><br><b>21 22</b> 23 24<br>28 29 30 31 | 18       19       20       11       12       13       14       15       16       1/         25       26       27       18       19       20       21       22       23       24         25       26       27       28       29       30       31                                                                                                    | Calendar    |
| ③ Tkt 1002                                              | (SC)                                                                                                    |             |
| Site                                                    | Johnson Furniture #13<br>26522 La Alameda<br>Mission Viejo CA 92691                                                                                                    |             |
| System                                                  | 20-1300 Intrusion                                                                                                    |             |
| Salesperson                                             | Mark Spencer<br>(949) 910-1300                                                                                                    |             |
| Problem                                                 | *Low Battery(Medium)                                                                                                    |             |
| Technician                                              | Ozzie.Wilson                                                                                                    | 🔄 Detail 📄  |
| Scheduled                                               | 11:00 AM 👻                                                                                                    | Information |
|                                                         |                                                                                                    |             |
| Dispatched                                              |                                                                                                    | Viewei      |
| Dispatched<br>Arrived                                   |                                                                                                    | Viewei      |
| Dispatched<br>Arrived<br>Departed                       |                                                                                                    | Viewei      |
| Dispatched<br>Arrived<br>Departed<br>New Appt           |                                                                                                    | Viewei      |
| Dispatched<br>Arrived<br>Departed<br>New Appt           | <ul> <li>↓</li> <li>↓</li></ul> | Viewei      |
| Dispatched<br>Arrived<br>Departed                       | <ul> <li>↓</li> <li>↓</li></ul> | Viewei      |
| Dispatched<br>Arrived<br>Departed<br>New Appt           | <ul> <li>↓</li> <li>↓</li></ul> |             |
| Dispatched<br>Arrived<br>Departed<br>New Appt           | ✓     ✓       ✓     ✓       ✓     ✓       ✓     ✓       ✓     ✓       ✓     ✓       ✓     ✓       ✓     ✓       ✓     ✓       ✓     ✓       ✓     ✓       ✓     ✓       ✓     ✓       ✓     ✓       ✓     ✓       ✓     ✓       ✓     ✓       ✓     ✓       ✓     ✓       ✓     ✓       ✓     ✓       ✓     ✓       ✓     ✓       ✓     ✓       ✓     ✓       ✓     ✓       ✓     ✓       ✓     ✓       ✓     ✓       ✓     ✓       ✓     ✓       ✓     ✓       ✓     ✓       ✓     ✓       ✓     ✓       ✓     ✓       ✓     ✓       ✓     ✓       ✓     ✓       ✓     ✓       ✓     ✓       ✓     ✓       ✓     ✓       ✓     ✓       ✓     ✓       ✓ </th <th></th>                                                                                                    |             |

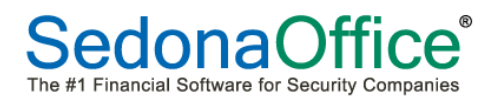

## *Calendar Bar (continued)*

When working in the Schedule Board, the date or dates highlighted on the *Calendar* controls which dates are displayed within the Schedule Board.

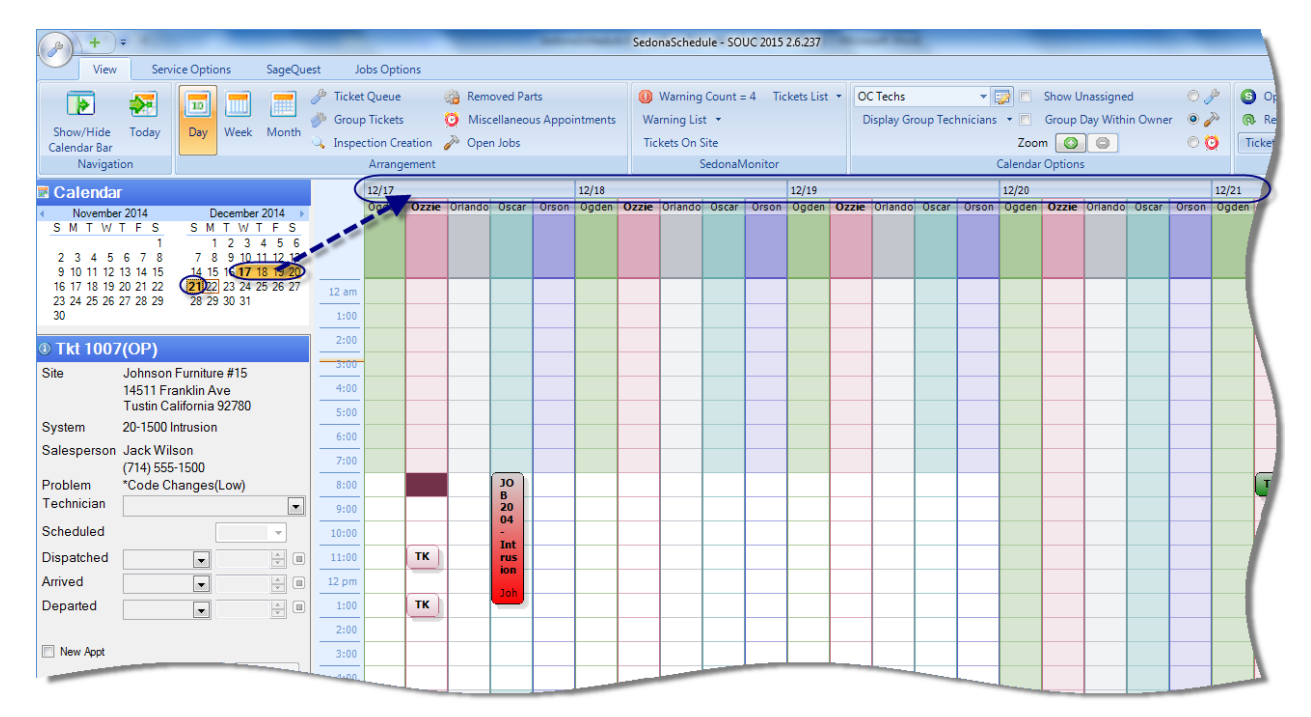

When working within a Ticket Queue, the *Calendar* is used to select Tickets created within a particular date range.

| B      | +)     | Ŧ .                        |                                  |                        |                  |            |         |        | -        | -             | S       | ervice   | Ticke       | t Q               | ueue Opti                                    | te option failures | a local of the local data | Sedon |
|--------|--------|----------------------------|----------------------------------|------------------------|------------------|------------|---------|--------|----------|---------------|---------|----------|-------------|-------------------|----------------------------------------------|--------------------|---------------------------|-------|
|        | View   | Se                         | ervice Op                        | otions                 | 5                | Sa         | geQu    | est    | Job      | s Optior      | s       |          | Q           | ueu               | e                                            |                    |                           |       |
| Open   | Appo   | )<br>intment               | (<br>Appoi                       | No<br>Intme            | ent              | Go<br>Bacl | Re<br>R | esolve | ed Uni   | k<br>resolved | Close   |          | ueue<br>U L | Vie<br>Jse<br>poi | w Service Ticket<br>Date Range<br>t to Excel | •                  |                           |       |
|        |        |                            |                                  |                        |                  |            |         |        | v        | /iew          |         |          |             |                   |                                              |                    |                           | _     |
| 🗷 Cale | endar  | -                          |                                  |                        |                  |            |         | D      | rag a co | lumn he       | ader he | ere to g | group       | by                | that column.                                 |                    |                           |       |
| < No   | vember | 2014                       | <u> </u>                         | Dec                    | embe             | r 201      | 4 ⊦     | æ      | Ticke    | Creat         | ad On   |          | ₽₩          | μ                 | Scheduled On V                               | Cust Comment .     | Name                      |       |
| 5 141  | I W    | 1 F 5                      | <u> </u>                         | 1                      | 2 3              | 4          | 5 6     |        | 1007     | 12/21         | /2014   |          | 10          |                   | Scheduled Off                                | Cust Comment a     | Johnson Eurriture #15     |       |
| 2 3    | 4 5    | 678                        | 3 7                              | 8                      | 9 10             | 11.1       | 2 13    | :¥     | 1006     | 12/21/        | 2014    |          | M           | 0                 |                                              | Inspect carpets -  | Johnson Alexis            |       |
| 9 10   | 11 12  | 13 14 18                   |                                  | 15 1                   | 6 17             | 18 1       | 9 20    |        | 25       | 12/21/        | 2014    |          | M           | 0                 |                                              | Inspect system to  | Martin, Sam               | Lad   |
| 23 24  | 25 26  | 20 21 24                   |                                  | 29 3                   | 0 31             | 25 2       | 0 27    |        | 1004     | 12/21/        | 2014    |          | М           | S                 | 12/17/2014 1:00 PM                           | Power went out I   | Barton, Christine         | Miss  |
| 30     |        |                            |                                  |                        |                  |            |         |        | 1003     | 12/21/        | 2014    |          | М           | 0                 |                                              | add new keypad     | Johnson Furniture #8      | La Me |
|        |        |                            |                                  |                        |                  |            |         |        | 1002     | 12/21/        | 2014    |          | М           | S                 | 12/17/2014 11:00 A                           | Low battery sign   | Johnson Furniture #13     | Missi |
| ③ Tkt  | 1007   | (OP)                       |                                  |                        |                  |            |         |        | 1001     | 12/21/        | 2014    |          | М           | 1                 | 12/21/2014 8:00 AM                           | Number 3 key on.   | Johnson Furniture #15     | Tusti |
| Site   |        | Johnso<br>14511<br>Tustin  | on Furni<br>Franklin<br>Californ | ture i<br>Ave<br>ia 92 | #15<br>9<br>2780 |            |         |        |          |               |         |          |             |                   |                                              |                    |                           | 1     |
| System |        | 20-150                     | 0 Intrusi                        | on                     |                  |            |         |        |          |               |         |          |             |                   |                                              |                    |                           |       |
| Salesp | erson  | Jack V<br>(714) 5<br>*Code | Vilson<br>55-1500<br>Change      | )<br>es(Lo             | (wc              |            |         |        |          |               |         |          |             |                   |                                              |                    |                           |       |
|        |        |                            |                                  | - office               |                  |            |         |        |          |               |         | -        | -           | -                 |                                              |                    |                           | 1     |

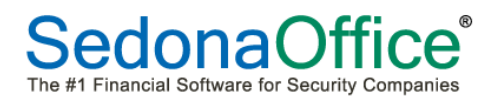

## Detail Information Viewer

The Detail Information Viewer is used while working in either the Schedule Board or in one of the Ticket Queues. This Detail Viewer is comprised of two tabs located at the bottom; *Unscheduled* and *Detail*. The Unscheduled tab displays a list of all unscheduled Tickets. The Detail tab will display the information of the Ticket or Job that is currently highlighted within the Schedule Board or within a Ticket Queue.

## Detail Tab

Appointments may be viewed, created, edited or dispatched from the Detail tab. If no appointment has been scheduled for the Ticket, the Detail tab will display certain pieces of information for Site, System and Contact.

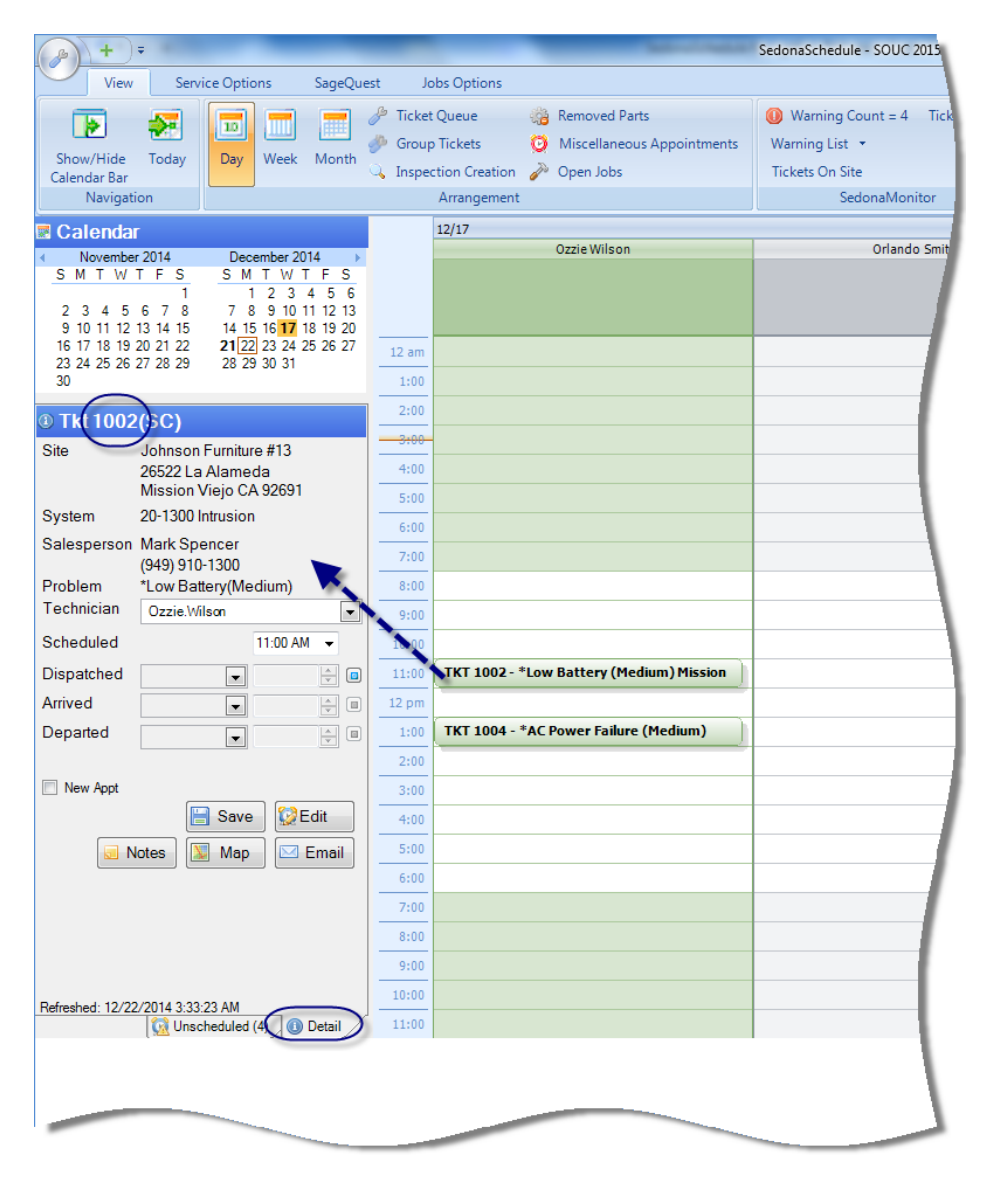

Detail Information Viewer (continued)

# Unscheduled Tab

When clicking on the Unscheduled tab, a list will be displayed of any unscheduled Tickets that have not been resolved. You may choose to include Inspection and/or Vendor Tickets in the unscheduled list by selecting the Inspection and/or Vendors checkbox at the top of the form.

Tickets in the Unscheduled list may be dragged onto the Schedule Board to create and appointment.

| +               | <b>=</b>   | -                  | -          | _        | -              |         | _                     | -     | SedonaSchedule - SG |
|-----------------|------------|--------------------|------------|----------|----------------|---------|-----------------------|-------|---------------------|
| View            | Serv       | ice Options        | SageQue    | est Jo   | obs Options    |         |                       |       |                     |
|                 | 57         |                    |            | 🌽 Ticket | t Queue        | <u></u> | Removed Parts         |       | Warning Count =     |
| Show/Hide       | Today      | Day Weel           | Month      | 🧼 Group  | o Tickets      | Ø       | Miscellaneous Appoint | ments | Warning List 🝷      |
| Calendar Bar    | rouay      | Day Wee            | K Monu     | 🔍 Inspe  | ction Creation | ð       | Open Jobs             |       | Tickets On Site     |
| Navigati        | on         |                    |            |          | Arrangement    |         |                       |       | SedonaM             |
| -<br>🗷 Calendar |            |                    |            |          | 12/17          |         |                       |       |                     |
| < November      | r 2014     | December           | 2014 🔹 🕨   |          |                |         | Ozzie Wilson          | _     | Orla                |
| SMTW            | <u>TFS</u> | <u>SMTW</u><br>123 | TFS        |          |                |         |                       |       |                     |
| 2345            | 678        | 7 8 9 10           | 11 12 13   |          |                |         |                       |       |                     |
| 9 10 11 12      | 13 14 15   | 14 15 16 17        | 18 19 20   |          |                |         |                       |       |                     |
| 23 24 25 26     | 27 28 29   | 28 29 30 3         | 1 20 20 27 | 12 am    |                |         |                       |       |                     |
| 30              |            |                    |            | 1:00     |                |         |                       |       |                     |
| Include V Ser   | vices      | Inspections        | Vendors    | 2:00     |                |         |                       |       |                     |
|                 |            | Defe               |            | 3:00     |                |         |                       |       |                     |
|                 |            |                    | esn        | 4:00     |                |         |                       |       |                     |
|                 | Branch N   | 100-08             | V lob      | 5:00     |                |         |                       |       |                     |
| 1005            | OC         | 1002               | Mart       | 6:00     |                |         |                       |       | 1                   |
| 1006            | OC         | 1001               | John       | 7:00     |                |         |                       |       | 1                   |
| 100/            | oc         | 100-15             | John       |          |                |         |                       |       |                     |
|                 |            |                    |            | 0:00     |                |         |                       |       |                     |
|                 |            | •                  |            | 9:00     |                |         |                       |       |                     |
|                 |            | 6                  |            | 10:00    |                |         |                       | _     |                     |
|                 |            |                    |            | 11:00    | TKT 1002-      | *Low    | Battery (Medium) Mis  | sion  |                     |
|                 |            |                    |            | 12 pm    |                |         |                       |       |                     |
|                 |            |                    |            | 1:00     | TKT 1004 -     | *AC I   | Power Failure (Medium | )     |                     |
|                 |            | 6                  |            | 2:00     |                |         |                       |       |                     |
|                 |            | 5                  |            | 3:00     |                |         |                       |       |                     |
|                 |            | - 1 - I            |            | 4:00     |                |         |                       |       |                     |
|                 |            | 2                  |            | 5:00     |                |         |                       |       |                     |
|                 |            | - i i              |            | 6:00     |                |         |                       |       |                     |
|                 |            | - i                |            | 7:00     |                |         |                       |       |                     |
|                 |            | - 9                |            | 8:00     |                |         |                       |       |                     |
|                 |            |                    |            | 9:00     |                |         |                       |       |                     |
| ٠               |            |                    | Þ          | 10:00    |                |         |                       |       |                     |
| (               | Unso       | cheduled (4)       | Detail     | 11:00    |                |         |                       |       |                     |
|                 |            |                    |            |          |                |         |                       |       |                     |
|                 |            |                    |            |          |                |         |                       |       | · · · · · ·         |
|                 | _          |                    |            |          |                |         |                       |       |                     |
|                 |            |                    |            |          |                |         |                       | -     |                     |

# Display Area

The information that populates the Display Area depends on which option is selected from the Arrangement Ribbon Group. Shown below is the view of the Display Area when selecting the *Ticket Queue* from Arrangement Ribbon Group. There are nine possible views that may populate the Display Area; the Schedule Board in Day, Week, or Month view, the Ticket Queue, Group Tickets, Inspection Creation, Removed Parts, the Miscellaneous Appointments list, or the Open Jobs (list).

| ( <u>)</u> ++                                  | -         | Service                         | e Ticke  | t Queue Opti         | -          | Sec.      | - Look - St No.   | S          | edonaSchedu  | ile - S   | ouc  | 2015 2.6  | .237     |        |       |        |      |
|------------------------------------------------|-----------|---------------------------------|----------|----------------------|------------|-----------|-------------------|------------|--------------|-----------|------|-----------|----------|--------|-------|--------|------|
| View Service Options SageQ                     | est Jobs  | Options                         | Q        | ueue                 |            | -         |                   |            |              |           |      |           |          |        |       |        |      |
| 🖻 🏯 (🗉 🗖 🦉                                     |           | 13 5                            |          | Removed Parts        | ]          | Warr      | ning Count = 4    | Tickets O  | n Site 🏼 🧕   | Ope       | n Cu | stomer    |          |        |       |        |      |
| Show/Hide Today Day Week Mont                  | Ticket    | Group Inspection                | 2        | Open Jobs            | iments     | warning   | just +            | TICKELS LI | st • 🐶       | -ket      | 100/ | 4         | -        |        |       |        |      |
| Calendar Bar<br>Navigation                     | Queue     | Tickets Creation<br>Arrangement | <i>•</i> | openious             | J          |           | SedonaMor         | nitor      |              | .Ket      | To   | +<br>ools |          |        |       |        |      |
| Calendar                                       | Drag a co | lumn header here to             | group    | by that column.      |            |           |                   |            |              |           |      |           |          |        |       |        | 1    |
| November 2014 December 2014<br>SMTWTFS SMTWTFS | Ticke 😨   | Created On                      | FΥ       | ✓ Scheduled On       | Cust Cor   | nment 🗸   | Name              | V          | City 🖓       | 7         | `\   | Prob ▽    | Servic ⊽ | Reso 🖓 | Res 🗸 | V CI N | 7    |
| 1 1 2 3 4 5 6                                  | 1007      | 12/21/2014                      | Lo       | 0                    |            |           | Johnson Furnitur  | re #15     | Tustin       | O         |      | *Code     |          | N/A    |       | Jo     | 1    |
| 2 3 4 5 6 7 8 7 8 9 10 11 12 13                | 1006      | 12/21/2014                      | М        | 0                    | Inspect of | arpets    | Johnson, Alexis   |            | Laguna Hills | 0         |      | Insp-O    |          | N/A    |       | Jo     | 2    |
| 16 17 18 19 20 21 22 21 22 23 24 25 26 27      | 1005      | 12/21/2014                      | M        | 0                    | Inspect s  | ystem to  | Martin, Sam       |            | Laguna Wo.   | 0         |      | Insp-I_   |          | N/A    |       | м      | 7 1  |
| 23 24 25 26 27 28 29 28 29 30 31               | 1004      | 12/21/2014                      | M        | S 12/17/2014 1:00 PM | Power w    | ent out I | Barton, Christine |            | Mission Viej | o O       | 0    | *AC P     |          | N/A    |       | В      | 2 10 |
| 30                                             | ►Ø 1003   | 12/21/2014                      | М.,      | 0                    | add new    | keypad_   | Johnson Furnit    | ure #8     | La Mesa      | <b>S_</b> |      | *Add_     |          | N/A    |       | J      | 8 1  |
|                                                | 1002      | 12/21/2014                      | M        | S 12/17/2014 11:00 A | Low batte  | ery sign  | Johnson Furnitur  | re #13     | Mission Viej | o O       | 0    | *Low      |          | N/A    |       | Jo     | 2 1/ |
| •                                              | 1001      | 12/21/2014                      | М        | I 12/21/2014 8:00 AM | Number     | 3 key on  | Johnson Furnitur  | re #15     | Tustin       | 0         | 0    | *Keyp_    |          | N/A    |       | Jo     | 1    |
| Site                                           | 1000      | 11/14/2014                      | М        | S 12/19/2014 9:00 AM | Add two    | new mot_  | Smith, John       |            | San Diego    | S         | S    | *Add      |          | N/A    |       | S      | 3    |
| System                                         |           |                                 |          |                      |            |           |                   |            | -            |           |      |           | -        |        |       |        | 1    |
| Salespeison                                    |           |                                 |          |                      | -          | -         |                   | -          |              | -         |      |           |          |        |       |        | _    |

# Customer Search

The Customer Search form is configurable for each individual User. The configuration set by the User will be remembered for the next login session. User configurable options include:

- Field Selection The ability to select which columns are displayed on the search results list. These settings are saved to each User's preference.
- **Column Arrangement** The ability to re-arrange the columns displayed on the search results. These settings are saved to each User's preference.

| -                                                                                              | a                                                                                                    |                                                                                                   |                                  |                                         |                                                                                                    |            |                         |                |                                                                                                    |  |                     |  |  |
|------------------------------------------------------------------------------------------------|----------------------------------------------------------------------------------------------------|---------------------------------------------------------------------------------------------------|----------------------------------|-----------------------------------------|----------------------------------------------------------------------------------------------------|------------|-------------------------|----------------|----------------------------------------------------------------------------------------------------|--|---------------------|--|--|
| Customer #                                                                                     | Syst                                                                                                    | em Account                                                                                        |                                  |                                         |                                                                                                    | Branch     | Selection               |                |                                                                                                    |  |                     |  |  |
| Name                                                                                           | 🔘 Job                                                                                                    | Number                                                                                            | Select 🔽                         | Branch                                  | Description                                                                                                    | Inactive   |                         |                |                                                                                                    |  |                     |  |  |
| Address                                                                                        | Serv                                                                                                    | ice Ticket                                                                                        |                                  | DC                                      | Orange County                                                                                                    | N          |                         |                |                                                                                                    |  |                     |  |  |
| <ul> <li>Telephone</li> </ul>                                                                  |                                                                                                    | ice #                                                                                             | <b>V</b>                         | SD                                      | San Diego                                                                                                    | Ν          |                         |                |                                                                                                    |  |                     |  |  |
|                                                                                                |                                                                                                    |                                                                                                   |                                  |                                         |                                                                                                    |            |                         |                |                                                                                                    |  |                     |  |  |
| Bill Contact                                                                                   | Cred                                                                                                    | it #                                                                                              |                                  |                                         |                                                                                                    |            |                         |                |                                                                                                    |  |                     |  |  |
| Site Contact                                                                                   | Che                                                                                                    | ck #                                                                                              |                                  |                                         |                                                                                                    |            |                         |                |                                                                                                    |  |                     |  |  |
| Site Number                                                                                    |                                                                                                    |                                                                                                   |                                  |                                         |                                                                                                    |            |                         |                |                                                                                                    |  |                     |  |  |
|                                                                                                |                                                                                                    |                                                                                                   |                                  |                                         |                                                                                                    |            | 🔲 i kala kasatia        | - Deserbas     |                                                                                                    |  |                     |  |  |
| ✓ System Leve                                                                                  | Sho                                                                                                    | w Inactive Systems                                                                                |                                  |                                         |                                                                                                    |            | Hide Inactiv            | e brancnes     |                                                                                                    |  |                     |  |  |
| Show Cance                                                                                     | elled                                                                                                    |                                                                                                   | johnson                          |                                         |                                                                                                    |            |                         |                |                                                                                                    |  |                     |  |  |
|                                                                                                |                                                                                                    |                                                                                                   |                                  |                                         |                                                                                                    |            |                         |                |                                                                                                    |  |                     |  |  |
| F                                                                                              |                                                                                                    | Customer                                                                                          |                                  |                                         |                                                                                                    |            | Bill To                 |                |                                                                                                    |  |                     |  |  |
| Number                                                                                         | Name                                                                                                    | Customer Type                                                                                     | Branch                           | Status                                  | Bill Address                                                                                                    |            | Bill Address 2          | Bill Address 3 | Site Name                                                                                                    |  |                     |  |  |
| 100-01                                                                                         | Johnson Furnitu_                                                                                                    | Printed Invoice                                                                                   | SD                               | AR                                      | 730 Market St                                                                                                    |            |                         |                | Johnson Furniture #1                                                                                                |  |                     |  |  |
| 100-02                                                                                         | Johnson Furnitur                                                                                                    | Printed Invoice                                                                                   | SD                               | AR                                      | 2502 Imperial Ave                                                                                                    |            |                         |                | Johnson Furniture #2                                                                                                |  |                     |  |  |
| 100-03                                                                                         | Johnson Furnitur                                                                                                    | Printed Invoice                                                                                   | SD                               | AR                                      | 1946 Fern St                                                                                                    |            |                         |                | Johnson Furniture #3                                                                                                |  |                     |  |  |
| 100-04                                                                                         | Johnson Furnitur                                                                                                    | Printed Invoice                                                                                   | SD                               | AR                                      | 2340 El Cajon Bl                                                                                                    |            |                         |                | Johnson Furniture #4                                                                                                |  |                     |  |  |
| 100-05                                                                                         | Johnson Furnitur                                                                                                    | Printed Invoice                                                                                   | SD                               | AR                                      | 4679 University Ave                                                                                                    |            |                         |                | Johnson Furniture #5                                                                                                |  |                     |  |  |
| 100-06                                                                                         | Johnson Furnitur                                                                                                    | Printed Invoice                                                                                   | SD                               | AR                                      | 2805 Lemon Grove A                                                                                                    | /e         |                         |                | Johnson Furniture #6                                                                                                |  |                     |  |  |
| 100.07                                                                                         | Johnson Furnitur                                                                                                    | Printed Invoice                                                                                   | SD                               | AR                                      | 3421 E Plaza Bl                                                                                                    |            |                         |                | Johnson Furniture #7                                                                                                |  |                     |  |  |
| 100-07                                                                                         | Johnson Furnitur                                                                                                    | Printed Invoice                                                                                   | SD                               | AR                                      | 8347 La Mesa Bl                                                                                                    |            |                         |                | Johnson Furniture #8                                                                                                |  |                     |  |  |
| 100-07                                                                                         | Johnson Furnitur                                                                                                    | Printed Invoice                                                                                   | SD                               | AR                                      | 3298 Greyling                                                                                                    |            |                         |                | Johnson Furniture #9                                                                                                |  |                     |  |  |
| 100-07                                                                                         |                                                                                                    |                                                                                                   | SD                               | AR                                      | 7654 Herschel Ave                                                                                                    |            |                         |                | Johnson Furniture #10                                                                                               |  |                     |  |  |
| 100-07<br>100-08<br>100-09<br>100-10                                                           | Johnson Furnitur                                                                                                    | Printed Invoice                                                                                   |                                  |                                         | 7654 Herschel Ave                                                                                                    |            |                         |                | Johnson Furniture #11                                                                                               |  |                     |  |  |
| 100-07<br>100-08<br>100-09<br>100-10<br>100-11                                                 | Johnson Furnitur<br>Johnson Furnitur                                                                                                    | Printed Invoice<br>Printed Invoice                                                                | SD                               | AR                                      | 4724 Clairemont Mesa Bl                                                                                                    |            | 4/24 Clairemont Mesa Bl |                | 4724 Cidiremont Mesa Bi                                                                                             |  | La Jolla Village Dr |  |  |
| 100-07<br>100-08<br>100-09<br>100-10<br>100-11<br>100-12                                       | Johnson Furnitur<br>Johnson Furnitur<br>Johnson Furnitur                                                                                | Printed Invoice<br>Printed Invoice<br>Printed Invoice                                             | SD<br>SD                         | AR<br>AR                                | 4/24 Clairemont Mes<br>4380 La Jolla Village                                                                                   | a di<br>Dr |                         |                | Johnson Furniture #12                                                                                               |  |                     |  |  |
| 100-08<br>100-09<br>100-10<br>100-11<br>100-12<br>100-13                                       | Johnson Furnitur<br>Johnson Furnitur<br>Johnson Furnitur<br>Johnson Furnitur                                                            | Printed Invoice<br>Printed Invoice<br>Printed Invoice<br>Printed Invoice                          | SD<br>SD<br>OC                   | AR<br>AR<br>ANR                         | 4/24 Clairemont Mes<br>4380 La Jolla Village<br>26522 La Alameda                                                               | Dr         |                         |                | Johnson Furniture #12<br>Johnson Furniture #13                                                                      |  |                     |  |  |
| 100-07<br>100-08<br>100-09<br>100-10<br>100-11<br>100-12<br>100-13<br>100-14                   | Johnson Furnitur<br>Johnson Furnitur<br>Johnson Furnitur<br>Johnson Furnitur<br>Johnson Furnitur                                        | Printed Invoice<br>Printed Invoice<br>Printed Invoice<br>Printed Invoice<br>Printed Invoice       | SD<br>SD<br>OC<br>OC             | AR<br>AR<br>ANR<br>AR                   | 4724 Clairemont Mes<br>4380 La Jolla Village<br>26522 La Alameda<br>22021 El Paseo                                             | Dr         |                         |                | Johnson Furniture #12<br>Johnson Furniture #13<br>Johnson Furniture #14                                             |  |                     |  |  |
| 100-07<br>100-08<br>100-09<br>100-10<br>100-11<br>100-12<br>100-13<br>100-14<br>100-15         | Johnson Furnitur<br>Johnson Furnitur<br>Johnson Furnitur<br>Johnson Furnitur<br>Johnson Furnitur                                        | Printed Invoice<br>Printed Invoice<br>Printed Invoice<br>Printed Invoice<br>Printed Invoice       | SD<br>SD<br>OC<br>OC             | AR<br>AR<br>ANR<br>AR<br>AR             | 4/24 Clairemont Mes<br>4380 La Jolla Village<br>26522 La Alameda<br>22021 El Paseo<br>14511 Franklin Ave                       | a bi       |                         |                | Johnson Furniture #12<br>Johnson Furniture #13<br>Johnson Furniture #14<br>Johnson Furniture #15                    |  |                     |  |  |
| 100-07<br>100-08<br>100-09<br>100-10<br>100-11<br>100-12<br>100-13<br>100-14<br>100-15<br>1001 | Johnson Furnitur<br>Johnson Furnitur<br>Johnson Furnitur<br>Johnson Furnitur<br>Johnson Furnitur<br>Johnson Alexis                      | Printed Invoice<br>Printed Invoice<br>Printed Invoice<br>Printed Invoice<br>Printed Invoice<br>CC | SD<br>SD<br>OC<br>OC<br>OC       | AR<br>AR<br>ANR<br>AR<br>AR<br>AR       | 4724 Clairemont Mes<br>4380 La Jolla Village<br>26522 La Alameda<br>22021 El Paseo<br>14511 Franklin Ave<br>25165 Derby Circle | Dr         |                         |                | Johnson Furniture #12<br>Johnson Furniture #13<br>Johnson Furniture #14<br>Johnson Furniture #15<br>Johnson Alexis  |  |                     |  |  |
| 100-09<br>100-09<br>100-10<br>100-11<br>100-12<br>100-13<br>100-14<br>100-15<br>1001           | Johnson Furnitur<br>Johnson Furnitur<br>Johnson Furnitur<br>Johnson Furnitur<br>Johnson Furnitur<br>Johnson Furnitur<br>Johnson, Alexis | Printed Invoice<br>Printed Invoice<br>Printed Invoice<br>Printed Invoice<br>Printed Invoice<br>CC | SD<br>SD<br>OC<br>OC<br>OC<br>OC | AR<br>AR<br>ANR<br>AR<br>AR<br>AR<br>AR | 4724 Clarremont Mes<br>4380 La Jolla Village<br>26522 La Alameda<br>22021 El Paseo<br>14511 Franklin Ave<br>25165 Derby Circle | Dr         |                         |                | Johnson Furniture #12<br>Johnson Furniture #13<br>Johnson Furniture #14<br>Johnson Furniture #15<br>Johnson, Alexis |  |                     |  |  |

*Customer Search (continued)* 

## User Configurable Columns

Each User has the option of configuring the Customer Search Results columns that are displayed in the grid area. The User is able to select from a list of which columns of information they want to display in the search results grid. Once a customer search is executed, the User will be able to customize their desired list of columns to be displayed in the grid area.

Then next time the User performs a Customer Search, the column selections will be remembered.

| S Customer Search |                         | -               |                          |                |                |                       |
|-------------------|-------------------------|-----------------|--------------------------|----------------|----------------|-----------------------|
| 📸 Search Criteria |                         |                 |                          |                |                |                       |
| Customer #        | System Account          |                 | Bran                     | ich Selection  |                |                       |
| Name              | Job Number              | Select 🔽 Branch | Description Inactive     |                |                |                       |
| Address           | Service Ticket          | <b>OC</b>       | Orange County N          |                |                |                       |
|                   |                         | SD              | San Diego N              | -              |                |                       |
| I elephone        | Invoice #               |                 |                          |                |                |                       |
| Bill Contact      | Credit #                |                 |                          |                |                |                       |
| Site Contact      | Check #                 |                 |                          |                |                |                       |
| Site Number       |                         |                 |                          |                |                |                       |
|                   |                         |                 |                          |                |                |                       |
| J System Level    | Show Inactive Systems   |                 |                          | Hide Inactiv   | re Branches    |                       |
|                   | - Show indexive systems | ieboen          |                          |                |                |                       |
| Show Cancelled    | Field Chooser           |                 |                          |                |                | ~                     |
|                   |                         |                 |                          | Bill To        |                |                       |
| E .               | Bill Address 1          |                 |                          |                |                |                       |
| Number N          | la 🛛 🔽 Bill Address 2   | ch Status       | Bill Address 1           | Bill Address 2 | Bill Address 3 | Site Name             |
| 100-01 Johns      | or IV Bill Address 3    | AR              | 730 Market St            |                |                | Johnson Furniture #1  |
| 100-02 Johnso     | n 🛛 🗹 Branch            | AR              | 2002 Imperial Ave        |                |                | Johnson Furniture #2  |
| 100-03 Johnso     | Customer Type           |                 | 2240 EL Caise Pl         |                |                | Johnson Furniture #3  |
| 100-04 Johnso     | Is Primary              |                 | 4679 University Ave      |                |                | Johnson Furniture #5  |
| 100-05 Johnso     | 🛛 Name                  | AR              | 2005 Lange Carva Ave     |                |                | Johnson Furniture #5  |
| 100-06 Johnso     | Number                  | AR              | 2421 E Dises Di          |                |                | Johnson Furniture #6  |
| 100-07 Johnso     | Site Address 1          |                 | 9247 La Masa Pl          |                |                | Johnson Furniture #7  |
| 100-00 Johnso     | Site Address 2          | An              | 2299 Growling            |                |                | Johnson Furniture #9  |
| 100-10 Johnso     | Site Address 3          | An              | 7654 Herechel Ave        |                |                | Johnson Furniture #10 |
| 100-10 Johnso     | Diffe Address 5         | AR              | 4724 Clairemont Mesa RI  |                |                | Johnson Furniture #11 |
| 100-12 Johnso     |                         | AR              | 4380 La Jolla Village Dr |                |                | Johnson Furniture #12 |
| 100-12 Johnso     | Site Name               | ANR             | 26522 La Alameda         |                |                | Johnson Furniture #13 |
| 100-14 Johnso     | Site Number             | AR              | 22021 El Paseo           |                |                | Johnson Furniture #14 |
| 100-15 Johnso     | n Status                | AR              | 14511 Franklin Ave       |                | -              | Johnson Furniture #15 |
| 1001 Johnso       | n System Account        | AR              | 25165 Derby Circle       |                |                | Johnson, Alexis       |
|                   | System Code             |                 |                          |                |                |                       |
| •                 | System Inactive         |                 |                          |                |                | Þ                     |
|                   |                         |                 |                          |                |                |                       |
|                   |                         |                 |                          |                |                | 💟 Select 🗱 Close      |
|                   |                         |                 |                          |                |                |                       |

*Customer Search (continued)* 

## User Configurable Column Arrangement

Each User has the option of configuring the order in which the Customer Search Results columns are displayed in the grid area. Once a customer search is executed, the User will be able to customize their desired order of columns to be displayed in the grid area by dragging the column header to the desired location.

Then next time the User performs a Customer Search, the column order selections will be remembered.

| Search Criteria Customer # Customer # Address Telephone Bill Contact Site Contact Site Number Show Cancelled Customer Customer C | <ul> <li>System</li> <li>Job N</li> <li>Servic</li> <li>Invoic</li> <li>Credit</li> <li>Credit</li> <li>Check</li> <li>Show</li> <li>ed</li> </ul>                 | m Account<br>lumber<br>ce Ticket<br>ce #<br>#<br>kc #<br>Inactive Systems<br>mer | Select 💟<br>💟 | Branch<br>OC<br>SD | Bra<br>Description Inactive<br>Orange County N<br>San Diego N | Inch Selection | e Branches     |                       |
|----------------------------------------------------------------------------------------------------|----------------------------------------------------------------------------------------------------|----------------------------------------------------------------------------------|---------------|--------------------|---------------------------------------------------------------|----------------|----------------|-----------------------|
| Customer # Customer # | <ul> <li>○ Syster</li> <li>○ Job N</li> <li>○ Servic</li> <li>○ Invoic</li> <li>○ Credit</li> <li>○ Credit</li> <li>○ Check</li> <li>□ Show</li> <li>ed</li> </ul> | m Account<br>lumber<br>ce Ticket<br>ce #<br>#<br>k #<br>Inactive Systems         | Select 🗹<br>🗸 | Branch<br>OC<br>SD | Bra<br>Description Inactive<br>Orange County N<br>San Diego N | nch Selection  | e Branches     |                       |
| Name     Address     Telephone     Bil Contact     Site Contact     Site Number      Show Canceller     Number     100-13                                                                                                    | <ul> <li>Job N</li> <li>Servic</li> <li>Invoic</li> <li>Credit</li> <li>Credit</li> <li>Check</li> <li>Show</li> <li>ed</li> </ul>                                 | lumber<br>ce Ticket<br>te #<br>ff<br>inactive Systems<br>mer                     | Select V<br>V | Branch<br>OC<br>SD | Description Inactive<br>Orange County N<br>San Diego N        | Hide Inactiv   | e Branches     |                       |
| Address Telephone Bill Contact Site Contact Site Number System Level Show Cancelled Number 100-13                                                                                                    | <ul> <li>Servic</li> <li>Invoic</li> <li>Credit</li> <li>Credit</li> <li>Check</li> </ul>                                                                          | ce Ticket<br>ce #<br>#<br>Inactive Systems<br>mer                                | iohnson       | OC<br>SD           | Orange County N<br>San Diego N                                | Hide Inactiv   | e Branches     |                       |
| <ul> <li>✓ Telephone</li> <li>Bill Contact</li> <li>Site Contact</li> <li>Site Number</li> <li>✓ System Level</li> <li>Show Cancellect</li> <li>Number</li> <li>100-01</li> </ul>                                                                                                    | ed                                                                                                    | hactive Systems                                                                  | johnson       | SD                 | San Diego N                                                   | Hide Inactiv   | e Branches     |                       |
| I elephone Bill Contact Site Contact Site Number V System Level Show Cancellect Number 100-13                                                                                                    | © Invoic<br>© Credit<br>© Check<br>© Show<br>ed<br>tus △ Custor<br>→alme                                                                                           | H<br>H<br>k<br>Inactive Systems                                                  | johnson       | 7                  | 811                                                           | Hide Inactiv   | e Branches     |                       |
| <ul> <li>Bill Contact</li> <li>Site Contact</li> <li>Site Number</li> <li>System Level</li> <li>Show Cancellect</li> <li>Number</li> <li>100-01</li> </ul>                                                                                                    | Credit Check Show ed                                                                                                    | #<br>k #<br>Inactive Systems                                                     | johnson       | 7                  | 811                                                           | Hide Inactiv   | e Branches     | •                     |
| Site Contact Site Number System Level Show Cancelled Number 100-13                                                                                                    | © Check<br>☐ Show<br>ed<br>tus A Custor<br>Halme                                                                                                    | k #<br>Inactive Systems                                                          | johnson       |                    | 811                                                           | Hide Inactiv   | e Branches     | •                     |
| Site Number System Level Show Canceller Number 100-13                                                                                                    | Ed Custor                                                                                                    | Inactive Systems                                                                 | johnson       |                    | 811                                                           | Hide Inactiv   | e Branches     | •                     |
| System Level Show Canceller Show Canceller Unumber I00-13                                                                                                    | Custor                                                                                                    | Inactive Systems                                                                 | johnson       | 7                  | Bili                                                          | Hide Inactiv   | e Branches     | •                     |
| System Level Show Canceller Number 100-13                                                                                                    | ed<br>atus A Custor                                                                                                    | Inactive Systems                                                                 | johnson       | $\sum$             | Bill 1                                                        |                |                | <b>•</b>              |
| Show Canceller                                                                                                    | ed<br>atus ∆ Custor<br>Warne                                                                                                    | mer                                                                              | johnson       | $\geq$             | Bill 1                                                        |                |                | •                     |
| Sta<br>Number<br>100-13                                                                                                    | atus 🛆 Custor<br>Name                                                                                                    | mer                                                                              |               |                    | Bill '                                                        | 0              |                |                       |
| € Sta<br>Number<br>100-13 J                                                                                                    | atus A Custor                                                                                                    | mer                                                                              |               | $\rightarrow$      | Bill                                                          |                |                |                       |
| Number<br>100-13                                                                                                    | Name                                                                                                    |                                                                                  |               |                    |                                                               |                |                |                       |
| 100-13                                                                                                    |                                                                                                    | Customer Type                                                                    | Branch        | Status             | ▲ Bill Address 1                                              | Bill Address 2 | Bill Address 3 | Site Name             |
| 100-01                                                                                                    | Johnson Furnitur                                                                                                    | Printed Invoice                                                                  | OC            | ANR                | 26522 La Alameda                                              |                |                | Johnson Furniture #13 |
|                                                                                                    | Johnson Furnitu_                                                                                                    | Printed Invoice                                                                  | SD            | AR                 | 730 Market St                                                 |                |                | Johnson Furniture #1  |
| 100-02                                                                                                    | Johnson Furnitur                                                                                                    | Printed Invoice                                                                  | SD            | AR                 | 2502 Imperial Ave                                             |                |                | Johnson Furniture #2  |
| 100-03 、                                                                                                    | Johnson Furnitur I                                                                                                    | Printed Invoice                                                                  | SD            | AR                 | 1946 Fern St                                                  |                |                | Johnson Furniture #3  |
| 100-04                                                                                                    | Johnson Furnitur                                                                                                    | Printed Invoice                                                                  | SD            | AR                 | 2340 El Cajon Bl                                              |                |                | Johnson Furniture #4  |
| 100-05                                                                                                    | Johnson Furnitur                                                                                                    | Printed Invoice                                                                  | SD            | AR                 | 4679 University Ave                                           |                |                | Johnson Furniture #5  |
| 100-06                                                                                                    | Johnson Furnitur                                                                                                    | Printed Invoice                                                                  | SD            | AR                 | 2805 Lemon Grove Ave                                          |                |                | Johnson Furniture #6  |
| 100-07 ,                                                                                                    | Johnson Furnitur I                                                                                                    | Printed Invoice                                                                  | SD            | AR                 | 3421 E Plaza Bl                                               |                |                | Johnson Furniture #7  |
| 100-08                                                                                                    | Johnson Furnitur                                                                                                    | Printed Invoice                                                                  | SD            | AR                 | 8347 La Mesa Bl                                               |                |                | Johnson Furniture #8  |
| 100-09                                                                                                    | Johnson Furnitur                                                                                                    | Printed Invoice                                                                  | SD            | AR                 | 3298 Greyling                                                 |                |                | Johnson Furniture #9  |
| 100-10                                                                                                    | Johnson Furnitur                                                                                                    | Printed Invoice                                                                  | SD            | AR                 | 7654 Herschel Ave                                             |                |                | Johnson Furniture #10 |
| 100-11                                                                                                    | Johnson Furnitur                                                                                                    | Printed Invoice                                                                  | SD            | AR                 | 4724 Clairemont Mesa Bl                                       |                |                | Johnson Furniture #11 |
| 100-12                                                                                                    | Johnson Furnitur                                                                                                    | Printed Invoice                                                                  | SD            | AR                 | 4380 La Jolla Village Dr                                      |                |                | Johnson Furniture #12 |
| 100-14                                                                                                    | Johnson Furnitur                                                                                                    | Printed Invoice                                                                  | OC            | AR                 | 22021 El Paseo                                                |                |                | Johnson Furniture #14 |
| 100-15                                                                                                    | Johnson Eurnitur                                                                                                    | Printed Invoice                                                                  | 00            | AR                 | 14511 Eranklin Ave                                            |                | -              | Johnson Eurniture #15 |
| 1001 ,                                                                                                    | Johnson, Alexis                                                                                                    | CC                                                                               | 0C            | AR                 | 25165 Derby Circle                                            |                |                | Johnson, Alexis       |
|                                                                                                    |                                                                                                    |                                                                                  |               |                    |                                                               |                |                |                       |
| •                                                                                                    |                                                                                                    |                                                                                  |               |                    |                                                               |                |                |                       |
|                                                                                                    |                                                                                                    |                                                                                  |               |                    |                                                               |                |                | Select 🗱 Close        |

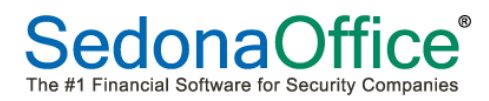

# Ticket Queues

This section is designed to provide information on the basics of how to navigate within the various Ticket Queues. Topics in this section include:

- Queue Selection
- Queue Options
- Queue Sorting
- Queue Filters

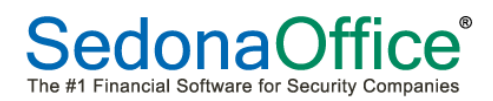

## Accessing the Ticket Queues

To view the Ticket Queues, click on the *Ticket Queue* button within the *Arrangemen*t Ribbon Group.

| <b>β</b> + =                                 |                                              |    |                 | Service                              | Tick             | et Queue Opti                                       |                   |                   | S                       | edonaSchedu               | le - SC              | DUC          |
|----------------------------------------------|----------------------------------------------|----|-----------------|--------------------------------------|------------------|-----------------------------------------------------|-------------------|-------------------|-------------------------|---------------------------|----------------------|--------------|
| View Servio                                  | e Options SageQue                            | st | Jobs            | s Options                            | Q                | lueue                                               |                   |                   |                         |                           |                      |              |
| Show/Hide<br>Calendar Bar                    | Day Week Month                               |    | Ticket<br>Queue | Group Inspection<br>Dickets Creation | (3)<br>(0)<br>/~ | Removed Parts<br>Miscellaneous Appoint<br>Open Jobs | tments Queue      | Context           | Tickets O<br>Tickets Li | n Site S<br>st • R<br>Tic | Open<br>Refre<br>ket | n Cus<br>Ish |
| Navigation                                   | l                                            |    | _               | Arrangement                          |                  |                                                     |                   | SedonaMon         | itor                    |                           |                      | L            |
| Calendar                                     |                                              | D  | rag a col       | lumn header here to g                | grou             | p by that column.                                   |                   |                   |                         |                           |                      |              |
| December 2014     SMIT WITES                 | January 2015                                 | Æ  | Ticke⊽          |                                      | Fγ               |                                                     | Cust Comment 😽    | Name              | V                       | City 😽                    |                      |              |
| 123456                                       | 1 2 3                                        |    | 1007            | 12/21/2014                           | Lo               | 0                                                   |                   | Johnson Furniture | #15                     | Tustin                    | 0                    |              |
| 7 8 9 10 11 12 13                            | 4 5 6 7 8 9 10                               |    | 1006            | 12/21/2014                           | М                | 0                                                   | Inspect carpets   | Johnson, Alexis   |                         | Laguna Hills              | O                    |              |
| 14 15 16 17 18 19 20<br>21 22 23 24 25 26 27 | 11 12 13 14 15 16 1/<br>18 19 20 21 22 23 24 |    | 1005            | 12/21/2014                           | М.,,             | 0                                                   | Inspect system to | Martin, Sam       |                         | Laguna Wo.                | <b>O</b>             |              |
| 28 29 30 31                                  | 25 26 27 28 29 30 31                         |    | 1004            | 12/21/2014                           | М                | S 12/17/2014 1:00 PM                                | Power went out I  | Barton, Christine |                         | Mission Viejo             | 0 (                  | 0            |
|                                              |                                              | 2  | 1003            | 12/21/2014                           | М_               | 0                                                   | add new keypad_   | Johnson Furnitu   | re #8                   | La Mesa                   | <b>S_</b>            |              |
|                                              |                                              |    | 1002            | 12/21/2014                           | М                | S 12/17/2014 11:00 A                                | Low battery sign  | Johnson Furniture | e #13                   | Mission Viejo             | 0                    | 1            |
| 0                                            |                                              |    | 1001            | 12/21/2014                           | М                | I 12/21/2014 8:00 AM                                | Number 3 key on   | Johnson Furniture | e #15                   | Tustin                    | 0                    |              |
| Site                                         |                                              |    | 1000            | 11/14/2014                           | М                | S 12/19/2014 9:00 AM                                | Add two new mot   | Smith, John       |                         | San Diego                 | S                    |              |
|                                              |                                              |    |                 |                                      | _                |                                                     |                   |                   |                         |                           |                      | 7            |

Once the Queue is displayed, you may click on the *Queue Context Menu* for additional Queue options.

|                                                                                     |       | _         | Service            | e Tick     | et Queue Opti                                             | a print failures                     | CARD IN THE OWNER.    | SedonaSchedule            |
|-------------------------------------------------------------------------------------|-------|-----------|--------------------|------------|-----------------------------------------------------------|--------------------------------------|-----------------------|---------------------------|
| View Service Options SageQu                                                         | est   | Jobs      | Options            | <b>-</b> q | ueue                                                      |                                      |                       |                           |
| Open Appointment No Go R<br>Appointment Back                                        | esolv | ed Unre   | solved Closed      | Queur      | e View Service Ticket<br>Use Date Range<br>Kport to Excel |                                      |                       |                           |
|                                                                                     |       | Vi        | ew                 |            |                                                           |                                      | /                     |                           |
| 🖬 Calendar                                                                          |       | rag a col | umn header here to | grou       | by that column.                                           |                                      |                       |                           |
|                                                                                     | F     | Ticke ⊽   | Created On 🛛 🗸 🖓   | ₽∆         | ⊽ Scheduled On ⊽                                          | Cust Comment 🛛                       | Name                  | ⊽ City ⊽                  |
| 1 2 3 4 5 6<br>7 8 9 10 11 12 13 4 5 6 7 8 9 10                                     |       | 1007      | 12/21/2014         | Lo         | 0                                                         | 1                                    | Johnson Furniture #15 | Tustin                    |
| 14 15 16 17 18 19 20 11 12 13 14 15 16 17<br>21 23 24 25 26 27 18 19 20 21 22 23 24 |       | 1005      | 12/21/2014         | M          | 0                                                         | Inspect carpets<br>Inspect system to | Martin, Sam           | Laguna Hills<br>Laguna Wo |
| 28 29 30 31 25 26 27 28 29 30 31                                                    |       | 1004      | 12/21/2014         | М          | S 12/17/2014 1:00 PM                                      | Power went out I                     | Barton, Christine     | Mission Viejo             |
|                                                                                     | 2     | 1003      | 12/21/2014         | M_         | 0                                                         | add new keypad_                      | Johnson Furniture #8  | La Mesa 🛛                 |
| <b>A</b>                                                                            |       | 1002      | 12/21/2014         | М          | S 12/17/2014 11:00 A                                      | Low battery sign                     | Johnson Furniture #13 | Mission Viej              |
|                                                                                     |       | 1001      | 12/21/2014         | М          | I 12/21/2014 8:00 AM                                      | Number 3 key on                      | Johnson Furniture #15 | Tustin                    |
| Site                                                                                |       | 1000      | 11/14/2014         | М          | S 12/19/2014 9:00 AM                                      | Add two new mot                      | Smith, John           | San Diego                 |
|                                                                                     |       |           |                    |            |                                                           |                                      |                       |                           |
|                                                                                     |       |           |                    | _          |                                                           |                                      |                       |                           |

## Queue Options

A new Ribbon labeled *View*, is displayed at the top of the SedonaSchedule application with several options. Each option on this ribbon will be covered below.

The list of tickets displayed in the Ticket Queue is determined by the Type of Ticket Queue selected and one of the seven View option buttons selected.

When clicking on the drop-down arrow in the Queue View field, the User has a choice of selecting one specific Ticket Type (Service Ticket, Inspection, Vendor Service, or Vendor Inspection) or the All option.

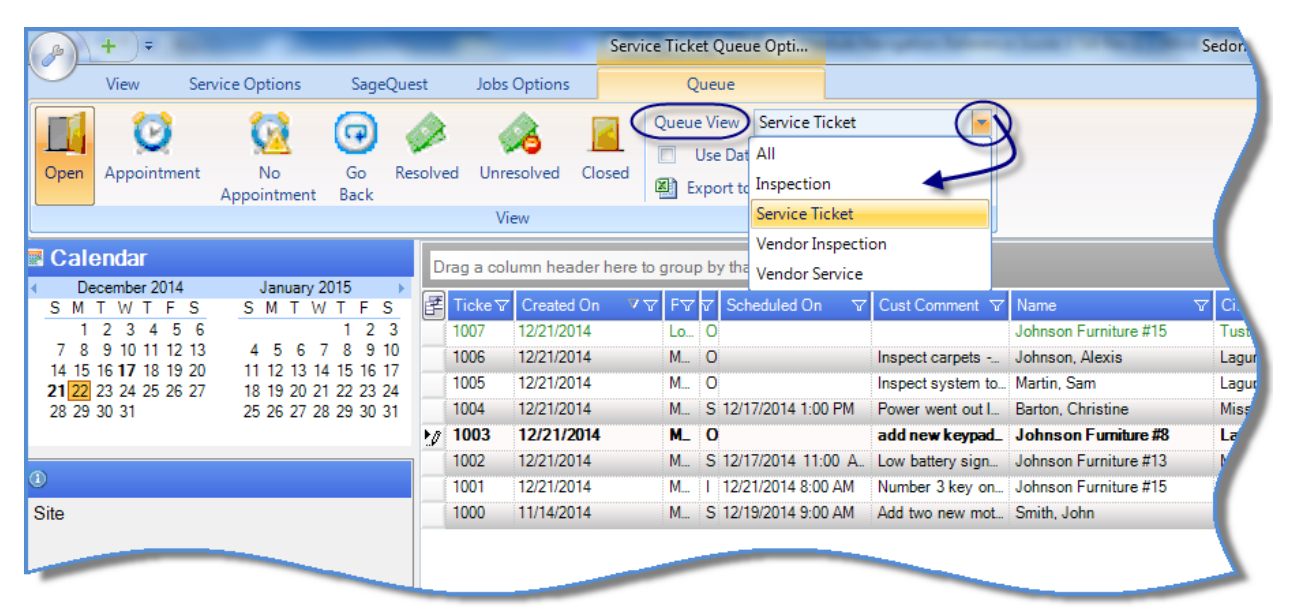

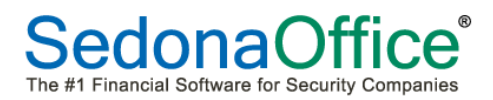

**Use Date Range** – When selecting this checkbox, the list of tickets displayed in the Ticket Queue is determined by the Type of Ticket Queue selected and one of the seven View option buttons selected.

| B         | +)=                 |                    |                 |         |              |             | Service   | Ficket              | Queue Opti                                       |          |                   | A Design of the local division | S | edonaSchedul  | e - SOU(         | 2015 2.6.2 |
|-----------|---------------------|--------------------|-----------------|---------|--------------|-------------|-----------|---------------------|--------------------------------------------------|----------|-------------------|--------------------------------|---|---------------|------------------|------------|
|           | View                | Service Options    | SageQ           | uest    | Jobs         | Options     |           | Que                 | ue                                               |          |                   |                                |   |               |                  |            |
| Open      | ppointmer           | nt No<br>Appointme | Go F<br>nt Back | Resolve | d Unre<br>Vi | esolved Clo | osed      | ueue V<br>Us<br>Exp | iew Service Tick<br>e Date Range<br>ort to Excel | et       | •                 |                                |   |               |                  |            |
| Cale      | endar               |                    |                 | D       | rag a col    | umn header  | here to g | roup b              | y that column.                                   |          |                   |                                |   |               |                  |            |
| De<br>S M | cember2014<br>TWTF: | Januai<br>S SM T   | w TFS           |         | Ticke        | Created On  |           | FV V                | Scheduled On                                     | $\nabla$ | Cust Comment V    | Name                           | V | City 🗸        | \<br>\<br>\<br>\ | Prob 🔽     |
| 1         | 2 3 4 5             | 6                  | 1 2 3           |         | 1007         | 12/21/2014  |           | Lo C                |                                                  |          |                   | Johnson Furniture #15          |   | Tustin        | 0                | *Code      |
| 78        | 9 10 11 12          | 13 4 5 6           | 7 8 9 10        |         | 1006         | 12/21/2014  |           | M C                 | )                                                |          | Inspect carpets   | Johnson, Alexis                |   | Laguna Hills  | 0                | Insp-O     |
| 21        | 16 17 18 19         | 20 11 12 13        | 14 15 16 1/     |         | 1            | 12/21/2014  |           | M C                 | )                                                |          | Inspect system to | Martin, Sam                    |   | Laguna Wo     | O                | Insp-I     |
| 28 29     | 30 31               | 25 26 27           | 28 29 30 31     |         | 1004         | 12/21/2014  |           | M S                 | 12/17/2014 1:00 P                                | M        | Power went out I  | Barton, Christine              |   | Mission Viejo | 0 0              | *AC P      |
|           |                     |                    |                 | 10      | 1003         | 12/21/2014  |           | м_ с                | )                                                |          | add new keypad_   | Johnson Furniture #8           |   | La Mesa       | <b>S_</b>        | *Add_      |
|           |                     |                    |                 |         | 1002         | 12/21/2014  |           | M S                 | 12/17/2014 11:00                                 | A.,      | Low battery sign  | Johnson Furniture #13          |   | Mission Viejo | 0 0              | *Low       |
|           |                     |                    |                 |         | 1001         | 12/21/2014  |           | M I                 | 12/21/2014 8:00 A                                | М        | Number 3 key on   | Johnson Furniture #15          |   | Tustin        | 0 0              | *Keyp      |
| Site      |                     |                    |                 |         |              |             |           |                     |                                                  |          |                   |                                |   |               |                  |            |

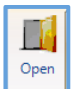

- Tickets where the Created (on) date is within the date range selected.

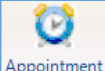

Appointment - Tickets with a scheduled appointment on or within the date range selected.

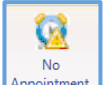

Appointment - Tickets without an appointment where the Created (on) date is within the date range selected.

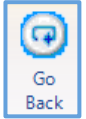

- Tickets marked as Go-Back where the Created (on) date is within the date range selected.

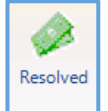

- Tickets that have been "resolved" where the Created (on) date is within the date range selected.

Ticket Queues (continued)

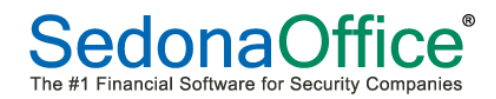

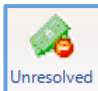

Unresolved - Tickets that have a completed Technician appointment, but no Resolution Code was selected where the Created (on) date is within the date range selected.

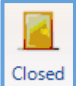

- Tickets that have been Closed where the Closed (on) date is within the date range selected.

## Queue View Buttons

| B    | + =            |                      |            | -        |              |      | Service Ticket Queue Opti                                                          |
|------|----------------|----------------------|------------|----------|--------------|------|------------------------------------------------------------------------------------|
|      | View           | Service Options      | Sage       | Quest    | Jobs Options |      | Queue                                                                              |
| Open | Q<br>Appointme | nt No<br>Appointment | Go<br>Back | Resolved | (Unresolved  | Clos | Queue View     Service Ticket       Use Date Range       Sed       Export to Excel |
|      |                |                      |            |          | View         |      |                                                                                    |

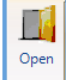

**Open Button** - When clicking on the *Open* button, all tickets that have not been closed will be listed in the Queue.

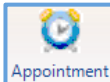

Appointment **Appointment Button** - When clicking on the *Appointment* button, all tickets that have an appointment scheduled with a Technician will be listed in the Queue.

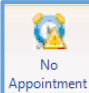

Appointment **No Appointment Button** - When clicking on the *No Appointment* button, all tickets that have never been scheduled with a Technician will be listed in the Queue.

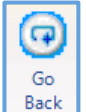

**Back** Go Back Button - When clicking on the *Go Back* button, all tickets that were marked as a Go Back when completing the dispatching information for a Technician will be listed in the Queue.

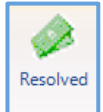

**Resolved Button** - When clicking on the *Resolved* button, all tickets that were marked as Resolved when completing the dispatching information for a Technician will be listed in the Queue. These are the tickets that are ready to review for invoicing and closing if non-billable

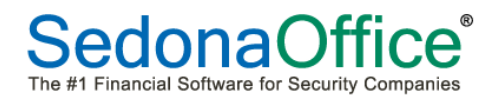

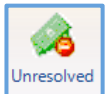

**Un-Resolved Button** - When clicking on the *Un-Resolved* button, all tickets that were not marked as Resolved when completing the dispatching information for a Technician will be listed in the Queue.

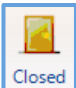

**Closed** - When clicking on the *Closed* button, all tickets that **have been Closed** will be listed since the time your company began using SedonaOffice. The Date Range selector is typically used when wanting to view a list of Closed Tickets.

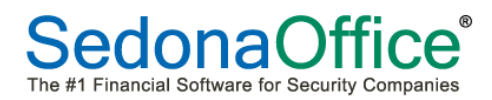

# Queue Configuration

A great feature of SedonaSchedule allows each User to configure the Ticket Queue according to their specific preference. When a User logs into the SedonaSchedule application, whatever configuration settings were selected, will be remember the next time the User logs into the application.

Queue Configuration Options

- Fields to be displayed in the Queue
- Arrangement of fields in the Queue

To configure the Ticket Queue, follow the steps below and on the following pages.

To open the Ticket Queue, click on the *Ticket Queue* button located within the *Arrangement* ribbon group.

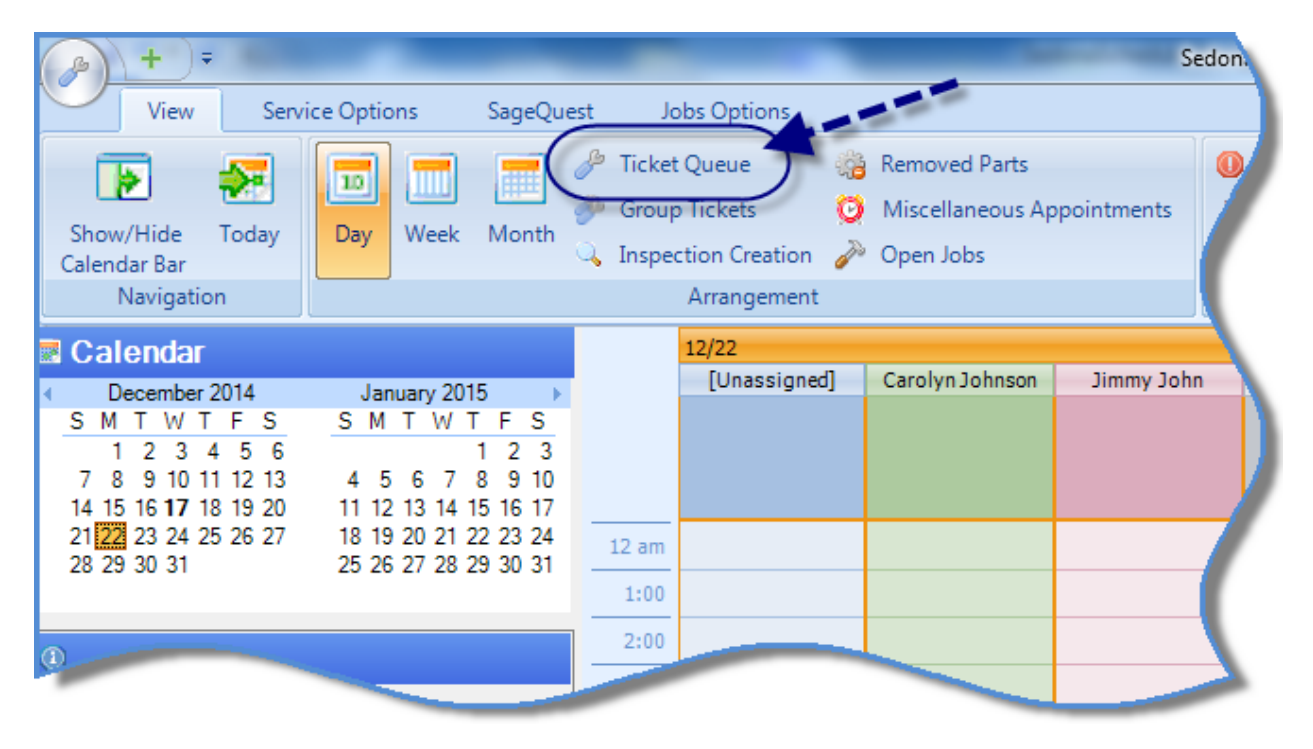

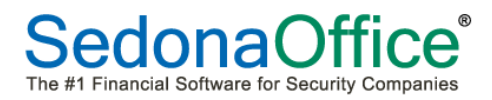

The Ticket Queue will be displayed. There are many columns available within the Queue; to make it easier to configure the Queue, click on the Show/Hide Calendar Bar to turn <u>off</u> the Calendar Bar.

| <u>}</u> + ₹                    | -                    |     |                 | S                             | ervice  | licke    | t Queue Opti          |         |           |                   | S           | edonaSchedul  | le - S   | OUC 201  | 5 2.6.237             | _        |       |
|---------------------------------|----------------------|-----|-----------------|-------------------------------|---------|----------|-----------------------|---------|-----------|-------------------|-------------|---------------|----------|----------|-----------------------|----------|-------|
| View Service                    | e Options SageQue    | est | Jobs            | Options                       |         | Q        | ueue                  |         |           |                   |             |               |          |          |                       |          |       |
|                                 |                      | (   |                 | all C                         |         | <u>.</u> | Removed Parts         |         | 🕕 Warr    | ning Count = 4    | Tickets O   | n Site 🛛 🕥    | Оре      | n Custo  | ner                   |          |       |
|                                 |                      |     |                 |                               | 0       | Ø        | Miscellaneous Appoint | tments  | Warning   | g List 🔹          | Tickets Lis | st 🔹 🙉        | Refr     | esh Sche | dule                  |          |       |
| Calendar Bar                    | Day Week Month       |     | licket<br>Queue | Group Inspec<br>Tickets Creat | tion    | N        | Open Jobs             |         |           |                   |             | Ticl          | ket      |          | *                     |          |       |
| Navigation                      |                      | 6   | $ \ge $         | Arrangemen                    | t       | 1        |                       |         |           | SedonaMor         | itor        |               |          | Tools    |                       |          |       |
| Calendar                        |                      | 6   | )rag a co       | lumn header he                | re to a |          | by that column        |         |           |                   |             |               |          |          |                       |          |       |
| December 2014     S M T W T E S | January 2015 ►       |     | Ticke V         | Created On                    | 77      | FV       | Scheduled On          | Cust Co | mment 🔽   | Name              | V           | City 🔽        | $\nabla$ | '⊽ Pr    | h <del>∀</del> Servic | V Reso V | Res 3 |
| 1 2 3 4 5 6                     | 1 2 3                |     | 1007            | 12/21/2014                    |         | Lo.      | 0                     |         |           | Johnson Furnitur  | e #15       | Tustin        | 0_       | *Co      | de_                   | N/A      |       |
| 7 8 9 10 11 12 13               | 4 5 6 7 8 9 10       |     | 1006            | 12/21/2014                    | 1       | M        | 0                     | Inspect | carpets   | Johnson, Alexis   |             | Laguna Hills  | 0        | Ins      | p-O                   | N/A      |       |
| 21 22 23 24 25 26 27            | 18 19 20 21 22 23 24 |     | 1005            | 12/21/2014                    |         | М        | 0                     | Inspect | system to | Martin, Sam       |             | Laguna Wo     | 0        | Ins      | p-I                   | N/A      | N     |
| 28 29 30 31                     | 25 26 27 28 29 30 31 |     | 1004            | 12/21/2014                    |         | М        | S 12/17/2014 1:00 PM  | Power v | ent out I | Barton, Christine |             | Mission Viejo | 0_       | 0 *A0    | P                     | N/A      | E     |
|                                 |                      | 2   | 1003            | 12/21/2014                    |         | M_       | 0                     | add new | v keypad_ | Johnson Furnit    | ıre #8      | La Mesa       | S_       | *A       | d_                    | N/A      | 1     |
|                                 |                      |     | 1002            | 12/21/2014                    |         | M        | S 12/17/2014 11:00 A. | Low bat | ery sign  | Johnson Furnitur  | e #13       | Mission Viejo | 0_       | 0 *Lo    | w                     | N/A      |       |
| 0                               |                      |     | 1001            | 12/21/2014                    |         | М        | I 12/21/2014 8:00 AM  | Number  | 3 key on  | Johnson Furnitur  | e #15       | Tustin        | 0        | 0 *Ke    | ур                    | N/A      |       |
| Site                            |                      |     | 1000            | 11/14/2014                    |         | М        | S 12/19/2014 9:00 AM  | Add two | new mot   | Smith, John       |             | San Diego     | S        | S *Ac    | d                     | N/A      |       |
|                                 |                      |     |                 |                               |         |          |                       |         |           |                   |             |               |          |          |                       |          |       |
| _                               |                      |     |                 |                               |         |          |                       |         |           |                   |             |               |          |          |                       |          |       |
| System                          |                      |     |                 |                               |         |          |                       | _       | -         |                   |             | _             |          |          |                       |          |       |
| ystem                           |                      |     | _               |                               |         |          |                       |         | -         |                   | -           |               |          |          |                       |          |       |

# Configuring Queue Fields

To select which Fields to display in the Queue, click on the *Field Chooser* button located in the upper left corner of the Queue. The Field Chooser list will be displayed. This is a listing of all the available fields from which the User may select. All fields are checked on by default; if certain fields are not needed for viewing while in the Queue, un-check the box to the left of the fields not to be displayed. When finished, click the "X" in the upper right corner of the Field Chooser to exit.

The definition of each field is shown on the next two pages.

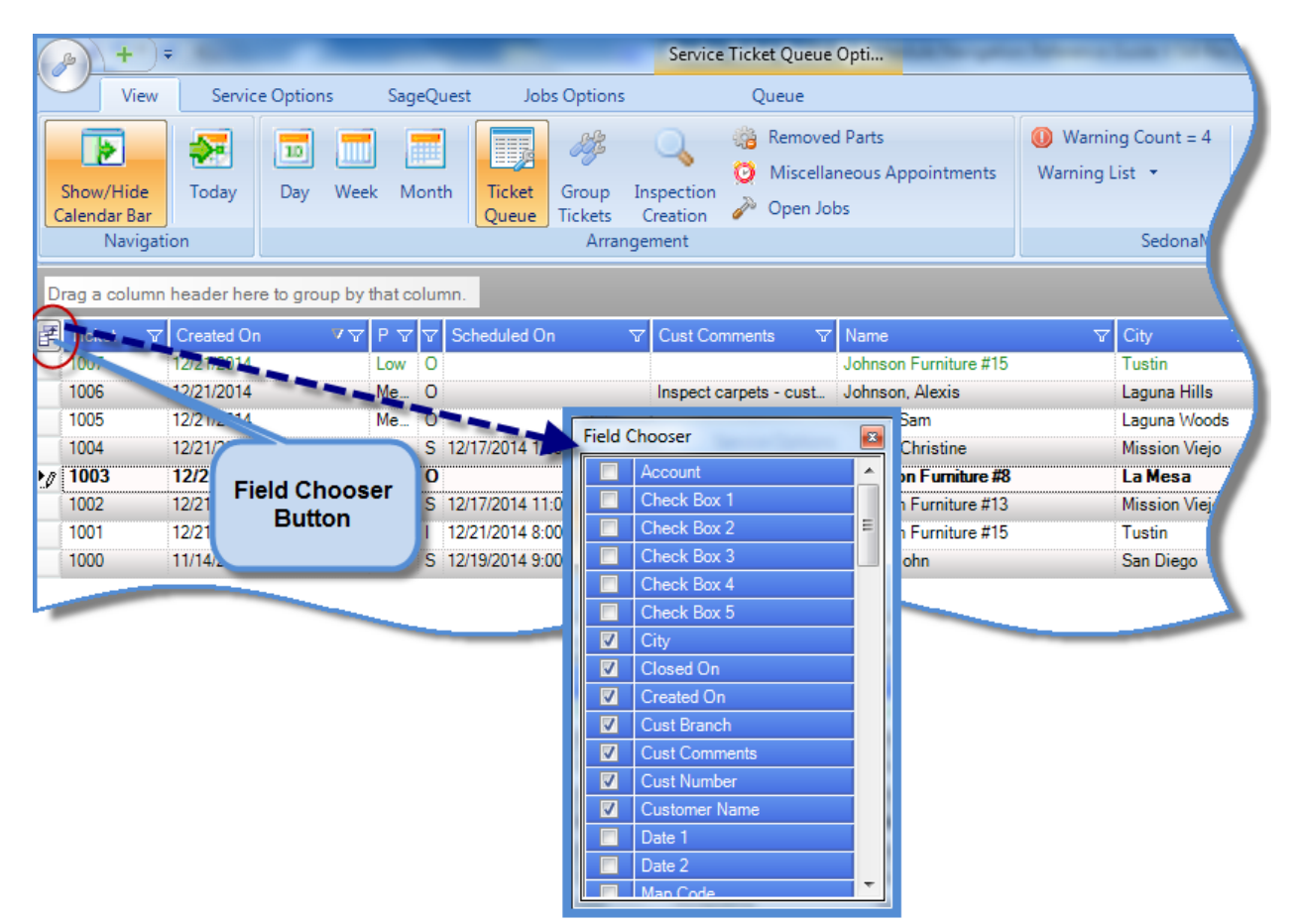

*Ticket Queue Configuration (continued)* 

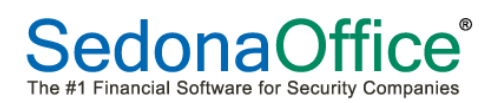

# SedonaSchedule Navigation *Reference Guide*

#### Field Name

| Account             |
|---------------------|
| Check Box 1         |
| Check Box 2         |
| Check Box 3         |
| Check Box 4         |
| Check Box 5         |
| City                |
| Closed On           |
| Created On          |
|                     |
| Cust Branch         |
| Cust Comments       |
| Cust Number         |
| Customer Name       |
| Customer Name       |
| Date 1              |
| Date 2              |
| Monoy Label 1       |
| Money Label 2       |
| Name                |
| Panel               |
| PR                  |
| Problem             |
| Resolution Code     |
| Resolved On         |
| Route Code          |
| Scheduled On        |
| Service Coordinator |
| Service Lvl         |
| Site Address        |
| Site Branch         |
| ST                  |
| State               |
| State Name          |

#### Description

**Monitoring Account Number** Service Ticket Custom Field Service Ticket Custom Field Service Ticket Custom Field Service Ticket Custom Field Service Ticket Custom Field Site City **Closed Date Creation Date Customer Branch Comments Field Customer Number Customer Name** Service Ticket Custom Field Service Ticket Custom Field Map Code Service Ticket Custom Field Service Ticket Custom Field Site Name Panel Type Priority **Problem Code Resolution Code Resolved Date Route Code** Most Recent Tech Appointment Date Service Coordinator Field Service Level Site Address Line 1 Site Branch Status Site State Abbreviation Site State Name

#### Data Source

System Information SedonaSetup SedonaSetup SedonaSetup SedonaSetup SedonaSetup Site Information Ticket Ticket Customer Information Service Ticket form Customer Information Customer Information SedonaSetup SedonaSetup Site Information SedonaSetup SedonaSetup Site Information System Information Ticket Ticket Ticket Ticket System Information Ticket Service Ticket form Service Ticket form Site Information Site Information Ticket Site Information Site Information

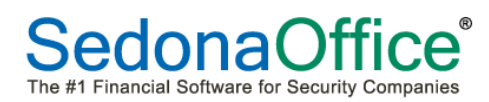

| Field Name      | Description                 | Data Source         |
|-----------------|-----------------------------|---------------------|
| Sub Problem     | Secondary Problem Field     | Service Ticket form |
| Svc Co          | Service Company             | Service Ticket form |
| Technician      | Technician Name             | Service Ticket form |
| Ticket          | Ticket Number               | Ticket              |
| User Table 1    | Service Ticket Custom Field | SedonaSetup         |
| User Table 2    | Service Ticket Custom Field | SedonaSetup         |
| User Table 3    | Service Ticket Custom Field | SedonaSetup         |
| User Text 1     | Service Ticket Custom Field | SedonaSetup         |
| User Text 2     | Service Ticket Custom Field | SedonaSetup         |
| User Text 3     | Service Ticket Custom Field | SedonaSetup         |
| User Text 4     | Service Ticket Custom Field | SedonaSetup         |
| User Text 5     | Service Ticket Custom Field | SedonaSetup         |
| X Street        | Cross Street                | Site Information    |
| Zip/Postal Code | Site Zip/Postal Code        | Site Information    |

## Configuring Queue Field Arrangement

Once the desired Queue Fields have been selected, you may now rearrange the fields and width of the fields to your preference.

Prior to configuring the arrangement of fields, turn the Calendar Bar back on, since this will normally be present when working within the Queue. This way you will see how the Queue will look as you make changes to the Queue Field Arrangement.

Press the Show/Hide Calendar Bar button from the Navigation ribbon group at the upper left of the SedonaSchedule application.

| <b>B</b> +=               | -                   |              |        |                 | -                | Service                | e Ticket Queu |
|---------------------------|---------------------|--------------|--------|-----------------|------------------|------------------------|---------------|
| View                      | Service Options     | Sag          | eQuest | Job             | s Options        |                        | Queue         |
|                           |                     |              |        |                 | affe             | Q                      | 🔅 Rem         |
| Show/Hide<br>Calendar Bar | oday Day            | Week M       | onth   | Ticket<br>Queue | Group<br>Tickets | Inspection<br>Creation | Ορ            |
| Navigatio                 | 6                   | -            |        |                 | Arran            | gement                 |               |
| Drag a column h           | eader here to group | o by that co | olumn. |                 |                  |                        |               |
| 🚰 Ticket 🛛 🗸 (            | Created On 🛛 🔻      | V PR V       | ∀ Sch  | eduled Or       | 1                | √ Cust Co              | mments        |
| 1007 1                    | 2/21/2014           | Low          | 0      |                 |                  |                        |               |
| 1006 1                    | 2/21/2014           | Medi         | 0      | _               |                  | Inspect of             | carpets -     |
| -                         | ~~14                | Medi         |        |                 |                  | Inspect                | system to     |

## Adjusting Field Width

To make a field wider or narrower, position your mouse to the right of the field to change, hold down the left mouse button and drag the field header to the desired width.

| <u>}</u> + ₹                                                                               | Service Ticket                                                       | Queue Opti   | ons                          |                                       |                        |                     |                           | Sedo                                 | naOffic              | e - CJM         | 1 Securit               | y 1.0.0              | .14                | 1                  |
|--------------------------------------------------------------------------------------------|----------------------------------------------------------------------|--------------|------------------------------|---------------------------------------|------------------------|---------------------|---------------------------|--------------------------------------|----------------------|-----------------|-------------------------|----------------------|--------------------|--------------------|
| View Servi                                                                                 | ice Options Q                                                        | ueue         |                              |                                       |                        |                     |                           |                                      |                      |                 |                         |                      |                    |                    |
| Show/Hide Today<br>Calendar Bar<br>Navigation                                              | Day Week Month Qu<br>Arrangement                                     |              | MI-South<br>Display (<br>Ove | Group Teo<br>rride Disp<br>DisplayGro | + 🕅                    | p                   | 🕕 Wa<br>Warnin<br>Tickets | rning Co<br>Ig List<br>On Site<br>Se | ount = 1<br>•<br>•   | 3 Tic           | kets List               | T                    | ) Open<br>cket     | Customer<br>T      |
| Calendar<br>March 2011<br>SMTWTFS                                                          | April2011 ▶<br>SMTWTFS                                               | Drag a       |                              | aderhe                                | re to gro<br>Sc ⊽      | up by<br>Ac ⊽       | that col                  | umn.<br>Cit V                        | St 🔽                 | St 🔽            | Zip/ ▽                  | Sv 🗸                 | Te ⊽               | Pr 🐨               |
| 27 28 1 2 3 4 5<br>6 7 8 9 10 11 12<br>13 14 15 16 17 18 19<br>20 21 22 23 <b>24</b> 25 26 | 1 2<br>3 4 5 6 7 8 9<br>10 11 12 13 14 15 16<br>17 18 19 20 21 22 23 | 7078         | 107 M<br>1 M<br>017 M        | SC<br>RS<br>SC                        | 10/1<br>11/2/<br>3/12/ | 908<br>3611<br>1224 | Eliot<br>Cud<br>Tayl      | Ply<br>Ply<br>Ply                    | Mich<br>Mich<br>Mich | MI<br>MI<br>MI  | 48170<br>48170<br>48170 | MI-S<br>MI-S<br>MI-S | Edg<br>Edg<br>Egor | Key<br>Key<br>Can' |
| 27 28 29 30 31                                                                             | 24 25 26 27 28 29 30<br>1 2 3 4 5 6 7                                | 7149<br>7150 | 9 <b>10/</b><br>10/ M.       | SC<br>SC                              | <b>10/2_</b><br>10/2   | <b>1452</b><br>168  | <b>Po∎_</b><br>Sim…       | Ply_<br>Bad                          | Mich                 | <b>MI</b><br>MI | <b>48170</b><br>48413   | MI-S_<br>MI-S        | Barn               | Cod_<br>Add        |
| © Site                                                                                     |                                                                      |              |                              | Ì                                     | _                      | _                   | _                         |                                      |                      |                 |                         |                      |                    | (                  |

#### Rearrange Fields

You may move fields into any preferred order. Hold down the left button of the mouse while positioned on one of the field headers, and then drag the field to the desired location. Release the mouse when you reach the preferred location.

| 0  | B) +        | ) <b>=</b>    |                 | -         |      | Caller Second     | Service  | Ticket Queue Opti                                                    | -               | -                               | -                      | SedonaS | chedule - SO                          | UC 2015 2.6.           | 237            | -           | -      |           |          | ) <u> </u> |
|----|-------------|---------------|-----------------|-----------|------|-------------------|----------|----------------------------------------------------------------------|-----------------|---------------------------------|------------------------|---------|---------------------------------------|------------------------|----------------|-------------|--------|-----------|----------|------------|
|    | View        | v Service     | e Options       | SageQ     | uest | Jobs Options      |          | Queue                                                                |                 |                                 |                        |         |                                       |                        |                |             |        |           |          |            |
|    |             | see           |                 |           |      | <b>1</b> <i>M</i> | 9        | <ul> <li>Removed Parts</li> <li>Miscellaneous Application</li> </ul> | opointments     | Warning Count<br>Warning List • | = 4 Tickets<br>Tickets | On Site | <ul><li>Open</li><li>Refres</li></ul> | Customer<br>h Schedule |                |             |        |           |          |            |
| c  | alendar Bai | Today         | Day We          | ek ivioin | Q    | ueue Tickets      | Creation | 췕 Open Jobs                                                          |                 |                                 |                        |         | Ticket                                |                        | <b>68</b>      |             |        |           |          |            |
|    | Navig       | ation         |                 |           |      | Arrang            | jement   |                                                                      |                 | Sedo                            | naMonitor              |         |                                       | Tools                  |                |             |        |           |          |            |
| D  | rag a colun | nn header her | e to group by   | that colu | nn.  | ŧ                 |          |                                                                      |                 |                                 |                        |         |                                       |                        |                |             |        |           |          |            |
| F  | Ticket ⊽    | Created On    | $\Delta \Delta$ | PR 🗸 🗸    | ST   |                   | $\nabla$ | Cust Comments V                                                      | Name            |                                 | 7 City                 | √ S7    | Technici 🗸                            | Froble 😽               | Service C 🗸 (🗤 | Z Clos マ :⊽ | Cust   | ⊽ Panel ⊽ | Site B 🕤 | Cust 🗸     |
|    | 1007        | 12/21/2014    |                 | Low       | OP(  | Technici 🗸 🔵      |          |                                                                      | Johnson Furni   | ture #15                        | Tustin                 | OC      | 4                                     | Code C                 | Jo             | . 1.        | 100-15 | VISTA 1.  | OC       | OC         |
|    | 1006        | 12/21/2014    |                 | Medium    | OP   |                   |          | Inspect carpets - cust                                               | Johnson, Alex   | is                              | Laguna Hills           | 00      |                                       | Insp-Other             | Jo             | - 2         | 1001   | VISTA 1.  | OC       | OC         |
|    | 1005        | 12/21/2014    |                 | Medium    | OP   |                   |          | Inspect system to veri                                               | Sam Martin      |                                 | Laguna Wood            | s 🔎     |                                       | Insp-Intru             | M.,            | . 7         | 1002   |           | OC       | OC         |
|    | 1004        | 12/21/2014    |                 | Medium    | SC   | 12/17/2014 1:00   | 0 PM     | Power went out last nin                                              | Barton, Christi | ne                              | Mission Vieio          | OC      | Ozzie Wils                            | *AC Pow                | В.,            | 2_          | 1003   | VISTA 1.  | OC       | OC         |
| 12 | 1003        | 12/21/2014    |                 | Medium    | OP   |                   |          | add new keypad atr_                                                  | Johnson Fur     | niture #8                       | LaMesa                 | SD      |                                       | *Add Eq_               | J_             | 8_          | 100-08 | VISTA_    | SD       | SD         |
|    | 1002        | 12/21/2014    |                 | Medium    | SC   | 12/17/2014 11:0   | 00 AM    | Low battery signal rec                                               | Johnson Furni   | ture #13                        | Mission Viejo          | OC      | Ozzie Wils                            | *Low Bat               | Jo             | _ 2_        | 100-13 | VISTA 1.  | OC       | OC         |
|    | 1001        | 12/21/2014    |                 | Medium    | IP   | 12/21/2014 8:00   | 0 AM     | Number 3 key on key                                                  | Johnson Furni   | ture #15                        | Tustin                 | OC      | Ozzie Wils                            | *Keypad                | Jo             | _ 1_        | 100-15 | VISTA 1.  | OC       | OC         |
|    | 1000        | 11/14/2014    |                 | Medium    | SC   | 12/19/2014 9:00   | 0 AM     | Add two new motions                                                  | Smith, John     |                                 | San Diego              | SD      | Sam Miller                            | "Add Equ               | S              | 3           | 1000   | VISTA 1.  | SD       | SD         |
|    |             |               |                 |           |      |                   |          |                                                                      |                 |                                 |                        |         |                                       |                        |                |             |        |           |          |            |

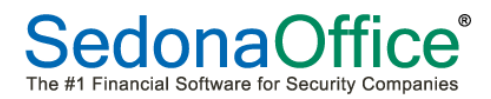

Once the Queue is setup to your preference, exit SedonaSchedule to save your settings. Return to SedonaSchedule, click on the Queue button on the Ribbon; the Queue will be displayed with your configuration preferences.

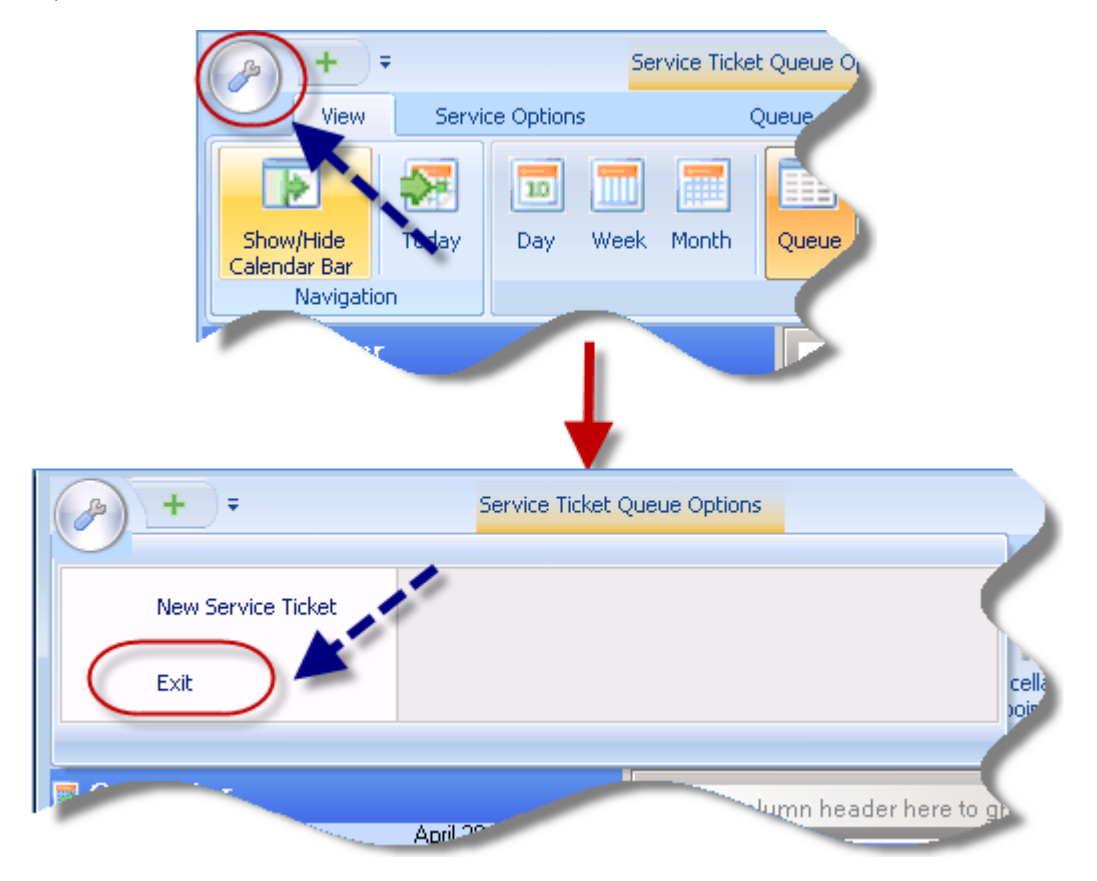

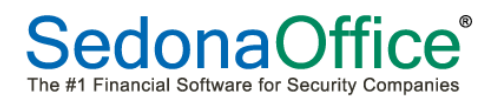

## Queue Filters

A feature of SedonaSchedule allows each User to filter a Ticket Queue based on any of the available fields within the Queue. There are three ways to use Filters within the Queue; using *Drop-Down Filters, Filter Groups* or *Custom Filters*. Each filtering option will be described below and on the following pages.

## Drop-Down Filters

Within a Queue, in the header of each field is a filter button. Clicking on the filter button will display a list of all the possible values based on all tickets currently displayed in the Queue.

For example, you want to view the tickets for one particular Technician, click on the filter button, and then click on the desired Technician's name. The Queue will refresh with the tickets of the selected Technician.

| B) +                                                                                                    | )=                                                                                                    |                                                                                                    |                             |                                                                                    | Serv                                                                                                    | ice Ticket Queue Opti                                                                     |                                                                                                    | SedonaS                                                                                                    | chedule - SOUC 2015 2                                                                                                    |
|----------------------------------------------------------------------------------------------------|----------------------------------------------------------------------------------------------------|----------------------------------------------------------------------------------------------------|-----------------------------|------------------------------------------------------------------------------------|----------------------------------------------------------------------------------------------------|-------------------------------------------------------------------------------------------|----------------------------------------------------------------------------------------------------|----------------------------------------------------------------------------------------------------|----------------------------------------------------------------------------------------------------|
| Vi                                                                                                    | ew Servic                                                                                                    | e Options                                                                                                    | SageQuest                   | t Jobs                                                                             | Options                                                                                                    | Queue                                                                                     |                                                                                                    |                                                                                                    |                                                                                                    |
| Show/Hid<br>Calendar B                                                                                       | le Today                                                                                                    | Day Week                                                                                                    | Month                       | Ticket<br>Oueue                                                                    | Group Inspectio                                                                                                  | <ul> <li>Removed Parts</li> <li>Miscellaneous Appointments</li> <li>Popen Jobs</li> </ul> | <ul> <li>Warning Count = 4</li> <li>Warning List *</li> </ul>                                                                                                    | Tickets On Site<br>Tickets List 🔹                                                                                                    | <ul> <li>Open Customer</li> <li>Refresh Schedu</li> <li>Ticket</li> </ul>                                                                                                    |
| Navi                                                                                                    | igation                                                                                                    |                                                                                                    |                             |                                                                                    | Arrangement                                                                                                    |                                                                                           | SedonaMoni                                                                                                    | tor                                                                                                    | Tool                                                                                                    |
|                                                                                                    | 1                                                                                                    |                                                                                                    |                             |                                                                                    | 4                                                                                                    |                                                                                           |                                                                                                    |                                                                                                    |                                                                                                    |
|                                                                                                    | -                                                                                                    |                                                                                                    |                             | _                                                                                  | 4                                                                                                    |                                                                                           |                                                                                                    |                                                                                                    |                                                                                                    |
| Ticket                                                                                                    | √ Created 0 12/21/2014                                                                                        | n ∇∇ Cust                                                                                                    | Number<br>5                 | \ \ \ \ \ \ \ \ \ \ \ \ \ \ \ \ \ \ \                                              | T 🔽 Technician                                                                                                   | Scheduled On V                                                                            | Cust Comments                                                                                                    | √ Name                                                                                                    | ⊽ Si                                                                                                    |
| Ticket     1007     1006                                                                                     |                                                                                                    | In V⊽ Cust<br>100-1                                                                                                    | Number<br>5                 | ST<br>01<br>01                                                                     | T Technician<br>P (All)<br>P (Custom)                                                                            | Scheduled On V                                                                            | Cust Comments                                                                                                    | ☑     Name       Johnson Fu       mst.                                                                                                    |                                                                                                    |
| <sup>±</sup> Ticket<br>1007<br>1006<br>1005                                                                  | ✓ Created 0<br>12/21/2014<br>12/21/2014<br>12/21/2014                                                         | In VT Cust<br>100-1<br>1001<br>1002                                                                                                    | Number<br>5                 | ⊽ S1<br>OF<br>OF                                                                   | T ▼ Technician<br>P (AII)<br>P (Custom)<br>(Blanks)<br>P (NorPlanka)                                             | Scheduled On V                                                                            | Cust Comments Inspect carpets - customer clair Inspect system to verify ability t                                                                                                    | ☑         Name           Johnson Fu           ms t         Johnson, Al           to u         Sam Martin                                                                  | ▼         Si           rniture #15         14           exis         25           73                                                                                         |
| Ticket<br>1007<br>1006<br>1005<br>1004                                                                       | ▼ Created 0<br>12/21/2014<br>12/21/2014<br>12/21/2014<br>12/21/2014<br>12/21/2014                             | In / V Cust<br>100-1<br>1001<br>1002<br>1002                                                                                              | Number<br>5                 | ⊽ ST<br>OF<br>OF<br>SC<br>SC                                                       | T     Technician       P     (All)<br>(Custom)       P     (Blanks)<br>(NonBlanks)       C     Ozzie Wilson      | Scheduled On V<br>12/17/2014 1:00 PM                                                      | Cust Comments     Inspect carpets - customer clain     Inspect system to verify ability t     Power went out last night, and                                                                                                    | ☑         Name           Johnson Fu         Johnson, Al-           to u         Sam Martin           now         Barton, Chri                                             | ▼         Si           rniture #15         14           exis         25           73           istine         26                                                             |
|                                                                                                    | ▼ Created 0<br>12/21/2014<br>12/21/2014<br>12/21/2014<br>12/21/2014<br>12/21/2014                             | Image: Cust         Cust           100-1         100-1           1001         1001           1002         1003           14         100-1 | Number<br>5<br>08           | ▼ 51<br>01<br>01<br>01<br>01<br>01<br>01<br>01<br>01<br>01<br>01<br>01<br>01<br>01 | P<br>(All)<br>(Custom)<br>(Blanks)<br>(NonBlanks)<br>Ozzie Wilson<br>Sam Miller                                  | Scheduled On<br>12/17/2014 1:00 PM                                                        | <ul> <li>Cust Comments</li> <li>Inspect carpets - customer clair</li> <li>Inspect system to verify ability t</li> <li>Power went out last night, and</li> <li>add new keypad atrear delive</li> </ul>                                           | Vame<br>Johnson Fu<br>ns t Johnson, Al<br>to u Sam Martin<br>now Barton, Chri<br>ry d Johnson F                                                                           | ▼         Si           rniture #15         14           exis         25           rsi         73           istine         26           umiture #8         8                  |
| Ticket           1007           1006           1005           1004           1002                            | Created 0<br>12/21/2014<br>12/21/2014<br>12/21/2014<br>12/21/2014<br>12/21/2014<br>12/21/2014                 | In ✓ ▼ Cust<br>100-1<br>1001<br>1002<br>1003<br>4 100-1<br>100-1<br>100-1                                                                 | Number<br>5<br>08<br>3      | ▼ 51<br>01<br>01<br>01<br>01<br>01<br>50<br>01<br>50                               | P (All)<br>(Custom)<br>(Blanks)<br>(NonBlanks)<br>Ozzie Wilson<br>P Sam Miller<br>C Ozzie Wilson                 | Scheduled On<br>12/17/2014 1:00 PM<br>12/17/2014 11:00 AM                                 | <ul> <li>Cust Comments</li> <li>Inspect carpets - customer clair</li> <li>Inspect system to verify ability t</li> <li>Power went out last night, and</li> <li>add new keypad atrear delive</li> <li>Low battery signal received in C</li> </ul> | Vame           Johnson Fu           Johnson, Al           to u           Sam Martin           now           Barton, Chri           ry d           Johnson Fu           CS | ▼         Si           rniture #15         14           exis         25           istine         26           umiture #8         8           rniture #13         8           |
| Ticket           1007           1006           1005           1004           0           1002           1001 | ✓ Created 0<br>12/21/2014<br>12/21/2014<br>12/21/2014<br>12/21/2014<br>12/21/2014<br>12/21/2014<br>12/21/2014 | In ✓ ▼ Cust<br>100-1<br>1001<br>1002<br>1003<br>100-1<br>100-1<br>100-1<br>100-1<br>100-1                                                 | Number<br>5<br>08<br>3<br>5 | ▼ 51<br>01<br>01<br>01<br>01<br>50<br>01<br>50<br>10                               | T V Technician<br>P (All)<br>(Custom)<br>(Blanks)<br>(NonBlanks)<br>Ozzie Wilson<br>Ozzie Wilson<br>Ozzie Wilson | Scheduled On<br>12/17/2014 1:00 PM<br>12/17/2014 11:00 AM<br>12/21/2014 8:00 AM           | Cust Comments Inspect carpets - customer clair Inspect system to verify ability t Power went out last night, and add new keypad at rear delive Low battery signal received in C Number 3 key on keypad not fu                                   | Vame<br>Johnson Fu<br>Johnson Al<br>to u. Sam Martin<br>now. Barton, Chri<br>ry d. Johnson F<br>CS Johnson Fu                                                             | ▼         Si           rniture #15         14           exis         25           istine         26           umiture #8         8           rniture #13         rniture #15 |

#### Queue filtered on one Technician

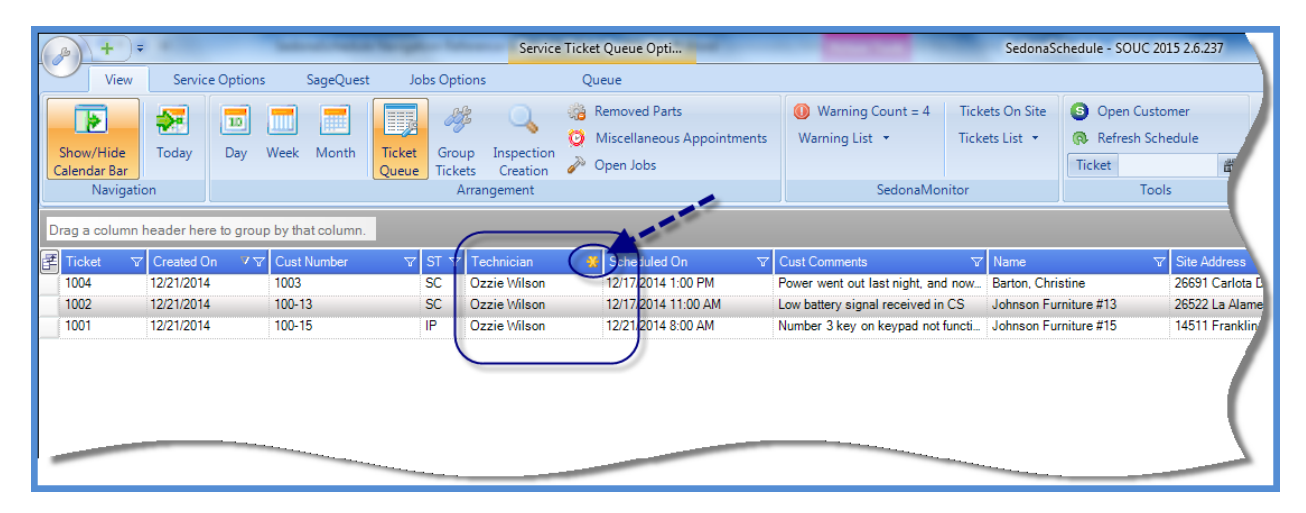

*Queue Filters (continued)* 

## Filter Groups

Within a Queue, you may view the tickets in *Filter Groups*. When using Groups the view of the Ticket Queue changes to a tree structure. After creating a Filter Group, each line displayed within the Ticket Queue may be expanded to show the tickets that belong to that filter group.

To create a Filter Group, drag and drop the desired field to the gray Filter Bar located above the field names area of the ticket queue.

|   | <u>}</u> +)∓              | * 10               |                     |                        | Service                     | e Ticket Queue Opti                                                                      | or Advance Look - 10 Mar 2          | 9                    |
|---|---------------------------|--------------------|---------------------|------------------------|-----------------------------|------------------------------------------------------------------------------------------|-------------------------------------|----------------------|
|   | View                      | Service Optio      | ns SageQuest        | Jobs Opti              | ons                         | Queue                                                                                    |                                     |                      |
|   | Show/Hide<br>Calendar Bar | Today Day          | Week Month          | Ticket<br>Queue Ticket | p Inspection<br>ts Creation | <ul> <li>Removed Parts</li> <li>Miscellaneous Appointments</li> <li>Open Jobs</li> </ul> | Warning Count = 4<br>Warning List   | Tickets O<br>Tickets |
|   | Navigatio                 | n                  |                     | A                      | rrangement                  |                                                                                          | SedonaMonito                        | or                   |
| D | irag a column h           | neader here to gro | oup by that column. |                        | Technician                  | T                                                                                        |                                     |                      |
| ₹ | Ticket 🛛 🖓                | Created On 💎       | ✓ Cust Number       | ଏ ST ସ                 | Technician                  | Scheduled On ∇                                                                           | Cust Comments                       | ☑ Nam                |
|   | 1007                      | 12/21/2014         | 100-15              | OP                     |                             |                                                                                          |                                     | Johns                |
|   | 1006                      | 12/21/2014         | 1001                | OP                     |                             |                                                                                          | Inspect carpets - customer claims   | stJohnj              |
|   | 1005                      | 12/21/2014         | 1002                | OP                     |                             |                                                                                          | Inspect system to verify ability to | u Sar                |
|   | 1004                      | 12/21/2014         | 1003                | SC                     | Ozzie Wilson                | 12/17/2014 1:00 PM                                                                       | Power went out last night, and no   | ow B                 |
| 0 | 1003                      | 12/21/2014         | 100-08              | OP                     |                             |                                                                                          | add new keypad atrear delivery      | / d_                 |
|   | 1002                      | 12/21/2014         | 100-13              | SC                     | Ozzie Wilson                | 12/17/2014 11:00 AM                                                                      | Low battery signal received in CS   | S                    |
|   | 1001                      | 12/21/2014         | 100-15              | IP                     | Ozzie Wilson                | 12/21/2014 8:00 AM                                                                       | Number 3 key on keypad not fun      | cti                  |
| - | 10                        |                    | 1000                | SC                     | Sam Miller                  |                                                                                          | Add two new motions and one or      | utd S                |

#### Queue Filter Group by Technician

| <b>B</b> + <del>-</del>                                   |                                                             |                 |                                               | Service Tick                     | et Queue Opti                                  |                | - Merry Lott / 1976                                                            | SedonaS                           | chedule                |
|-----------------------------------------------------------|-------------------------------------------------------------|-----------------|-----------------------------------------------|----------------------------------|------------------------------------------------|----------------|--------------------------------------------------------------------------------|-----------------------------------|------------------------|
| View                                                      | Service Option                                              | is SageQuest    | Jobs Options                                  | 0                                | <u>)</u> ueue                                  |                |                                                                                |                                   |                        |
| Show/Hide<br>Calendar Bar<br>Navigati                     | Today Day                                                   | Week Month      | Ticket<br>Queue<br>Group<br>Tickets<br>Arrang | Inspection<br>Creation<br>gement | Removed Parts<br>Miscellaneous Aj<br>Open Jobs | opointments    | <ul> <li>Warning Count = 4</li> <li>Warning List </li> <li>SedonaMa</li> </ul> | Tickets On Site<br>Tickets List 🔹 | S Op<br>R Ret<br>Ticke |
| Technician △                                              |                                                             |                 |                                               |                                  |                                                |                |                                                                                |                                   |                        |
| ∃ Technician : (4                                         | titems)                                                     |                 |                                               |                                  |                                                |                |                                                                                |                                   |                        |
| Ticket                                                    | ☑ Created On                                                | V V Cust Number | ∽ ST                                          | Scheduled C                      |                                                | Cust Commer    | its V                                                                          | Name                              |                        |
| 1007                                                      | 12/21/2014                                                  | 100-15          | OP                                            |                                  |                                                |                |                                                                                | Johnson Furniture #1              | 5                      |
| 1006                                                      | 12/21/2014                                                  | 1001            | OP                                            |                                  |                                                | Inspect carpe  | s - customer claims the I                                                      | Johnson, Alexis                   |                        |
| 1005                                                      | 12/21/2014                                                  | 1002            | OP                                            |                                  |                                                | Inspect system | n to verify ability to upgra                                                   | Sam Martin                        |                        |
| 1003                                                      | 12/21/2014                                                  | 100-08          | OP                                            |                                  |                                                | add new keyp   | ad at rear delivery door.                                                      | Johnson Furniture #8              | \$                     |
| Count = 4<br>Dechnician : 0:<br>Technician : Sa<br>Ticket | zzie Wilsor (3 items)<br>am Miller (1 item)<br>V Created On | ✓ ▼ Cust Number | ম st                                          |                                  | )n V                                           | Cust Commer    | ts V                                                                           | Name                              |                        |
| 1000                                                      | 11/14/2014                                                  | 1000            | SC                                            | 12/19/2014 9                     | :00 AM                                         | Add two new    | motions and one outdoor                                                        | Smith, John                       |                        |
| Count = 1                                                 |                                                             |                 |                                               |                                  |                                                | λ              |                                                                                |                                   |                        |

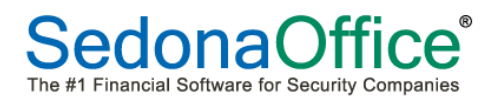

## *Queue Filters (continued)*

To remove a filter and return to the full Ticket Queue view, drag the Filter name displayed in the gray filter bar down into the list of tickets then release the mouse button.

| <b>→</b> + =                                                             |                           | _                  |         | Service Tick | et Queue Opti                                  | And Surveyord   |                                   | SedonaSo                          | :hedul      |
|--------------------------------------------------------------------------|---------------------------|--------------------|---------|--------------|------------------------------------------------|-----------------|-----------------------------------|-----------------------------------|-------------|
| View Servic                                                              | e Options Sa              | ageQuest Jobs Opt  | ions    | C            | )ueue                                          |                 |                                   |                                   |             |
| Show/Hide<br>alendar Bar                                                 | Day Week I                | Month Ticket Queue | up Insp | ection ation | Removed Parts<br>Miscellaneous Ap<br>Open Jobs | pointments      | Warning Count = 4<br>Warning List | Tickets On Site<br>Tickets List 👻 | 8<br>@<br>T |
| Navigation                                                               |                           | A                  | rrangem | ent          |                                                |                 | SedonaM                           | onitor                            |             |
| Technician : (4 items)<br>Technician : Ozzie Wilson<br>≇ Ticket □ ▼ Crea | (3 items)<br>ted On √ ▽ C | ust Number 🗸 🗸     | জ হ     | Scheduled (  |                                                | Cust Commen     | te V                              | Name                              |             |
| 1004 12/21                                                               | 2014 10                   | 003                | SC      | 12/17/2014 1 | 00 PM                                          | Power went ou   | it last night, and now una        | Barton, Christine                 |             |
| 1002 12/21                                                               | 2014 10                   | 00-13              | SC      | 12/17/2014 1 | 1:00 AM                                        | Low battery sig | anal received in CS               | Johnson Furniture #13             | 3           |
| 1001 12/21                                                               | 2014 10                   | 00-15 📕            | IP      | 12/21/2014 8 | 00 AM                                          | Number 3 key    | on keypad not functionin          | Johnson Furniture #1              | 5           |
| Count = 3<br>Technician : Sam Miller (1                                  | item)                     | Technician A       |         |              |                                                |                 |                                   |                                   |             |

*Queue Filters (continued)* 

## **Custom Filters**

Within a Queue, in the header of each field is a filter button. Within the Filter Drop-Down list is the *Custom* option. The Custom option provides several ways to define what tickets you wish to display in the Queue. This form allows the User to select an *Operator* and a *Value* for the application use to determine which tickets to display in the queue.

An Operator is a search condition and a Value is specifically what you want to see.

Example: The Site City field in the Queue is selected for a Custom filter. We want to see all tickets where the Site City = Laguna Hills or Laguna Woods. To produce a list of tickets that meet this requirement, we need to create two rows of conditions and set the *Filter Based On* option to Any; which means that the rows of conditions entered can apply to any ticket.

For the first condition row, in the Operator field, we selected Equals and in the Value field we entered Laguna Hills. For the second condition row, in the Operator field, we selected Equals and in the Value field we entered Laguna Woods. Click OK when finished.

| View       Service Options       SageQuest       Jobs Options       Queue         View       Service Options       SageQuest       Jobs Options       Queue         Spow/Hide<br>Calendar Bar<br>Navigation       Today       Week       Month       Tickets       Group       Inspection       Open Jobs         Today       Day       Week       Month       Tickets       Group       Inspection       Open Jobs       SedonalMonitor       Tockets       Group       Refresh Schedule         Torag a column header here to group by that column.       Arrangement       Views       Scheduled On       Clust Comments       Name       City       Ty       Phoble T       Service Y       Respect         1006       122/1/2014       Media       O       Inspect asplets       Sam Martin       Laguna Hills       Name       Nam         1004       122/1/2014       Media       S       12/1/2014       Media       S       12/1/2014       Media       S       12/1/2014       Media       S       12/1/2014       Media       S       12/1/2014       Media       S       12/1/2014       Media       S       12/1/2014       Media       NA         1004       122/1/2014       Media       S       12/1/2014 <t< th=""><th></th><th>Ŧ</th><th>_</th><th>_</th><th>Service Ticket Queue (</th><th>Opti</th><th>Advance Lasts 1 10 No.</th><th>SedonaSo</th><th>hedule - SOUC 2015 2.6.2</th><th>37</th></t<>                                                                                                    |               | Ŧ                    | _                | _                  | Service Ticket Queue ( | Opti                                           | Advance Lasts 1 10 No.     | SedonaSo                     | hedule - SOUC 2015 2.6.2 | 37  |
|----------------------------------------------------------------------------------------------------|---------------|----------------------|------------------|--------------------|------------------------|------------------------------------------------|----------------------------|------------------------------|--------------------------|-----|
| Image: Standard Sar       Image: Standard Sar       Image: Standard Sar<                                                                                                    | View          | Service Options      | SageQue          | st Jobs Options    | Queue                  |                                                |                            |                              |                          |     |
| Show/Hide<br>Calendar Bar<br>Navigation       Day       Week       Month       Ticket<br>Ticket       Group<br>Tickets       Inspection<br>Creation<br>Arrangement       Open Jobs       Warning List *       Tickets List *       Refresh Schedule         Drag a column header here to group by that column.       Today       Schow/Hide       Schow/Hide       SedonalMonitor       Today         1007       1221/2014       Low       O       Inspect carpets - cust.       Johnson Furniture #15       Tustin       Code C       N/A         1006       1221/2014       Medi.       O       Inspect carpets - cust.       Johnson Alexis       Laguna Hills       Code C.       N/A         1006       1221/2014       Medi.       S       12/17/2014 11:00 PM       Inspect carpets - cust.       Johnson Furniture #13       Laguna Woods       Co.       -       N/A         1001       1221/2014       Medi.       S       12/17/2014 11:00 PM       S       12/17/2014 11:00 PM       A       A       Low battery signal rec.       Johnson Furniture #13       Hission Viejo       Co.       -       N/A         1002       12/21/2014       Medi.       S       12/17/2014 11:00 PM       A       A       Low battery signal rec.       Johnson Furniture #13       Hission Viejo       Co.       -       A </td <td colspan="3"></td> <td>📄 🍓 Removed</td> <td>Parts</td> <td>🕕 Warning Count = 4</td> <td colspan="2">S Open Customer</td>                                                                                                    |               |                      |                  | 📄 🍓 Removed        | Parts                  | 🕕 Warning Count = 4                            | S Open Customer            |                              |                          |     |
| Show/ride       Today       Day       Week Month       Ticket       Tricket       Ticket       Ticket       Ticket       Ticket       Ticket       Ticket       Ticket       Ticket       Tools         Drag a column header here to group by that column.       Image: State of the state of the sta                                                                                                    |               |                      |                  |                    |                        | eous Appointments                              | Warning List 🔹             | rning List 🔹 Tickets List 🝷  |                          |     |
| Navigation     Arrangement     SedonaMonitor     Tools       Drag a column header here to group by that column.     Inspect and the set of the second second s | Calendar Bar  | Today Day            | week wonth       | Queue Tickets      | Creation 🔗 Open Job    | s                                              |                            |                              | Ticket                   | 箭   |
| Drag a column header here to group by that column.         Image a column header here to group by that column.       Image a column header here to group by that column.         Image a column header here to group by that column.       Image a column header here to group by that column.       Image a column header here to group by that column.         Image a column header here to group by that column.       Image a column header here to group by that column.       Image a column header here to group by that column here.       Image a column here.       Image a column here.       Image a column here.       Image a column here.       Image a column here.       Image a column here.       Image a column here.       Image a column here. <thimage a="" column="" here.<="" th=""> <thimage a="" colu<="" td=""><td>Navigat</td><td>ion</td><td></td><td>Arrang</td><td>gement</td><td></td><td>SedonaMor</td><td>nitor</td><td>Tools</td><td></td></thimage></thimage>                                                                                                    | Navigat       | ion                  |                  | Arrang             | gement                 |                                                | SedonaMor                  | nitor                        | Tools                    |     |
| Ticket       ▼       Created On       ✓       PR       ▼       Scheduled On       ▼       Cust Comments       ▼       Name       ▼       City       ▼       Try       Proble ▼       Service ▼       Resoluti         1007       12/21/2014       Low       0       Inspect carpets - cust.       Johnson Furniture #15       Tustin       °Code C.       N/A         1005       12/21/2014       Medi.       0       Inspect carpets - cust.       Johnson, Alexis       Laguna Hills       OC       Insp-Oth.       N/A         1004       12/21/2014       Medi.       0       Inspect system to ver.       Sam Martin       Laguna Woods       OC       Insp-Intr.       N/A         1003       12/21/2014       Medi.       0       Inspect system to ver.       Sam Martin       Laguna Woods       OC       r.A C Pow.       N/A         1002       12/21/2014       Medi       0       12/21/2014       Medi       12/21/2014       No AM         1001       12/21/2014       Medi       5       12/17/2014 11:00 AM       Low battery signal rec.       Johnson Furniture #13       Hestorio Vieio       OC       v       N/A         1000       11/14/2014       Medi       5       12/19/2014 9:00                                                                                                    | Drag a column | header here to group | p by that column |                    |                        |                                                |                            |                              |                          | 7   |
| 1007       12/21/2014       Low       0       Inspect carpets - cust.       Johnson Furniture #15       Tustin       CC ode C.       N/A         1006       12/21/2014       Medi.       0       Inspect carpets - cust.       Johnson Alexis       Laguna Hills       OC       Insp-Oth.       N/A         1004       12/21/2014       Medi       0       Inspect carpets - cust.       Johnson Furniture #15       Tustin       Code C.       N/A         1004       12/21/2014       Medi       0       Inspect system to ver.       Sam Martin       Laguna Woods       OC       Insp-Intr.       N/A         1003       12/21/2014       Medi       0       Inspect system to ver.       Sam Martin       Laguna Woods       OC       Insp-Intr.       N/A         1003       12/21/2014       Medi       0       Inspect system to ver.       Johnson Furniture #13       La Mesa       SD       *Add Eq.       N/A         1001       12/21/2014       Medi       12/21/2014       10.00 AM       V       Custom Filter       A         1000       11/14/2014       Medi       S       12/19/2014 9:00 AM       V       Custom Filter       A         1000       11/14/2014       Medi                                                                                                    | I Ticket ⊽    | Created On V         |                  | Cheduled On        | ✓ Cust Comments ▼      | Name                                           | City                       |                              | e ⊽ Service ⊽ Resolu     | uti |
| 1006       1221/2014       Medi.       0       Inspect carpets - cust.       Johnson, Alexis       Laguna Hills       O       Insp-Oth       N/A         1004       1221/2014       Medi.       S       12/17/2014 1:00 PM       Power went out last ni.       Barton, Christine       Mission Viejo       OC       2.4 C Pow.       N/A         1003       12/21/2014       Medi.       S       12/17/2014 11:00 PM       Power went out last ni.       Barton, Christine       Mission Viejo       OC       2.4 C Pow.       N/A         1002       12/21/2014       Medi.       S       12/17/2014 11:00 AM       Low battery signal rec.       Johnson Furniture #3       La Mesa       SD       * Add Eq.       N/A         1001       12/21/2014       Medi.       S       12/19/2014 9:00 AM       Viator Filter       A         1000       11/14/2014       Medi.       S       12/19/2014 9:00 AM       Viator Filter       A         1000       11/14/2014       Medi.       S       12/19/2014 9:00 AM       Viator Filter       A         1000       11/14/2014       Medi.       S       12/19/2014 9:00 AM       Viator Filter       Laguna Hills       Viator Filter         1000       10/11/14/2014       Medi.       S                                                                                                    | 1007          | 12/21/2014           | Low O            |                    |                        | Johnson Furniture #15                          | Tustin                     | KC •Code                     | C N/A                    | 1   |
| 1005       12/21/2014       Medi.       0       Inspect system to ver.       Sam Martin       Laguna Woods       OC       Insp-Inr.       N/A         1004       12/21/2014       Medi.       S       12/17/2014 11:00 PM       Power went out last ni.       Barton, Christine       Mission Viejo       OC       A       OW       N/A         1003       12/21/2014       Medi.       S       12/17/2014 11:00 PM       Power went out last ni.       Barton, Christine       Mission Viejo       OC       A       N/A         1002       12/21/2014       Medi.       S       12/17/2014 11:00 AM       Low battry signal rec.       Johnson Furniture #8       La Mesa       SD       *Add Eq.       N/A         1001       12/21/2014       Medi.       S       12/17/2014 11:00 AM       Low battry signal rec.       Johnson Furniture #13       Hission Viejo       OC       OZ       *Low Bat.       N/A         1000       11/14/2014       Medi.       S       12/19/2014 9:00 AM       Totatom Filter       A         1000       11/14/2014       Medi.       S       12/19/2014 9:00 AM       Totatom Filter       A         Image: Signal rec.       Image: Signal rec.       City = Equals       Laguna Hills       Image: Signal rec.       Image: Si                                                                                                    | 1006          | 12/21/2014           | Medi O           |                    | Inspect carpets - cust | Johnson, Alexis                                | Laguna Hills               | OC Insp-C                    | Dth N/A                  | 1   |
| 1004       12/21/2014       Medi_ S       12/17/2014       1:00 Power went out last ni_ Barton, Christine       Mission Viejo       0:00 Oz_ *AC Pow_ N/A         1003       12/21/2014       Medi_ S       12/17/2014       1:00 AM       add new keypad at re. Johnson Furniture #8       La Mess_ SD_ *Add Eq_ N/A         1001       12/21/2014       Medi_ L       1       1/2/1/2014       1:00 AM       Low battery signal rec. Johnson Furniture #13       Mrssion Viejo       OC Oz_ *Low Bat.       N/A         1001       1/2/21/2014       Medi_ S       1/2/19/2014       8:00 AM       A       A         1000       11/14/2014       Medi_ S       1/2/19/2014       9:00 AM       A       A         1000       11/14/2014       Medi_ S       1/2/19/2014       9:00 AM       A       A         I000       11/14/2014       Medi_ S       1/2/19/2014       9:00 AM       A       A         I000       11/14/2014       Medi_ S       1/2/19/2014       9:00 AM       A       A         I000       11/14/2014       Medi_ S       1/2/19/2014       9:00 AM       Imagina Mission Viejo       City       Equals       Laguna Hills         Imagina Hills       Imagina Hills       Imagina Hills       Imagina Woods       Imagina Woods                                                                                                    | / 1005        | 12/21/2014           | Medi_ O          |                    | Inspect system to ver_ | Sam Martin                                     | Laguna Wood                | ls OC Insp-I                 | ntr_ N/A                 |     |
| 1003       12/21/2014       Medi.       0       add new keypad at re       Johnson Furniture #8       La Mesa       SD       *Add Eq.       N/A         1001       12/21/2014       Medi       I       1/2/21/2014 8:00 AM       Low battery signal rec       Johnson Furniture #13       Mesion Vieio       OC       OC       *Low battery signal rec.       Johnson Furniture #13       Mesion Vieio       OC       OC       *Low battery signal rec.       Johnson Furniture #13       Mesion Vieio       OC       OC       *Low battery signal rec.       Johnson Furniture #13       Mesion Vieio       OC       OC       *Low battery signal rec.       Johnson Furniture #13       Mesion Vieio       OC       OC       *Low battery signal rec.       Johnson Furniture #13       Mesion Vieio       OC       OC       *Low battery signal rec.       Johnson Furniture #13       Mesion Vieio       OC       OC       *Low battery signal rec.       Johnson Furniture #13       Mesion Vieio       OC       OC       *Low battery signal rec.       Johnson Furniture #13       Mesion Vieio       OC       OC       *Low battery signal rec.       Johnson Furniture #13       Mesion Vieio       OC       A         1000       11/1/14/2014       Medi.       S       12/19/2014 9:00 AM       Mesion Vieio       OC       Tow battery signal rec. <t< td=""><td>1004</td><td>12/21/2014</td><td>Medi S 12</td><td>2/17/2014 1:00 PM</td><td>Power went out last ni</td><td>Barton, Christine</td><td>Mission Viejo</td><td>OC Oz *AC P</td><td>ow N/A</td><td></td></t<>                                                                                                    | 1004          | 12/21/2014           | Medi S 12        | 2/17/2014 1:00 PM  | Power went out last ni | Barton, Christine                              | Mission Viejo              | OC Oz *AC P                  | ow N/A                   |     |
| 1002       12/21/2014       Medi. S       12/17/2014       11:00 AM       Low battery signal rec. Johnson Furniture #13       Hession Viejo       OC Oz. "Low Bat.       N/A         1001       12/21/2014       Medi S       12/21/2014 8:00 AM       Image: Comparison of the following conditions:       Image: Comparison of the following conditions:       Image: Comparison                                                                                                    | 1003          | 12/21/2014           | Medi O           |                    | add new keypad at re   | Johnson Furniture #8                           | La Mesa                    | SD *Add I                    | Eq N/A                   |     |
| 1001       12/21/2014       Medi.       I       12/21/2014       8:00 AM       A         1000       11/14/2014       Medi.       S       12/19/2014       9:00 AM       Filter       A       A         Filter based of       Any       of the following conditions:       Image: City = Equals       Laguna Hills       Image: City = Equals       Image: City = Equals       Ima                                                                                                    | 1002          | 12/21/2014           | Medi S 12        | 2/17/2014 11:00 AM | Low battery signal rec | Johnson Furniture #13                          | Mission Viejo              | OC Oz *Low                   | Bat N/A                  |     |
| 1000       11/14/2014       Medi S 12/19/2014 9:00 AM       A         Fiter based of Any       of the following conditions:       Iter based of Any         Add       City       Equals       Iter based of Any         Image: City       Equals       Iter based of Any       Iter based of Any         Image: City       Equals       Iter based of Any       Iter based of Any         Image: City       Equals       Iter based of Any       Iter based of Any         Image: City       Equals       Iter based of Any       Iter based of Any         Image: City       Equals       Iter based of Any       Iter based of Any         Image: City       Equals       Iter based of Any       Iter based of Any         Image: City       Equals       Iter based of Any       Iter based of Any         Image: City       Equals       Iter based of Any       Iter based of Any         Image: City       Equals       Iter based of Any       Iter based of Any         Image: City       Equals       Iter based of Any       Iter based of Any         Image: City       Equals       Iter based of Any       Iter based of Any         Image: City       Equals       Iter based of Any       Iter based of Any         Image: City       Iter based                                                                                                    | 1001          | 12/21/2014           | Medi I 12        | 2/21/2014 8:00 AM  | Custom Filter          | other Designation of the                       |                            |                              | A                        |     |
|                                                                                                    | 1000          | 11/14/2014           | Medi_ S 12       | 2/19/2014 9:00 AM  | Fiter based of A       | ny of the fo<br>City = Equals<br>City = Equals | llowing conditions:<br>Lag | una Hills<br>una Woods<br>OK | Cancel                   | (   |